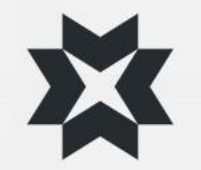

# Versiohistoria

- V. 1.0 pvm: 22.2.2023
  - Alkuperäinen versio
- V. 2.0 pvm 17.04.2025
  - Päivitetty uuden brändin ja ominaisuuksien mukaiseksi

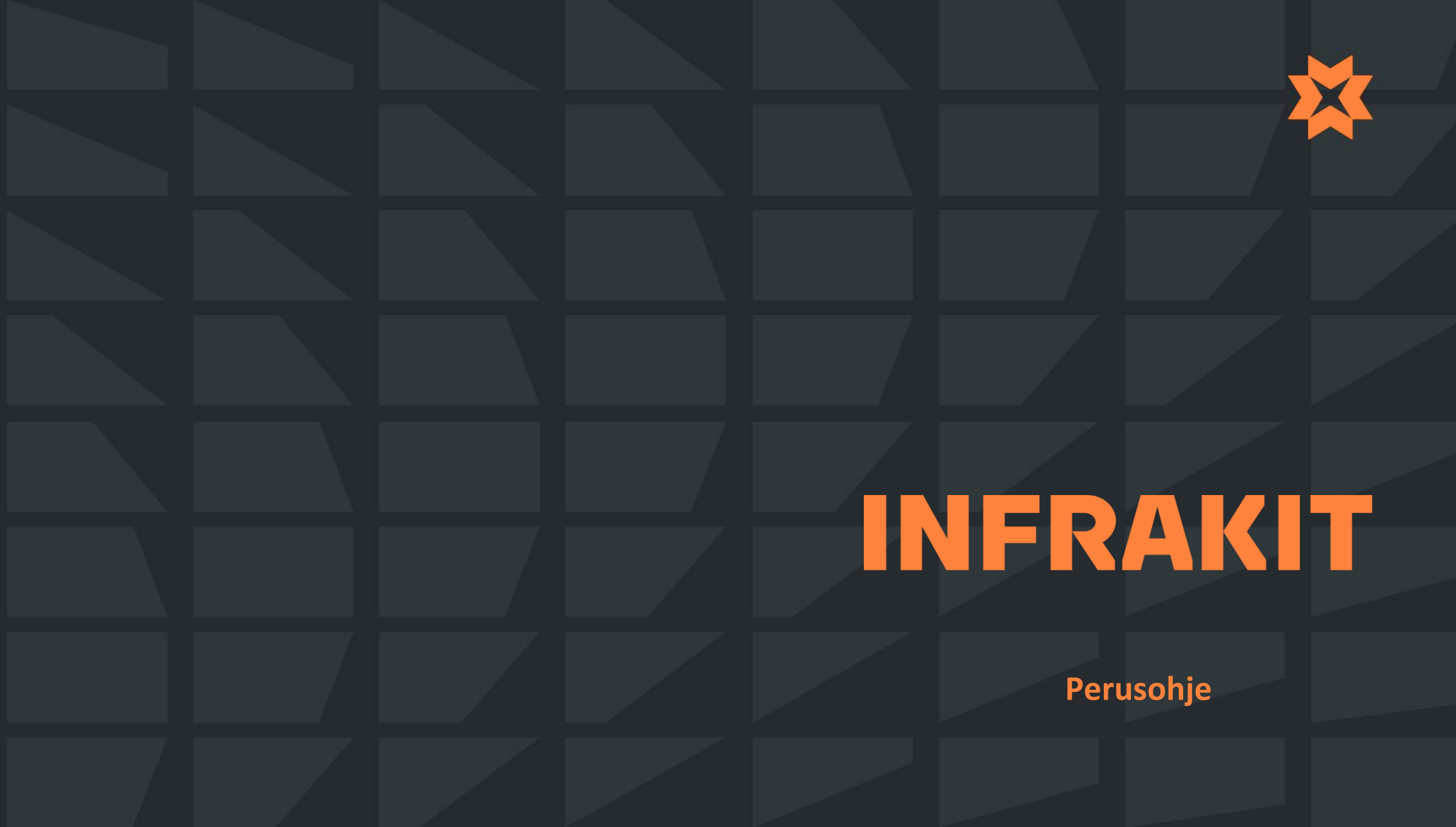

### Osa 1

### Ominaisuudet ja toiminnot

- 1. Sisäänkirjautuminen
- 2. Asetukset
- 3. Karttasivun yleisnäkymä
  - Ilmoitukset ja projektit
  - Mittaustyökalut
  - Karttakuva
- 4. Karttatasot
  - Karttatasot -välilehti
  - Karttatasot projektin asetuksissa
- 5. Mallit -välilehti
- 6. Piirustukset -välilehti
- 7. Dokumentit -välilehti
- 8. Toteumat välilehti
- 9. Valokuvat -välilehti
- **10.** Tallennetut näkymät
- **11.** Laitteet -välilehti
- **12.** 2D-Poikkileikkaus
- 13. Poikkileikkausikkuna
- **14.** Pituusleikkaus
- **15.** Pituusleikkausikkuna

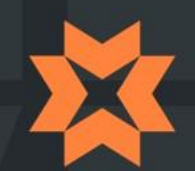

### Osa 2

### Ominaisuudet ja toiminnot

- **16**. Tiedostot sivu
  - Mallintarkastuspalvelu
- **17**. Toteuma sivu
  - Toteumapisteiden lisääminen
  - Toteumapisteiden suodattaminen
  - Toteumapisteiden muokkaaminen
  - Toteumapisteen tiedot
  - Toteumapisteiden lataaminen
- **18.** Valokuvat –sivu
- **19.** Laitteet –sivu
  - Käyttötilastot
  - Malliosoitukset
  - Laitteen tarkistus
- **20.** Yhdistelmämalli sivu

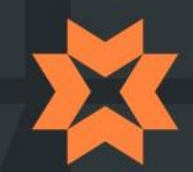

# Sisäänkirjautuminen

- 1. Kirjoita verkkoselaimeen: <u>https://infrakit.com/fi/</u>
- 2. Valitse oikeasta ylänurkasta "Login"
- 3. Syötä oma käyttäjätunnus ja salasana
  - Saat käyttäjätunnuksesi
    - Joko organisaatiosi pääkäyttäjältä
    - Tai Infrakitiltä <u>support@infrakit.com</u>
- Tällä sivulla voit:
  - Vaihtaa kielen sivun yläreunasta
  - Valita kertakirjautumisen (SSO-login)
  - Kirjautua Infrakitin tablettiversioon
  - Nollata salasanasi

## Turning construction chaos into a risk-free workflow

Book a demo

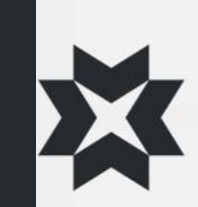

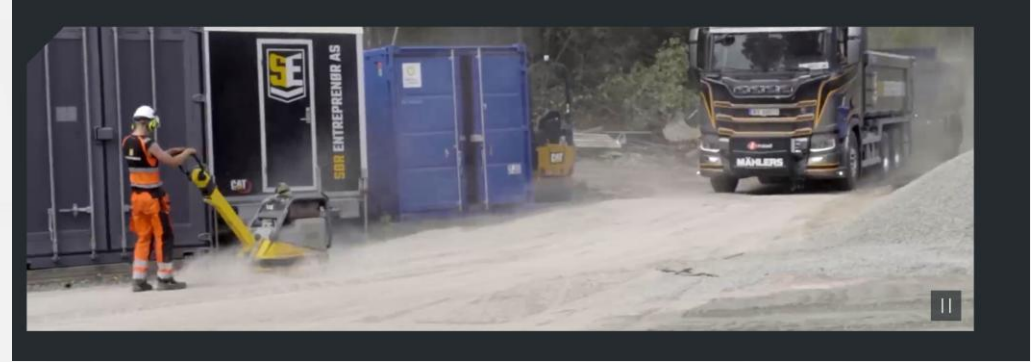

Čeština Deutsch Eesti English Español Français Magyar Nederlands Norsk Polski Português Русский Srpski Suomi

| 💢 INFRAKIT                           |
|--------------------------------------|
| Kirjaudu Sisään                      |
| Käyttäjätunnus:                      |
| Salasana:                            |
| Kirjaudu Sisään                      |
| Kertakirjautuminen (SSO-login)       |
| Kirjaudu tablet-versioon             |
| Unohtuiko Salasanasi? Klikkaa tästä. |

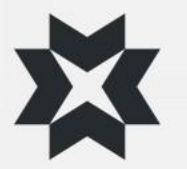

# Asetukset

"Ratas"-painikkeen takaa löydät asetukset:

- Pääkäyttäjä
  - Hallitse organisaation ja sen käyttäjien asetuksia
- Projektin asetukset
  - Hallitse projektin asetuksia
- Asetukset
  - Henkilökohtaiset tiedot sekä kielen ja salasanan vaihto
- Projektikutsut
  - Tarkastele hyväksyttyjä ja avoimia projektikutsuja
- Tuki / FAQ
  - Siirry tukipalveluihin
- Kirjaudu ulos

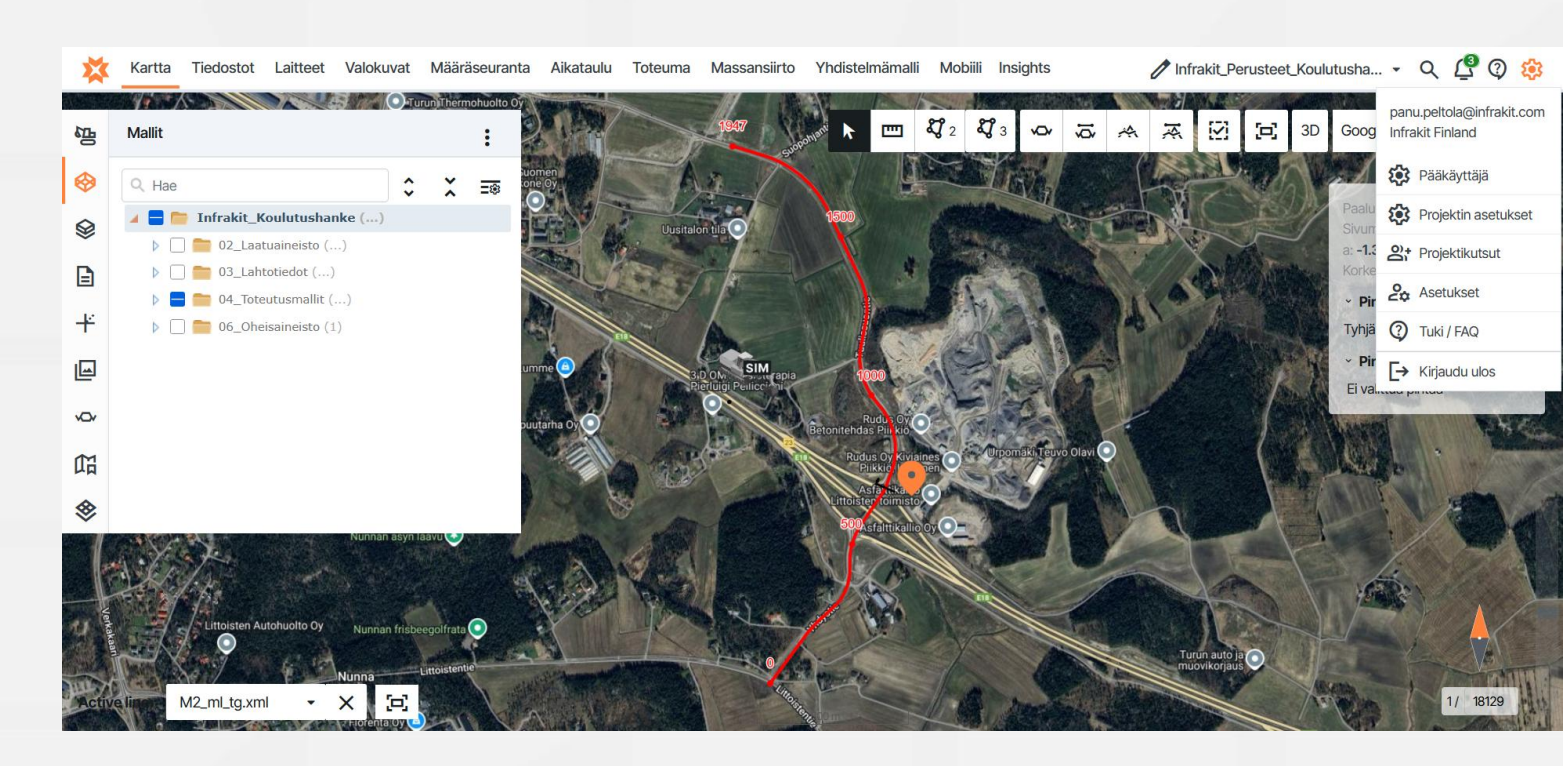

## Projektin asetukset

**Ryhmät** 

2

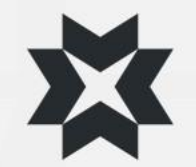

### **Koordinaatisto**

Tällä asetuksella määritellään projektin koordinaatisto

#### **Paikallinen offset**

•

•

Mikäli koordinaatistoon on tehty paikallinen muunnos, syötetään tähän eromitat

#### 7 parametrin muutos

Tee projektin koordinaatistolle 7 parametrin muutos

#### Korkeusjärjestelmä

Vaikuttaa FIELD sovelluksen korkeuteen – Asetettava oikein

#### Päämittalinja

Oletusarvoinen aktiivinen mittalinja projektille (FIELD)

### Projektin työmaakartta

Trucks sovelluksen taustakartta

#### Projektin maastomalli

Lähtötiedon maastomalli, kuvautuu aina poikkileikkauksiin katkoviivana

### Projektin kalliopintamalli

Lähtötiedon kalliopintamalli, kuvautuu aina poikkileikkauksiin katkoviivana

#### Reunalinjat ja tontit

- Tason taiteviivat kuvautuu pystyviivoina poikkileikkauksiin, esim. Haltuunottorajat
- ۲ Valokuvien oletuskansio
  - Valitsee oletuskansion, johon valokuvat tallennetaan Field-sovelluksesta

#### Koodikirjasto

Tulkitsee mittauskoodeille selitteen

| ETRS-GK25                                                                                                    | ~                                               |                                    |
|----------------------------------------------------------------------------------------------------|-------------------------------------------------|------------------------------------|
| tai EPSG koodi EPSG:                                                                                            |                                                 |                                    |
|                                                                                                    |                                                 |                                    |
| EPSG:3879                                                                                                    |                                                 |                                    |
| ETRS89/GR25FIN                                                                                                  |                                                 |                                    |
| Datumin muunnokse                                                                                               | n ruudukkotiedosto:                             |                                    |
| -<br>Paikallinen offset:                                                                                        |                                                 |                                    |
| Pakaimen onset.                                                                                                 |                                                 |                                    |
| northing (m):                                                                                                   | easting (m):                                    |                                    |
| 0.0                                                                                                    | 0.0                                             |                                    |
| 7 parametrin muunne                                                                                             | os:                                             |                                    |
|                                                                                                    |                                                 |                                    |
| *V (m).                                                                                                    | *V (m).                                         | *7 (m)                             |
| tX (m):                                                                                                    | tY (m):                                         | tZ (m):                            |
| tX (m):<br>0.0                                                                                                  | tY (m):                                         | tZ (m):<br>0.0                     |
| tX (m):<br>0.0                                                                                                  | tY (m):<br>0.0                                  | tZ (m):<br>0.0                     |
| tX (m):<br>0.0<br>rX (rad):                                                                                     | tY (m):<br>0.0<br>rY (rad):                     | tZ (m):<br>0.0<br>rZ (rad):        |
| tX (m):<br>0.0<br>rX (rad):<br>0.0                                                                              | tY (m):<br>0.0<br>rY (rad):<br>0.0              | rZ (m):<br>0.0<br>rZ (rad):<br>0.0 |
| tX (m):<br>0.0<br>rX (rad):<br>0.0<br>Scale (ppm):                                                              | tY (m):<br>0.0<br>rY (rad):<br>0.0              | rZ (m):<br>0.0<br>rZ (rad):<br>0.0 |
| tX (m):<br>0.0<br>rX (rad):<br>0.0<br>Scale (ppm):<br>0.0                                                       | tY (m):<br>0.0<br>rY (rad):<br>0.0              | rZ (m):<br>0.0<br>rZ (rad):<br>0.0 |
| tX (m):<br>0.0<br>rX (rad):<br>0.0<br>Scale (ppm):<br>0.0<br>Testes keerdingstictor                             | tY (m):<br>0.0<br>rY (rad):<br>0.0              | tZ (m):<br>0.0<br>rZ (rad):<br>0.0 |
| tX (m):<br>0.0<br>rX (rad):<br>0.0<br>Scale (ppm):<br>0.0<br>Testaa koordinaatistor                             | tY (m):<br>0.0<br>rY (rad):<br>0.0<br>nuunnosta | tZ (m):<br>0.0<br>rZ (rad):<br>0.0 |
| tX (m):<br>0.0<br>rX (rad):<br>0.0<br>Scale (ppm):<br>0.0<br>Testaa koordinaatistor<br>proi 4                   | tY (m):<br>0.0<br>rY (rad):<br>0.0              | tZ (m):<br>0.0<br>rZ (rad):<br>0.0 |
| tX (m):<br>0.0<br>rX (rad):<br>0.0<br>Scale (ppm):<br>0.0<br>Testaa koordinaatistor<br>proj.4                   | tY (m):<br>0.0<br>rY (rad):<br>0.0              | tZ (m):<br>0.0<br>rZ (rad):<br>0.0 |
| tX (m):<br>0.0<br>rX (rad):<br>0.0<br>Scale (ppm):<br>0.0<br>Testaa koordinaatistor<br>proj.4<br>Korkeu siäriee | tY (m):<br>0.0<br>rY (rad):<br>0.0<br>nuunnosta | tZ (m):<br>0.0<br>rZ (rad):<br>0.0 |
| tX (m):<br>0.0<br>rX (rad):<br>0.0<br>Scale (ppm):<br>0.0<br>Testaa koordinaatistor<br>proj.4<br>Korkeusjärje:  | tY (m):<br>0.0<br>rY (rad):<br>0.0<br>nuunnosta | tZ (m):<br>0.0<br>rZ (rad):<br>0.0 |

#### Poikkileikkaus

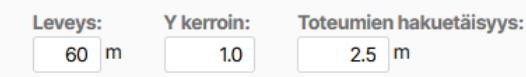

Projektilla ei ole päämittalinjaa Valitse päämittalinja: Tyhjä Projektin työmaakartta (Kuorma-autoille) Projektilla ei ole työmaakarttoja. Valitse työmaakartta Tyhjä Projektin maastomalli Projektilla ei ole maastomallia Valitse maastomalli Tyhjä Projektin kalliopintamalli Projektilla ei ole kalliopintamallia Valitse kalliopintamalli Tyhjä Projektin reunalinjat ja tontit 9002\_tonttirajat!BG.dxf (versio 2) Valitse reunalinjat ja tontit: 9002\_Taustakartat/9002\_tonttirajat!BG.dxf (versio 2)

#### Valokuvien oletuskansio

Projektin päämittalinja

×

Valokuvien oletuskansiota ei ole asetettu

Valitse valokuvien oletuskansio

### Tyhjä

Koodikirjasto Infra\_Rakentajakoodaus\_v.2.35.nfcl (versio 1)

Valitse kooditiedosto: 01\_Prosessi/Infra\_Rakentajakoodaus\_v.2.35.nfcl (versio 1)

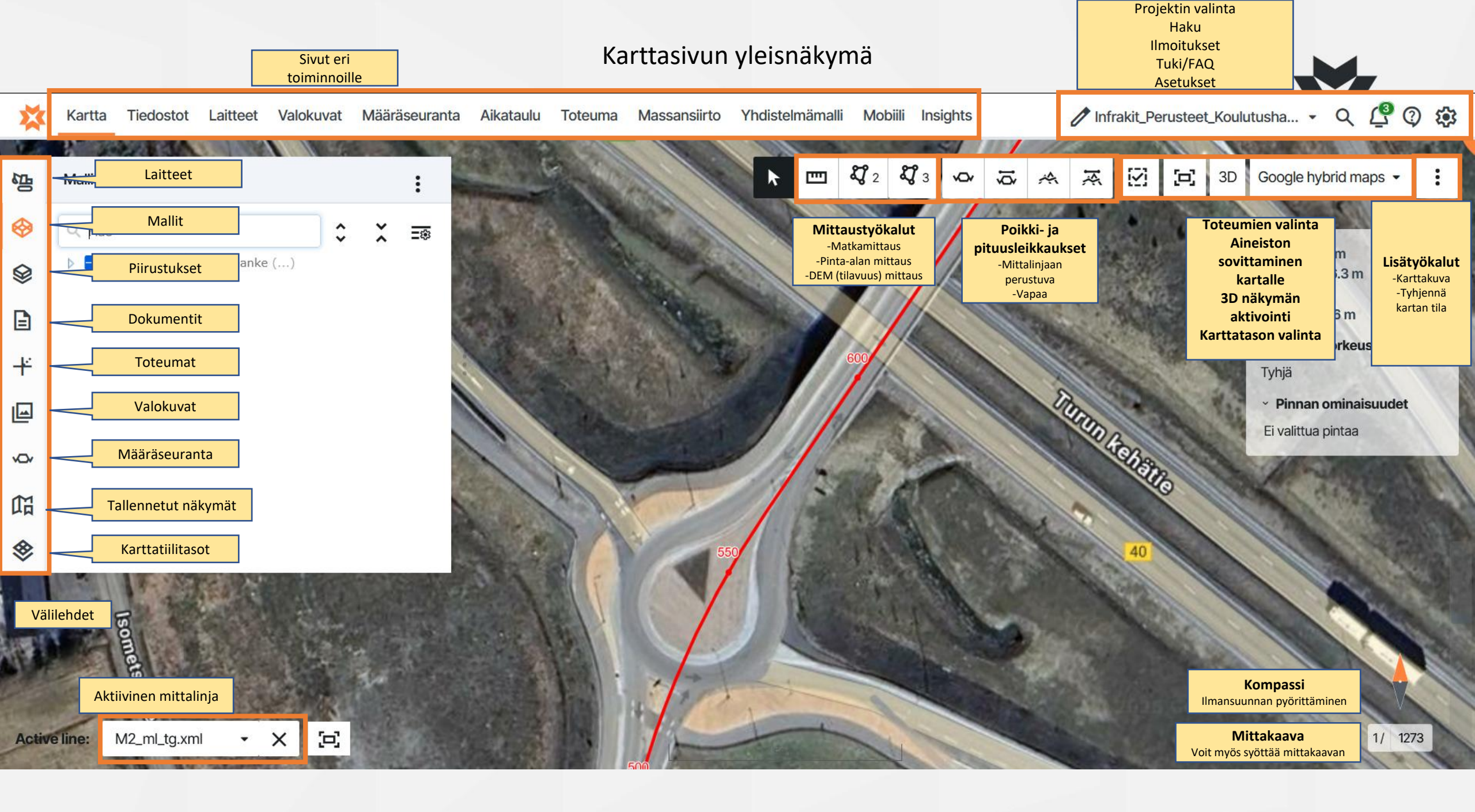

### Haku

- Saat projektin hakutyökalun auki klikkaamalla sivun oikeassa yläkulmassa olevaa suurennuslasia tai näppäinyhdistelmällä CTRL+Välilyönti
- Haku hakee kaikista eri välilehdistä
  - Hakutyökalu etsii tiedoston nimistä ja kuvauksista
- Voit lisätä haun tuloksia kartalle valitsemalla "Aktivoi kartalle"
- Haussa voi navigoida hiirellä tai ohjeen mukaisilla näppäimistön painikkeilla
- Haussa voi suodattaa tiedostoja niiden tyypin mukaan välilehdillä
- Huomioi, että hakutyökalu "Kartta"välilehdellä löytää vain "Kartta" välilehdelle visualisoitavat tiedostot, eikä kaikkia projektin tiedostoja. Kaikki tiedostot löytyy, kun käytät hakutyökalua "Tiedostot"-sivulla

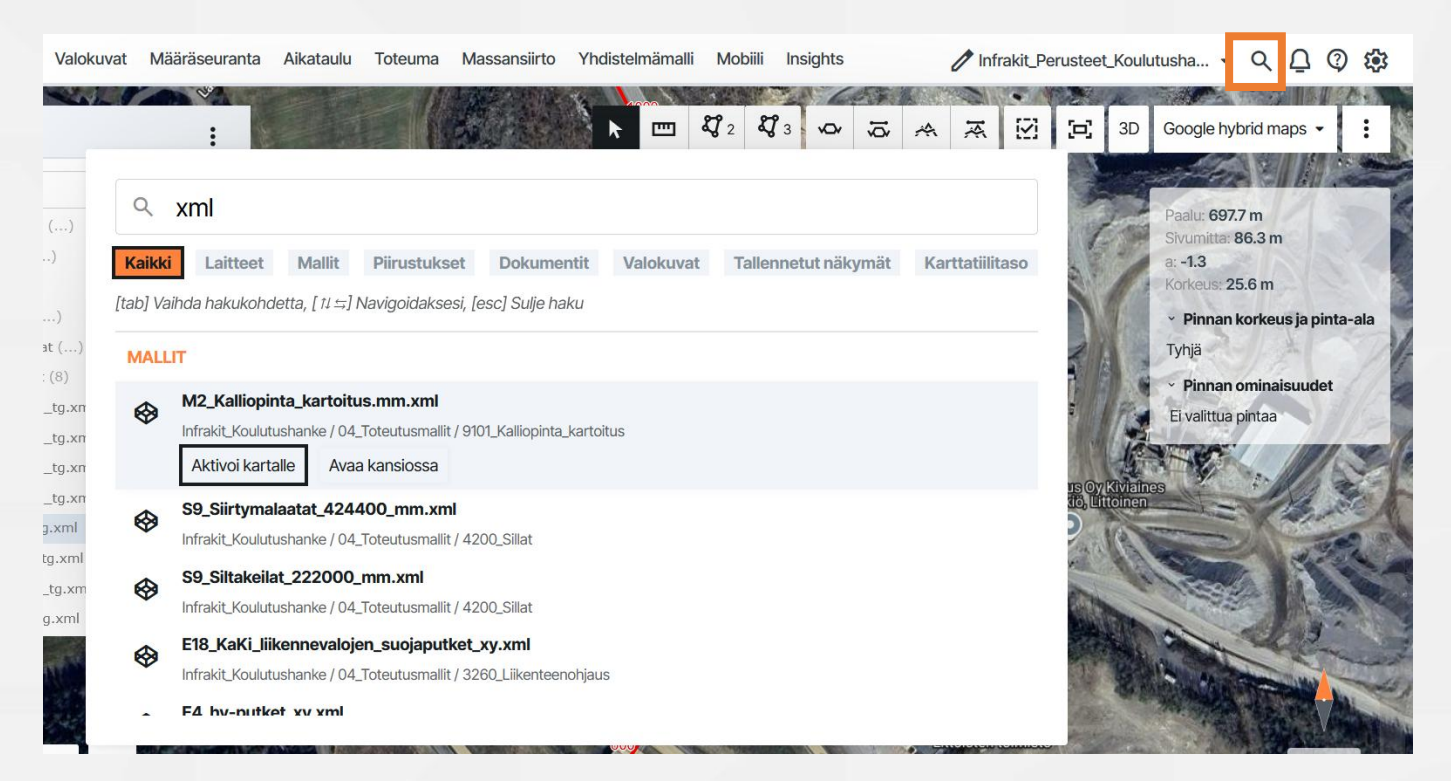

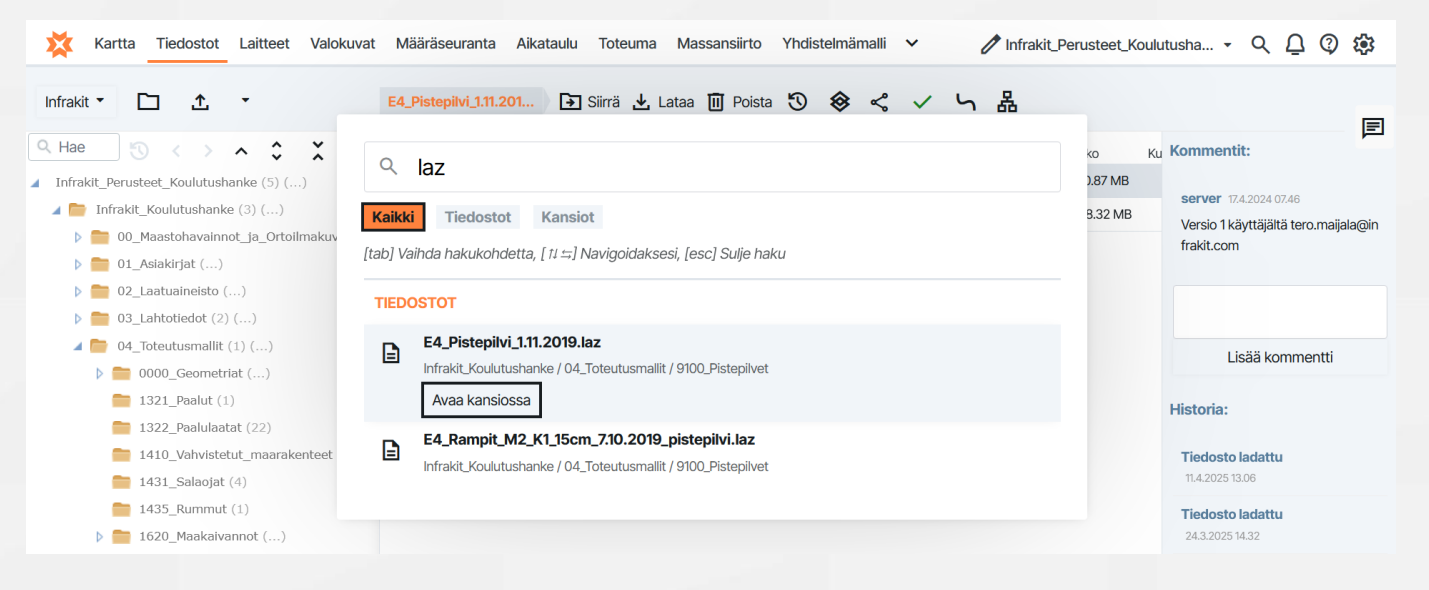

## Suodattimet

- Toinen tapa suodattaa haluttuja tiedostoja on käyttää suodatin-työkaluja eri välilehdillä
- Jokaisella välilehdellä on omat suodattimet
- Jokaisella välilehdellä ei ole samoja suodattimia
   Q Hae
- Jokaiselta välilehdeltä voi hakea nimen perusteella
- Tässä hakukentässä voit hakea esimerkiksi:
  - Tiedoston nimellä
    - Esimerkki 1: Hae kaikki tiedostot, joiden nimessä esiintyy ".xml"
  - Kansion nimellä
- Laitteet, dokumentit, toteuma ja kuvat välilehdet sisältävät niihin liittyviä suodattimia. Esimerkiksi:
  - Lisäyspäivä
  - Тууррі
  - Tiedoston lisännyt käyttäjä
  - Kiinnitetty mittalinja
  - Ominaisuudet
- Jokaisella sivulla on omat suodattimet, eikä yhden välilehden suodattaminen vaikuta toiseen välilehteen
- Useammalla välilehdellä voi olla erilaiset suodattimet saman aikaisesti aktiivisena
- Helpoin tapa tallentaa suodattimet on luoda niistä tallennettu näkymä.

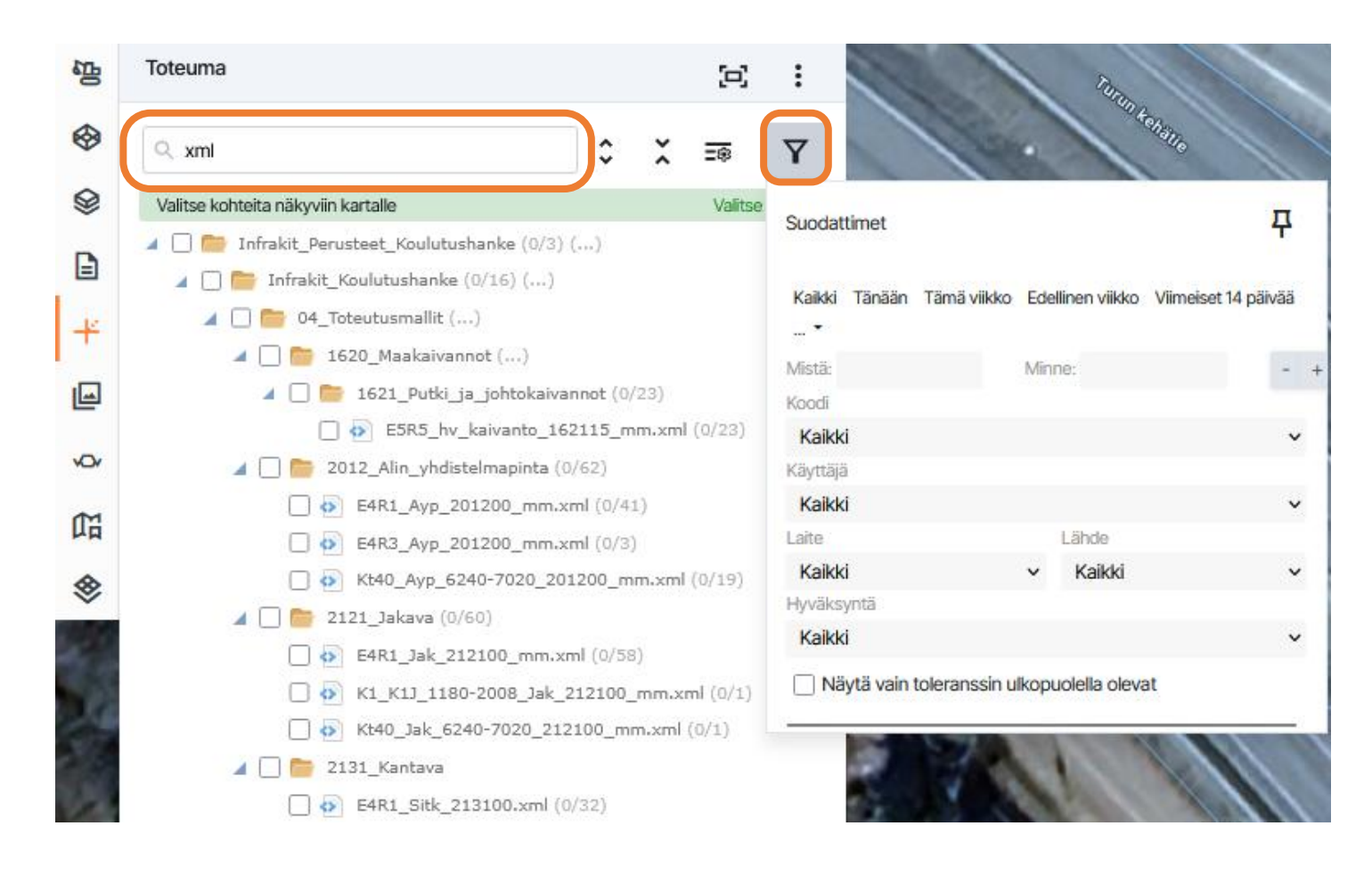

# Ilmoitukset ja projektit

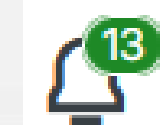

- Oikean yläkulman "kello" kuvakkeen takaa löydät projektin ilmoitukset.
- Kellon päällä oleva luku kertoo kirjautumiskertojen välillä tapahtuneiden aktiviteettien lukumäärän tapahtumatyypeittäin
  - Kaikki Projektin kaikki tapahtumat
  - Tiedostot Lisätyt / Poistetut tiedostot
  - Kansiot Lisätyt / Poistetut kansiot

  - Palvelu Infrakitin yleiset tiedotukset esim. Uusi sovellusversio
  - ---- Chat Projektin keskustelu, jonka kaikki projektin henkilöt näkevät
- Kellon vasemmalta puolelta voit valita projektin alasvetovalikosta
- Kysymysmerkin painaminen avaa tuki-ikkunan, jossa voit
  - Hakea tukiartikkeleita Knowledge basesta
  - Luoda tukitiketin Infrakitin tukeen
- Mikäli olet hankkeen pääkäyttäjä, projektilistauksen vieressä on kynäsymboli jota painamalla pääset projektin muokkaukseen, jossa voit:
  - Muokata koordinaatistoa, korkeusjärjestelmää, organisaatiota, ajomoodia
  - Muokata käyttäjälistaa lisäämällä, kutsumalla tai poistamalla käyttäjiä
  - Muokata laitteita (koneita)
  - Integroida projektin eri palveluihin

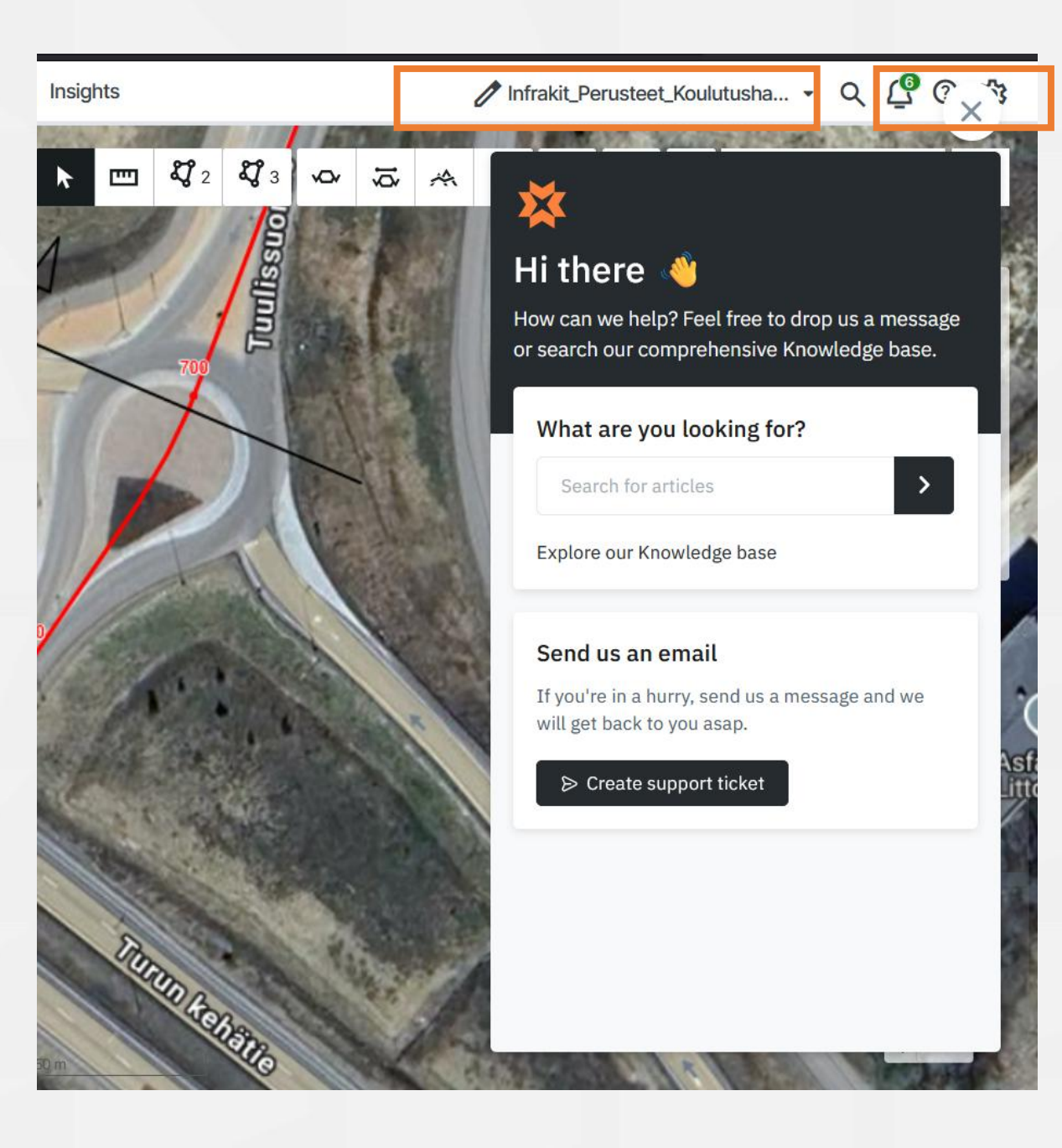

Insights Yhdistelmämalli Mobiili

🧷 Infrakit\_Perusteet\_Koulutusha... 🗸 🔍 💮 🏟

## Mittaustyökalut

### **Etäisyyden mittaus**

Voit mitata haluamiasi etäisyyksiä valitsemalla hiirellä aloitus pisteen ja loppu pisteen. Voit mitata useita viivoja yhdellä mittauksella murtoviivana

Tuplaklikkaamalla viiva jää näkyviin

Esimerkiksi kaivojen välinen etäisyys

### **Pinta-alamittaus**

Voit mitata haluamiasi pinta-aloja valitsemalla hiirellä haluamasi alue piste kerrallaan.

Klikkaamalla aloituspistettä tai tuplaklikkauksella alue täydentyy ja jää näkyviin. Luotuja alueita voi muokata jälkeen päin valitsemalla muokkaustilan päälle ja raahaamalla alueen viivoista tai kulmista

Esimerkiksi asfalttineliöt ortokuvasta

### **DEM tilavuusmittaus**

Mittaa tilavuuksia korkeusmallin ja suunnitelmamallin tai itse määritetyn koron välillä

Samat hallintatyökalut, kuin pinta-alamittauksessa

Seuraa maatöitä, laske tilavuuksia

### Karttakuva

Voit ottaa karttatasosta ruutukaappauksen "lisää" toiminnon takaa valitsemalla "Karttakuva"

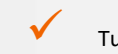

Karttakuva

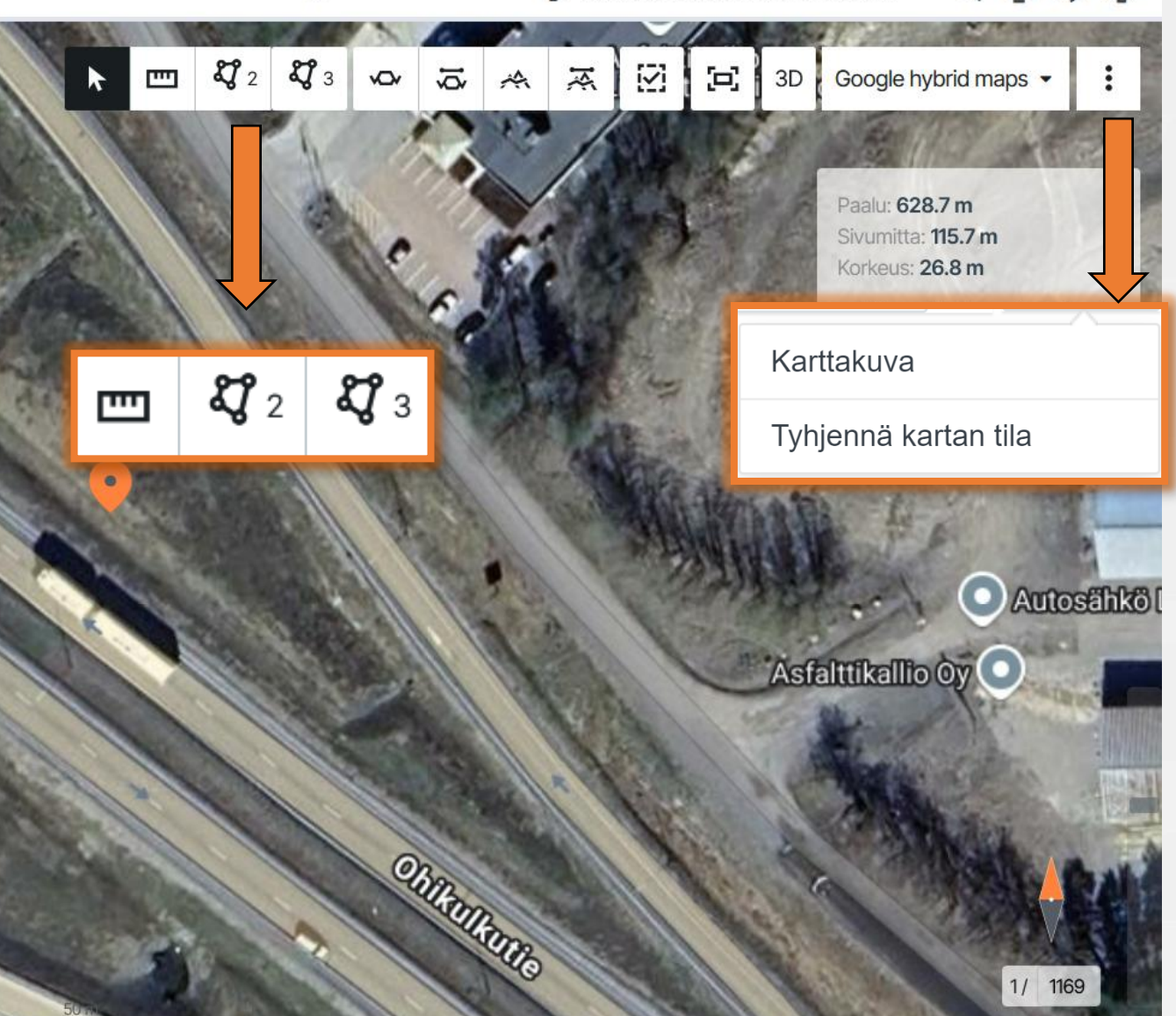

# Etäisyysmittaus

- Valitse etäisyysmittaus ikoni valikosta
- Valittuasi työkalun voit määrittää asetukset:
  - Muokkaa → Muokkaa jo tehtyä mittausta tarttumalla sen kulmapisteistä tai luo uusia tuplaklikkaamalla viivan kohdalla
  - Nappaa malleihin → Hiiri tarttuu mallien reunoihin
  - Nappaa 100 gooniin → Infrakit piirtää kartalle apuviivaston ja tarttuu 100 goonin (90 asteen) kulmiin, ristikko orientoidaan kohtisuoraan edelliseen viivaan nähden
- Voit piirtää useita viivoja yhteen mittaukseen
- Päätä mittaus tuplaklikkaamalla vasemmalla hiiren painikkeella
- Infrakit näyttää aina viivan kokonaispituuden, sekä erokulman edelliseen piirrettyyn viivaan verrattuna
- Voit myös piirtää vapaasti pitämällä shift-näppäintä pohjassa
- Voit poistaa mittaukset klikkaamalla piirrettyä mittausta oikealla painikkeella ja painamalla "Poista", tai klikkaamalla rastia mittaustyökaluvalikon vieressä
  - Rastin painaminen poistaa kaikki tehdyt mittaukset kartalta

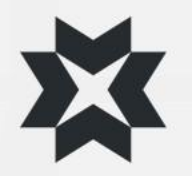

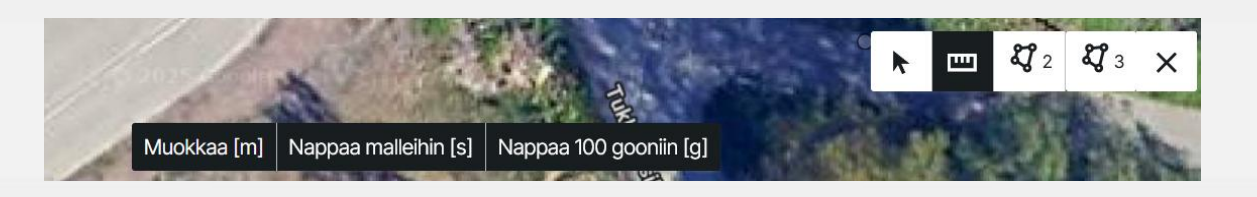

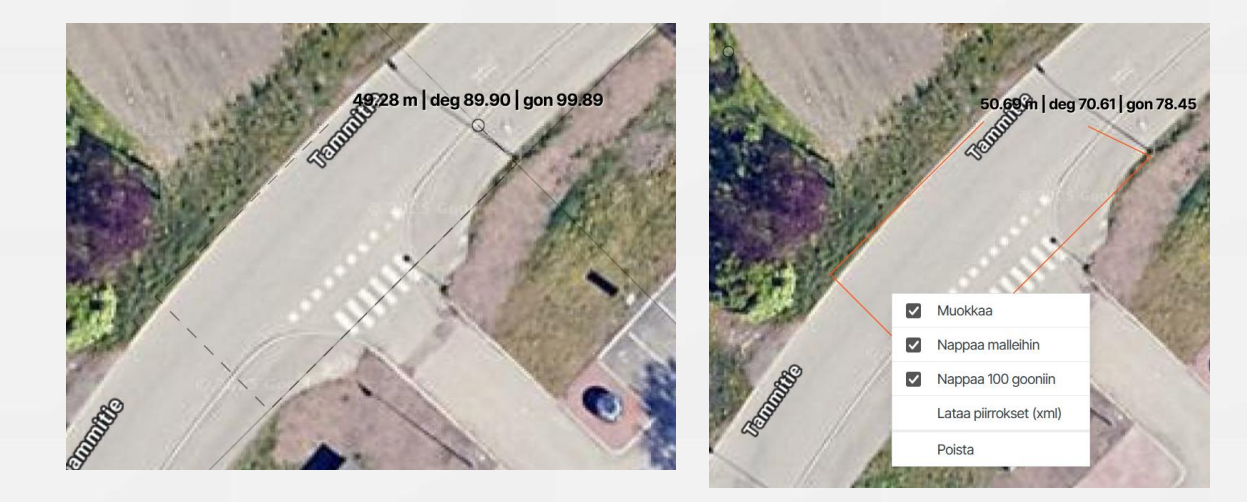

# Pinta-alamittaus

- Valitse pinta-alamittaus ikoni valikosta
- Pinta-alamittaustyökalun toiminnot ovat muuten samat, kuin etäisyysmittauksessa, paitsi tuplaklikkaaminen täydentää valitun alueen
- Voit ladata pinta-alan alueen xml tai kml formaateissa sekä luoda mitatusta alueesta alueen kuorma-autoille Infrakit TRUCKS sovellukseen
- Vinkki 1: Käytä pinta-alatyökalulla luotua kml-tiedostoa esimerkiksi DJI:n droonien lento-ohjelman laatimiseen
- Vinkki 2: Pinta-ala ja etäisyysmittaukset voi tallentaa tallennettuun näkymään tai karttakuvaan

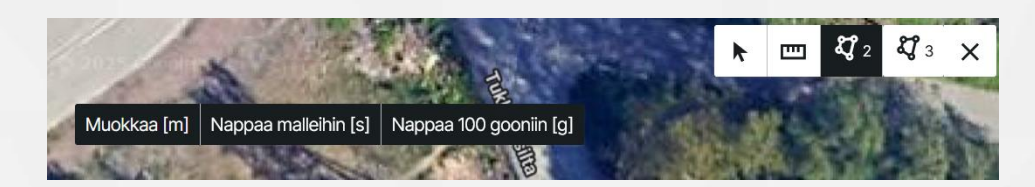

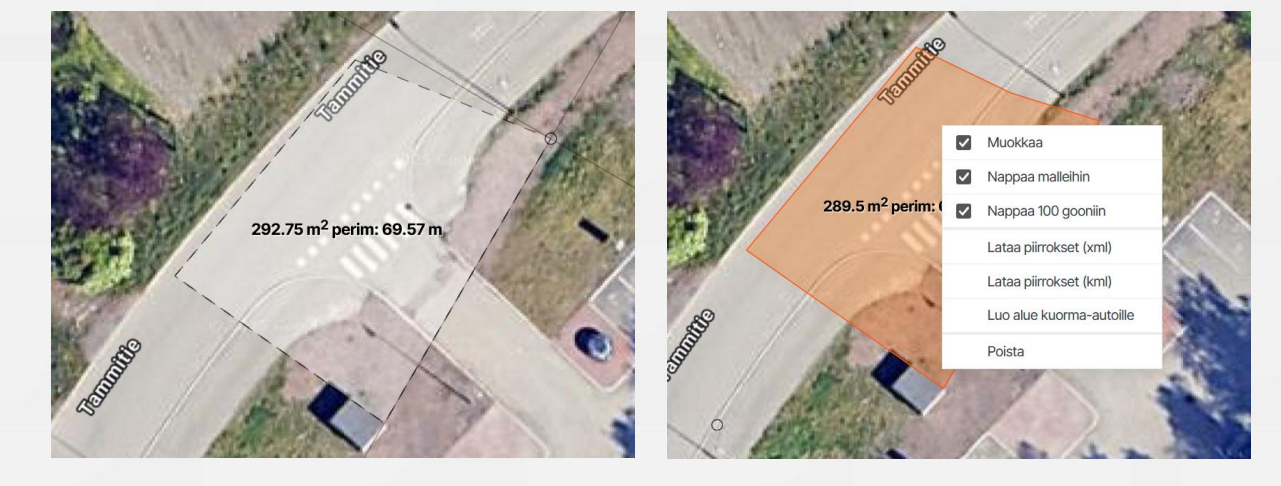

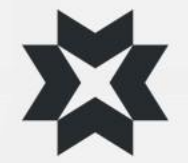

# Tilavuusmittaus 1/2

- Infrakitin tilavuusmittaus voi laskea tilavuuksia korkeusmalleista (DEM, DSM ja DTM), jotka ovat .tif tai .tiff formaatissa
- Mittauksen voi tehdä joko käyttäen referenssikorkoa tai referenssimallia

### Kasanlaskenta:

- Klikkaa tilavuuslaskentatyökalu ja valitse "Kasanlaskenta"
- 2. Valitse DEM malli, josta haluat laskea tilavuuden
- Piirrä alue kartalle samoin, kuin muissa mittaustyökaluissa
- 4. Valitse haluttu mittaus tilavuuslaskennan valikosta
- Ohjelma piirtää mittauksen kartalle käyttäen kehän koron keskiarvoa vertauspinnan korkona, sekä laskee alueen tilavuuden
- Voit vaihtaa referenssikorkoa valikosta ja pyörittää kolmiulotteista mallia klikkaamalla mallia vasemmalla hiiren painikkeella

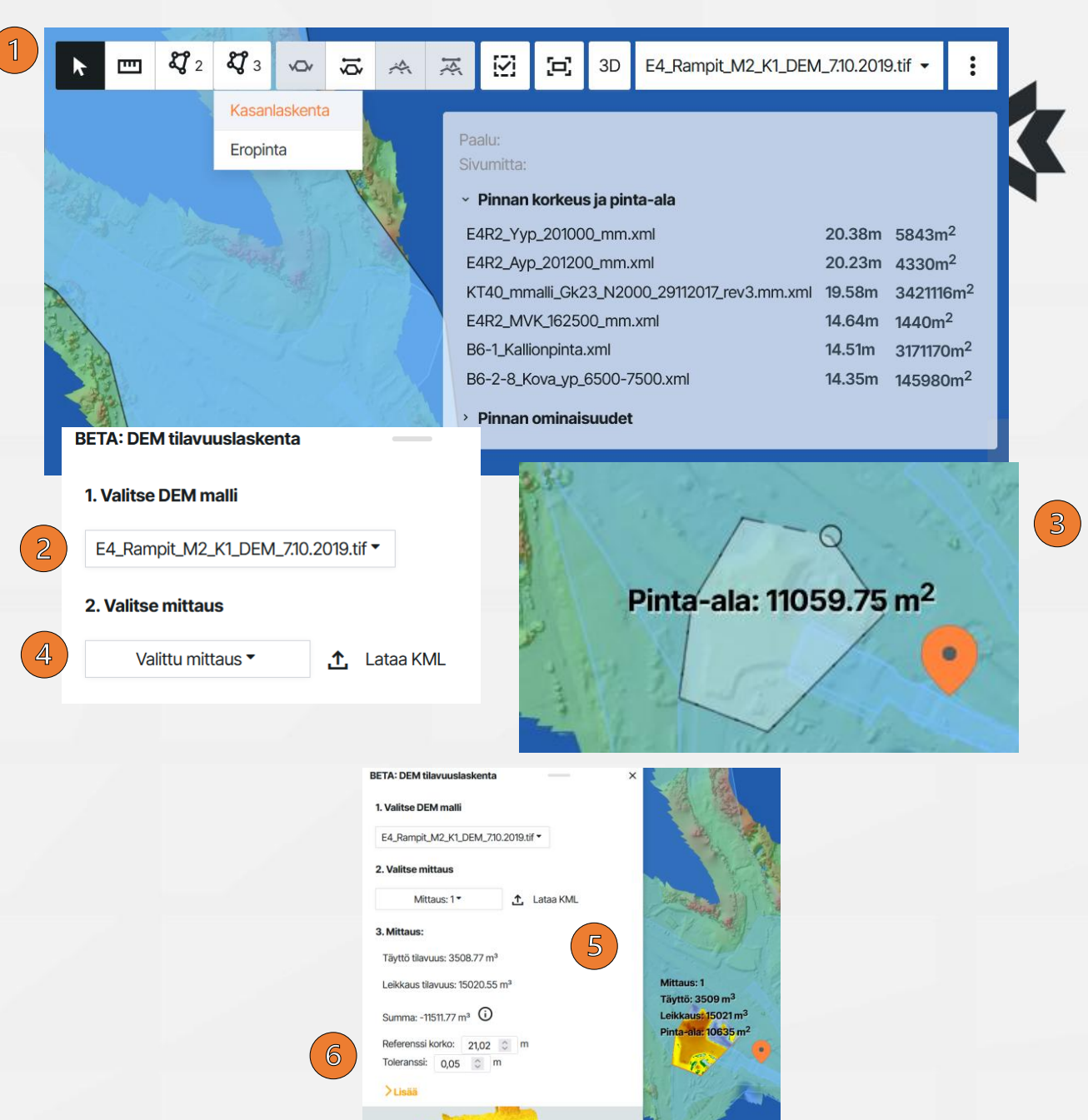

# Tilavuusmittaus 2/2

Eropinta:

- 1. Klikkaa
  - tilavuuslaskentatyökalu ja valitse "Eropinta"
- 2. Valitse korkeusmalli ja vertailumalli, joiden välistä haluat laskea tilavuuden
- 3. Piirrä alue kartalle
- Valitse haluttu mittausalue tilavuuslaskennan valikosta
- Ohjelma piirtää mittauksen kartalle ja laskee alueen tilavuuden

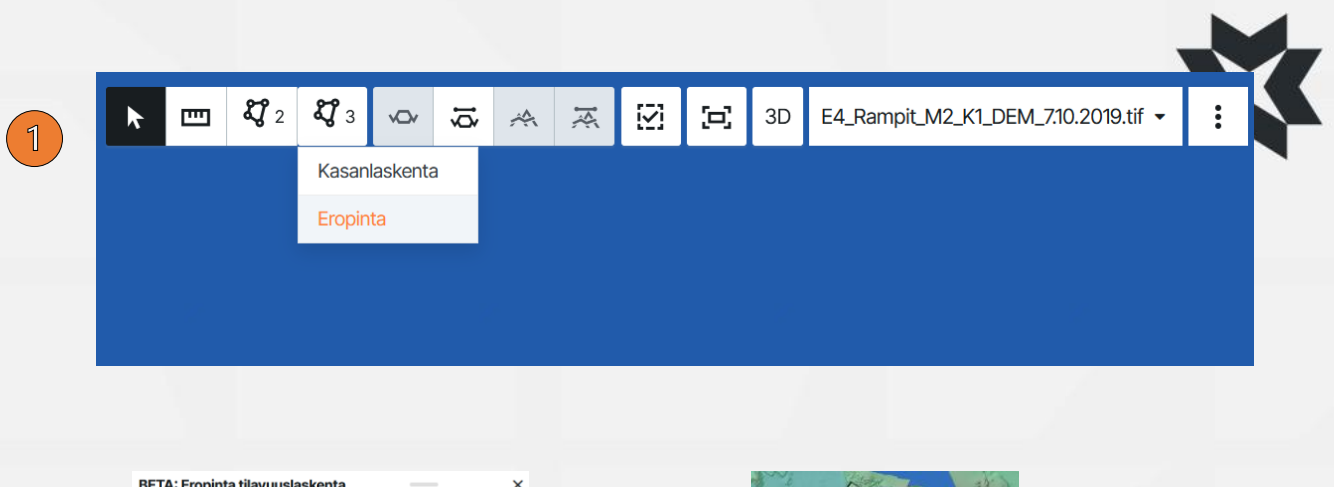

|          | BETA: Eropinta tilavuuslaskenta     | - ×     | and the second second              |
|----------|-------------------------------------|---------|------------------------------------|
|          | Valitse pinta 1.                    |         |                                    |
|          | E4_Rampit_M2_K1_DEM_7:10.2019.tif • | Takasin |                                    |
| 2        | Valitse pinta 2.                    |         | Pinta-ala: 30311.19 m <sup>2</sup> |
|          | B6-1_Kallionpinta.xml   Takasin     |         | the last                           |
|          | 3. Valitse mittaus                  |         |                                    |
| 4)       | Valittu mittaus 🔹 🔥 Lataa K         | ML      |                                    |
| $\smile$ |                                     |         | aller La Contraction               |

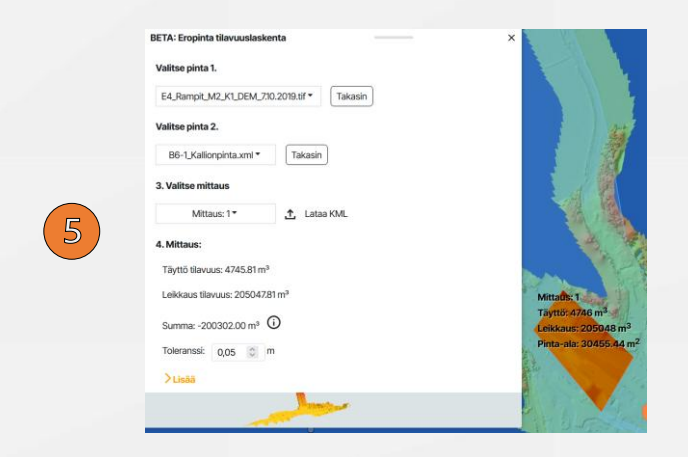

## Karttakuva

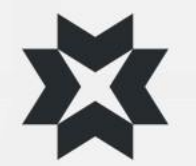

- Karttakuva (tekee ruutukaappauksen \*.png / \*.pdf)
  - Voit ottaa karttasivun näkymästä ruutukaappauksen
  - Lisätä karttakuvaan otsikon / selitteen
  - Karttakuvaa voit käyttää vaikka sähköpostin liitteenä
- Karttakuvaan tulee mukaan kaikki ruudulla näkyvät tiedot
  - Tallennetun näkymän kommentit
  - Ruudulle tehdyt mittaukset (pituus, pinta-ala)
  - Mallit
  - Piirustukset
  - Dokumenttien symbolit
  - Toteumat
  - Valokuvien symbolit
- Työnkulku (viereinen esimerkki)
  - Aseta halutut aineistot kartalle
  - Mittaa kartalta tarvitsemasi tiedot
  - Tallenna näkymä
  - Kommentoi/Piirrä → "Lähetä"
  - Ota karttakuva näkymästä
  - Valitse "PDF"

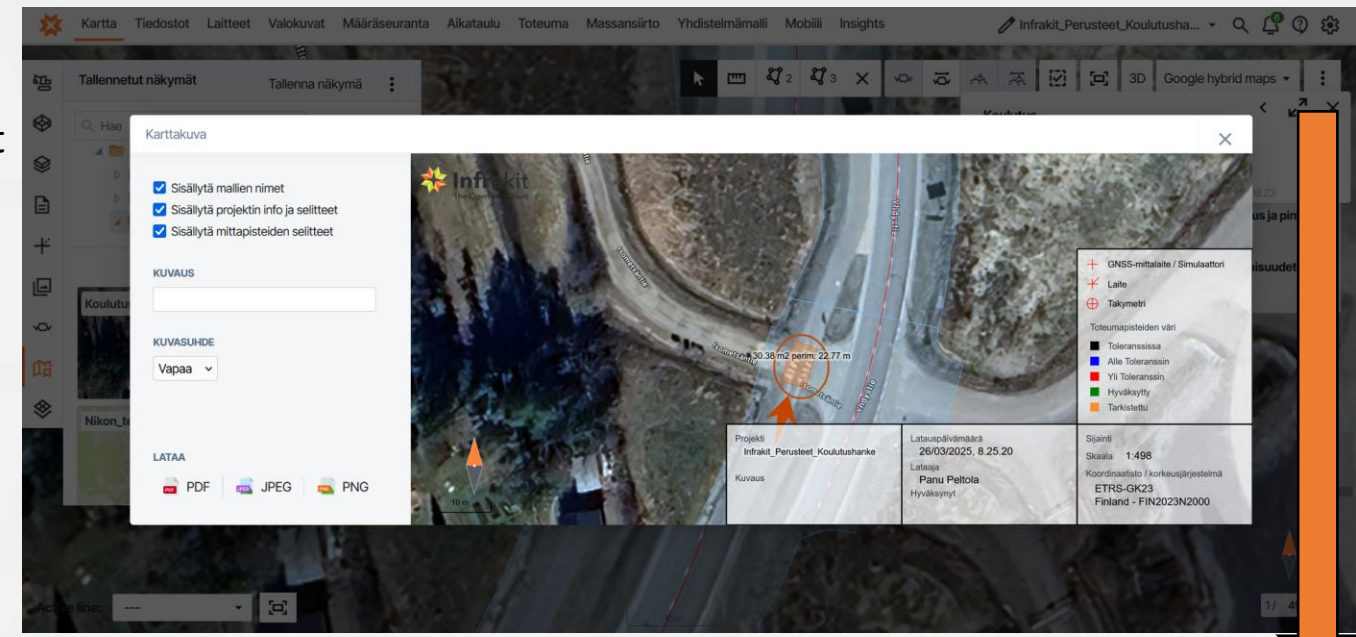

Karttakuva

Tyhjennä kartan tila

## Karttatasot

- Alasvetovalikosta voit vaihtaa yksittäisen karttatiilitason aineistojen taustalle
- Yksittäisen karttatiilitason läpinäkyvyys on säädettävissä
- Infrakitissä on oletuksena erilaisia vakiotasoja karttatiilille
  - Blank (light) Tyhjä (vaalea tausta)
  - Blank (dark) Tyhjä (tumma tausta)
  - Streets Katukartta (väreillä)
  - Streets grayscale Katukartta (harmaasävy)
  - Ortoilmakuva Suomi Ilmakuva
  - Ortophotos global (Mapbox) Mapboxin tarjoama globaali ilmakuva
  - Taustakartta Suomi Katukartta
  - Ortophotos global (Maptiler) Maptilerin tarjoama globaali ilmakuva
- Alasvetovalikosta löytyvät myös projektille erikseen lisätyt projektikohtaiset karttatiilitasot, esim. dronella tuotetut ilmakuvat tai avoimen datan karttatasot

\*Tuki avoimille karttapalveluille, WMS, WMTS, XYZ

| Insights      | 🧷 Infrakit_Perusteet_Koulutusha 🗸 📿 😨 🗱                                                                                                    |       |  |  |  |
|---------------|----------------------------------------------------------------------------------------------------|-------|--|--|--|
| × ∞ ∞ ∧       | ス     ☑     Image: Second control in the second control in the second cont | :     |  |  |  |
|               | KARTTATIILITASON LÄPINÄKYVYYS:                                                                                                    |       |  |  |  |
| 19.7          | Blank (dark)                                                                                                    | a-ala |  |  |  |
| 11 Mars       | O Blank (light)                                                                                                    |       |  |  |  |
| A States      | ⊖ Streets                                                                                                    |       |  |  |  |
| 1 5 2 8 10    | Streets grayscale                                                                                                    |       |  |  |  |
| 100 the       | Google hybrid maps                                                                                                    | 0.39  |  |  |  |
|               | Ortoilmakuva Suomi                                                                                                    | 15-11 |  |  |  |
| - Contraction | Ortophotos global (Mapbox)                                                                                                    | 2.    |  |  |  |
| 7             | <ul> <li>Taustakartta Suomi</li> </ul>                                                                                                    | 10    |  |  |  |
|               | Ortophotos global (Maptiler)                                                                                                    | 20    |  |  |  |
|               | E4_Rampit_M2_K1_DEM_7.10.2019.tif                                                                                                    | 100   |  |  |  |
|               | E4_Rampit_M2_K1_ORTHO_7.10.2019_6cm.tif                                                                                                    | 88    |  |  |  |
|               | E4_Etelainen_paalulaatta_26.4.2019                                                                                                    |       |  |  |  |
| Parties .     | E4_Pohjoinen_paalulaatta_4.6.2019                                                                                                    |       |  |  |  |
| Ser 2         | E4_Pohjoinen_Digitaalinen_korkeusmalli_DEM                                                                                                    |       |  |  |  |
| 2 4 97        | C E4_Rampit_M2_K1_31.10.2019                                                                                                    | 0     |  |  |  |
| 105 70 1      | F4 Ymparistokartta PDF Georeferoitu                                                                                                    | 0     |  |  |  |

Mobiili

2

Vindyetie

**X**3

## Karttatasot -välilehti

- Karttatasot välilehdeltä voit:
  - Valita useamman karttatason päällekkäin
  - Asettaa valituille karttatasoille eri asteisia läpinäkyvyyksiä
  - Muuttaa karttatasojen järjestystä periaatteella, ylempi tulee aina alemman tason päälle
- Eri aikaan kuvatut karttatasot (aikajana)
- Ortho + katukartat
- Voit täydentää eri karttatasoja toisella tasolla

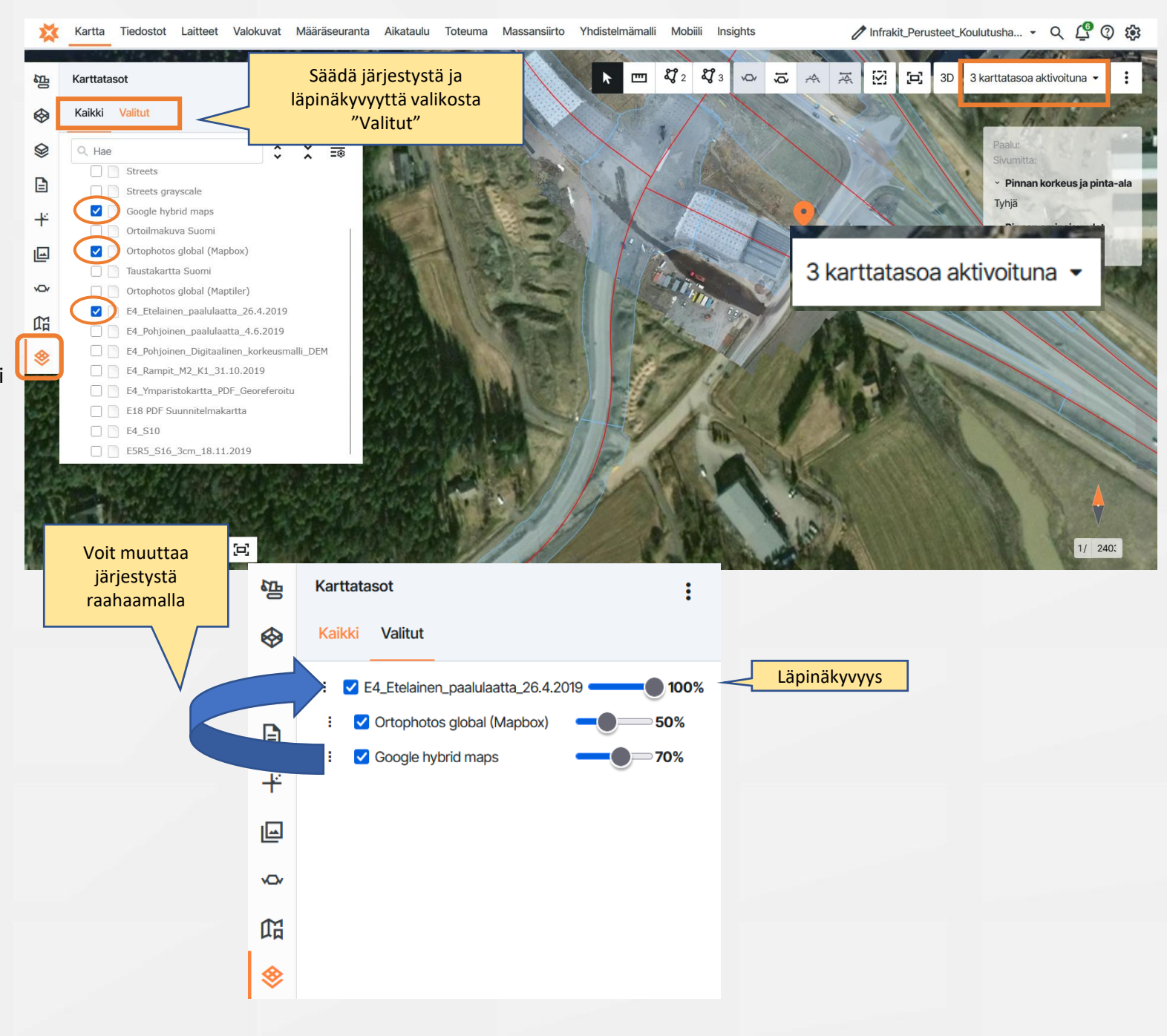

# Karttatasot: Projektin asetukset XYZ-kartat

- Voit lisätä XYZ-karttoja projektin asetuksista
- Valitse
  - Karttataso
  - Luo uusi karttataso (XYZ)
  - Nimeä taso
  - Syötä URL-osoite
  - Testaa yhteyttä ja hae kartta
    - Jos yhteys epäonnistuu, varmista rajapintapalvelimen osoite
  - Lisäämisen jälkeen karttatason tulisi näkyä valikossa
  - Karttatasoja voi muokata tai poistaa projektin asetuksista
  - Mikäli karttataso vaatii autentikaatiota, voit lisätä sen avaamalla "Lisäparametrit" valikon

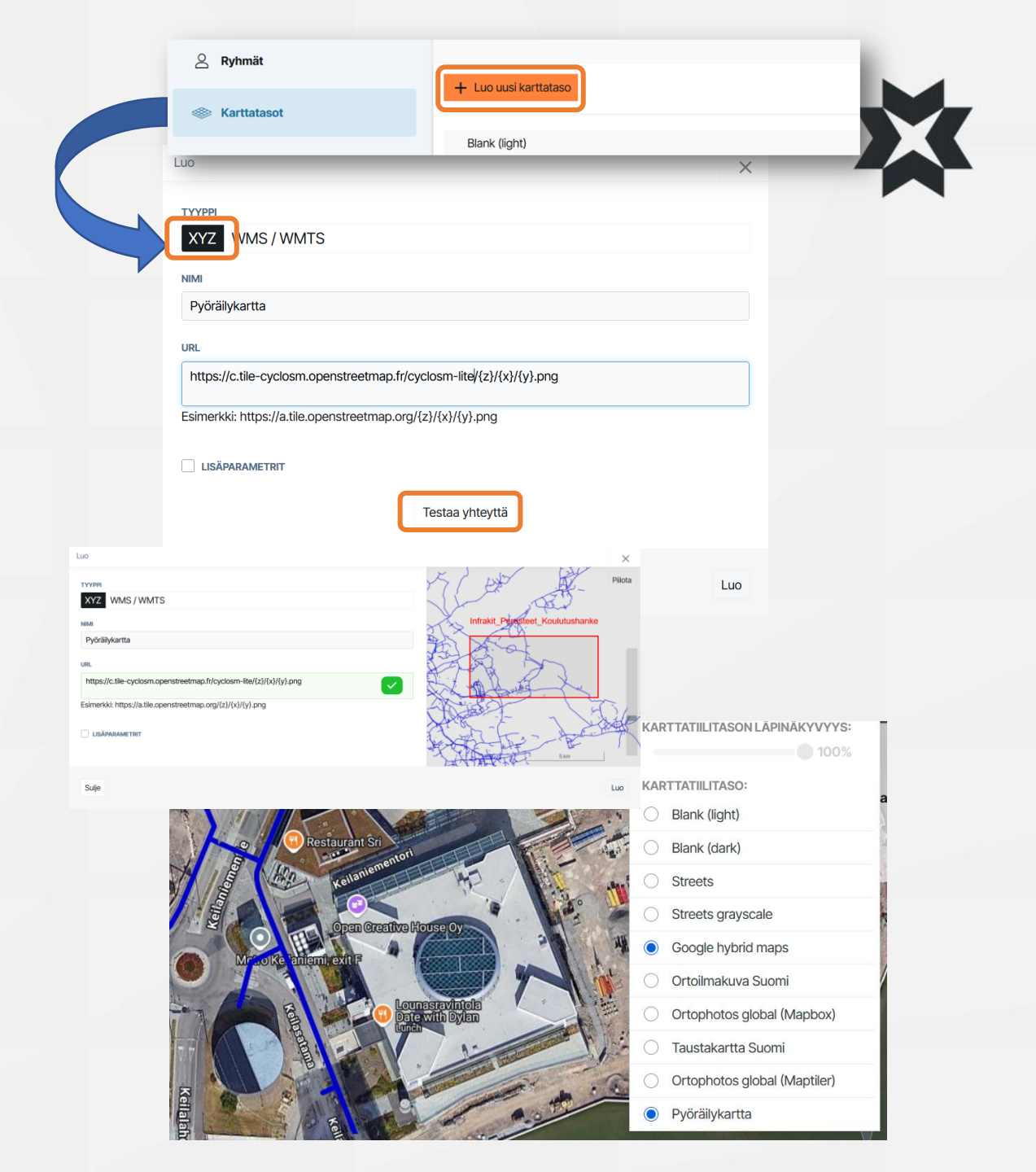

# Karttatasot: Projektin asetukset WMS/WMTS kartat

- Voit lisätä WMS/WMTS -karttoja projektin asetuksista
- Valitse
  - Karttataso
  - Luo uusi kardttataso (WMS/WMTS)
  - Syötä URL
  - Testaa yhteyttä ja hae kartta
    - Jos yhteys epäonnistuu, varmista palvelun osoite
  - Valitse haluttu taso ja nimeä se
  - Mikäli karttataso vaatii autentikaatiota, voit lisätä sen avaamalla "Lisäparametrit" valikon
- Lisätyt karttatasot näkyvät myös muilla käyttäjillä sekä mobiilisovelluksissa

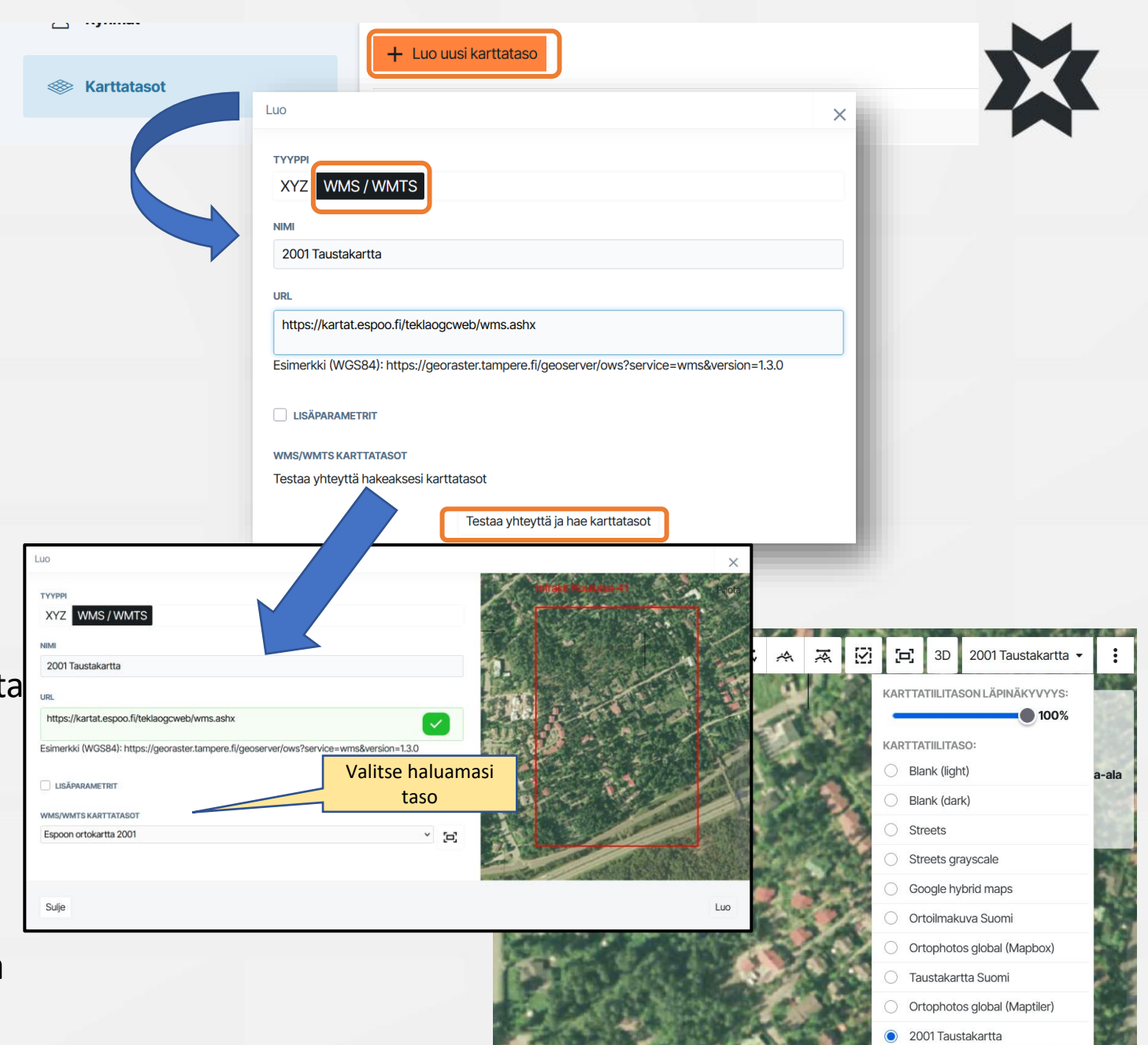

# Karttatasot: Ortokuvat ja pistepilvet

- Lisää ortokuva tai pistepilvi "Tiedostot" sivulle
- Kun tiedosto on lisätty, Infrakit prosessoi sen automaattisesti karttatasoksi
- Suurien tiedostojen prosessoinnissa voi kulua useampi tunti
- Infrakitin prosessoimat karttatasot voi jakaa kolmansien osapuolien palveluihin XYZ tai WMS karttatiilitasoina
  - Tasojen avaaminen toisessa ohjelmassa vaatii tunnistautumiseksi karttatason sisältävän projektin sisällä olevan Infrakit tunnuksen

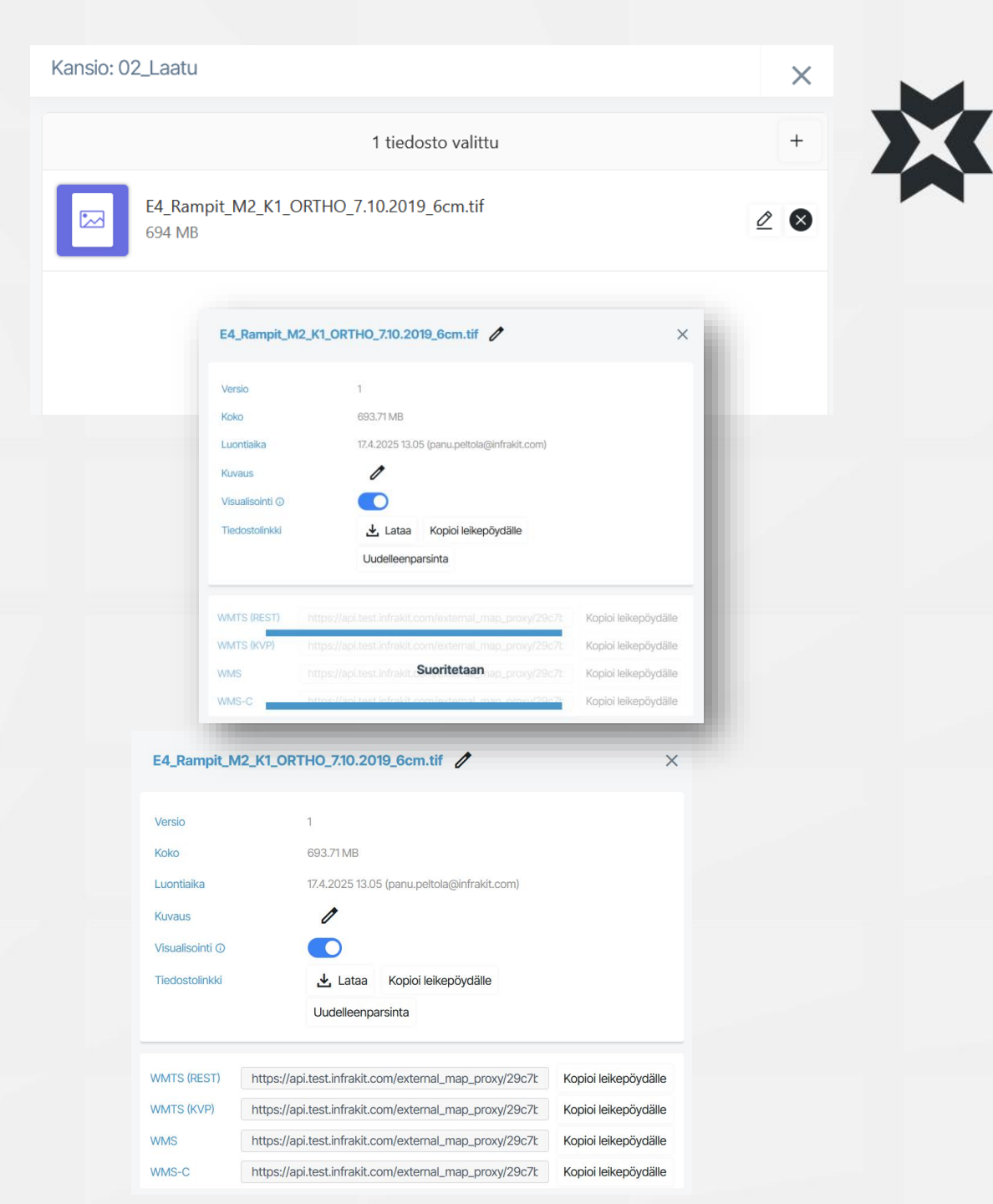

# Mallit-välilehti

Mallit välilehdeltä löydät kaikki hankkeen malliaineistot

### 1. Mallin valinta

- Laita valintamerkki mallin nimen edessä olevaan laatikkoon, Infrakit visualisoi mallin alueen kartalle sinisellä värillä
- Mallin nimeä klikkaamalla, Infrakit keskittää näkymän valittuun malliin
- Voit valita kansion kaikki mallit pitämällä "Shift" näppäintä pohjassa ja laittamalla valintamerkin kansion edessä olevaan laatikkoon
- Voit halutessasi valita myös kaikki mallit yhtä aikaa ruudulle valitsemalla "valitse kaikki"
- 2. Näkyvien kansioiden määrän rajaaminen
  - Voit valita, laajennetaanko hakemistorakenne aina välilehti avattaessa

### Lisätoiminnot /-tiedot malleille

- Infrakit näyttää mallin lisätiedot mallia klikkaamalla (korkeus kursorin kohdalta, 2D pinta-alan ja 3D pinta-alan kun leijutat hiiren kursoria 2D pinta-ala lukeman päällä)
- 4. Klikkaa hiiren kakkospainiketta mallin päällä avataksesi lisävalikon. Valikossa voit
  - Näyttää mallin kolmioverkon
  - Näyttää mallin taiteviivat
  - Sovittaa valitun mallin kartalle
  - Valita mallitiedoston Mallit välilehden hakemistopuusta
  - Avata mallin "Tiedostot" sivulla
  - Ladata mallin koneellesi
  - Ladata malliin kiinnitetyt toteumapisteet
  - Luoda manuaalisen toteumapisteen markkerin osoittamaan kohtaan
  - Avata valikon joka näyttää kursorin kohdalla olevat malliaineistot sekä lähiympäristön mallit
  - Avata valitun kohdan Google Mapsissa (mallit eivät tule näkyviin)

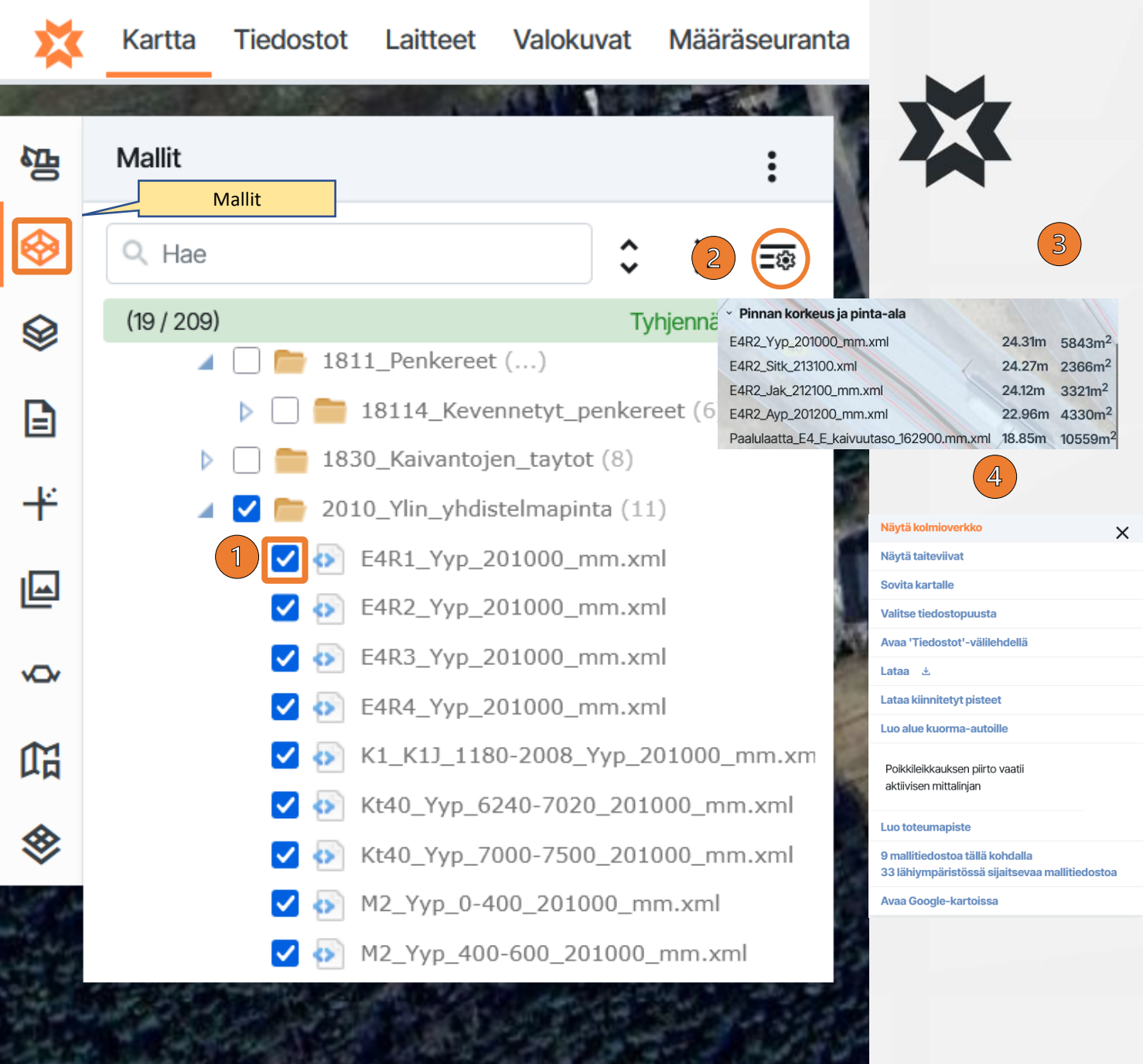

## Mallit-välilehti

:

### 1. Mallien asetukset

Voit säätää valitsemiesi mallien läpinäkyvyyttä ja malleista näytettäviä tietoja\* (pisteaineistot\*)

**Vinkki 1**: Käytä karttasivun hakutoimintoa ja avaa tiedosto "tiedostot sivulla" painamalla hiiren kakkospainiketta ja valitsemalla tai lataa hakemasi tiedosto suoraan 2D karttasivulta koneellesi painamalla hiiren kakkospainiketta ja valitsemalla

Vinkki 2: Hakutoiminnolla voi hakea kaikista malliaineistoista

| ≁         | Lataa tiedosto                |
|-----------|-------------------------------|
| $\square$ | Avaa 'Tiedostot'-välilehdellä |
| i         | Näytä tiedot                  |

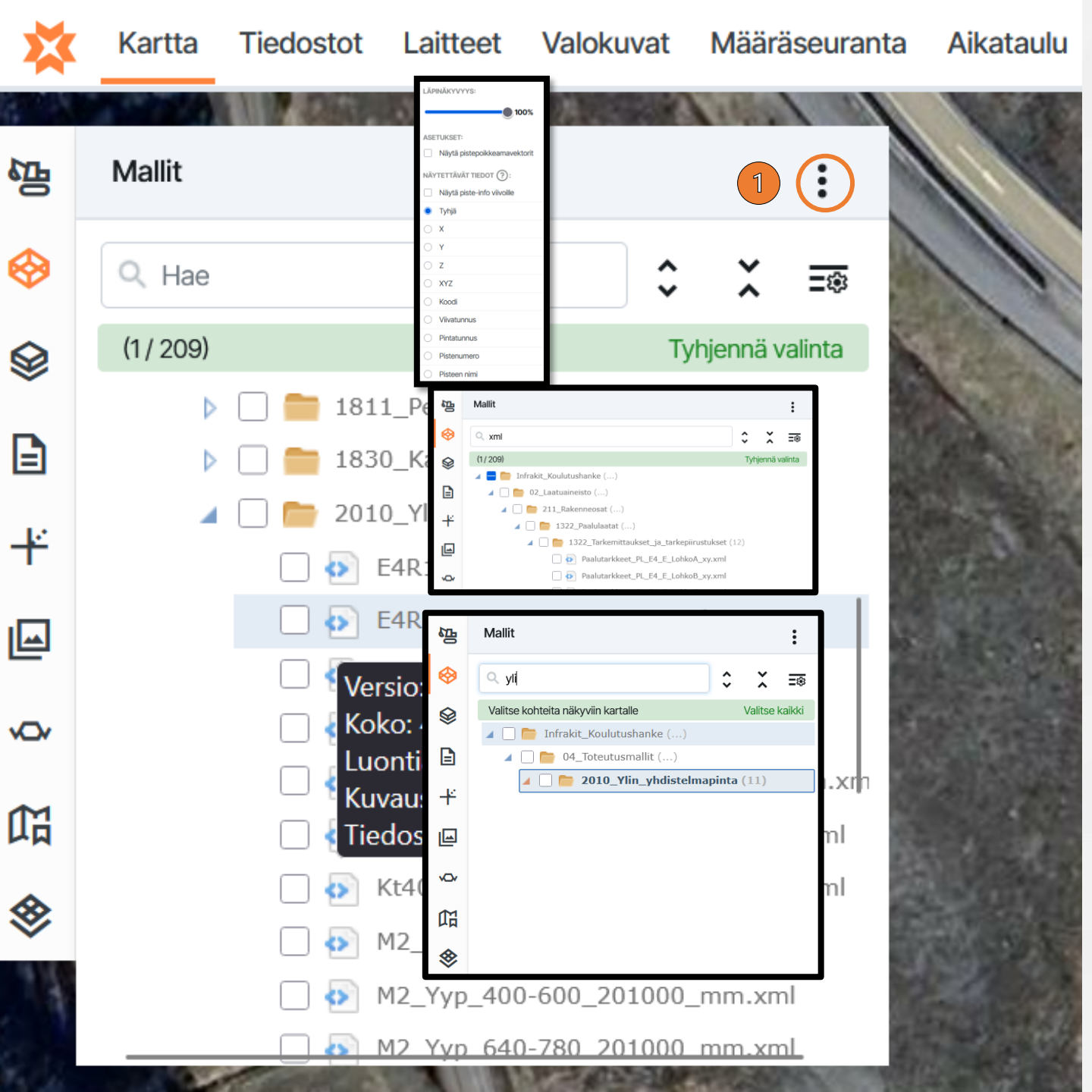

# Piirustukset-välilehti

Piirustuksilla tarkoitetaan vektorimuotoisia 2D aineistoja jotka tunnetaan yleisimmin termeillä CAD kuvat tai suunnitelmakuvat. Piirustuksien yleisimpiä formaatteja ovat DWG, DXF, muitakin formaatteja on

Piirustukset välilehdeltä löydät kaikki Infrakitin tunnistamat vektorimuotoiset 2D piirustukset

### 1. Piirustuksen valinta

Laita valintamerkki piirustuksen nimen edessä olevaan laatikkoon, Infrakit visualisoi piirustuksen karttanäkymään

Piirustuksen nimeä klikkaamalla, Infrakit keskittää näkymän valittuun piirustukseen

Voit valita kansion kaikki piirustukset pitämällä "Shift" näppäintä pohjassa ja laittamalla valintamerkin kansion edessä olevaan laatikkoon

Voit halutessasi valita myös kaikki piirustukset yhtä aikaa ruudulle valitsemalla "valitse kaikki"

2. Näkyvien kansioiden määrän rajaaminen

Voit valita, laajennetaanko hakemistorakenne aina välilehti avattaessa

3. Piirustuksien asetukset

Voit säätää valitsemiesi piirustuksien läpinäkyvyyttä asetusvalikosta

- 4. Piirustukset välilehdellä on mahdollista suodattaa tiedostoja myös kirjoittamalla hakukenttään:
  - Piirustuksen nimen tai osan nimestä

Tiedostopäätteen

Kansion nimen

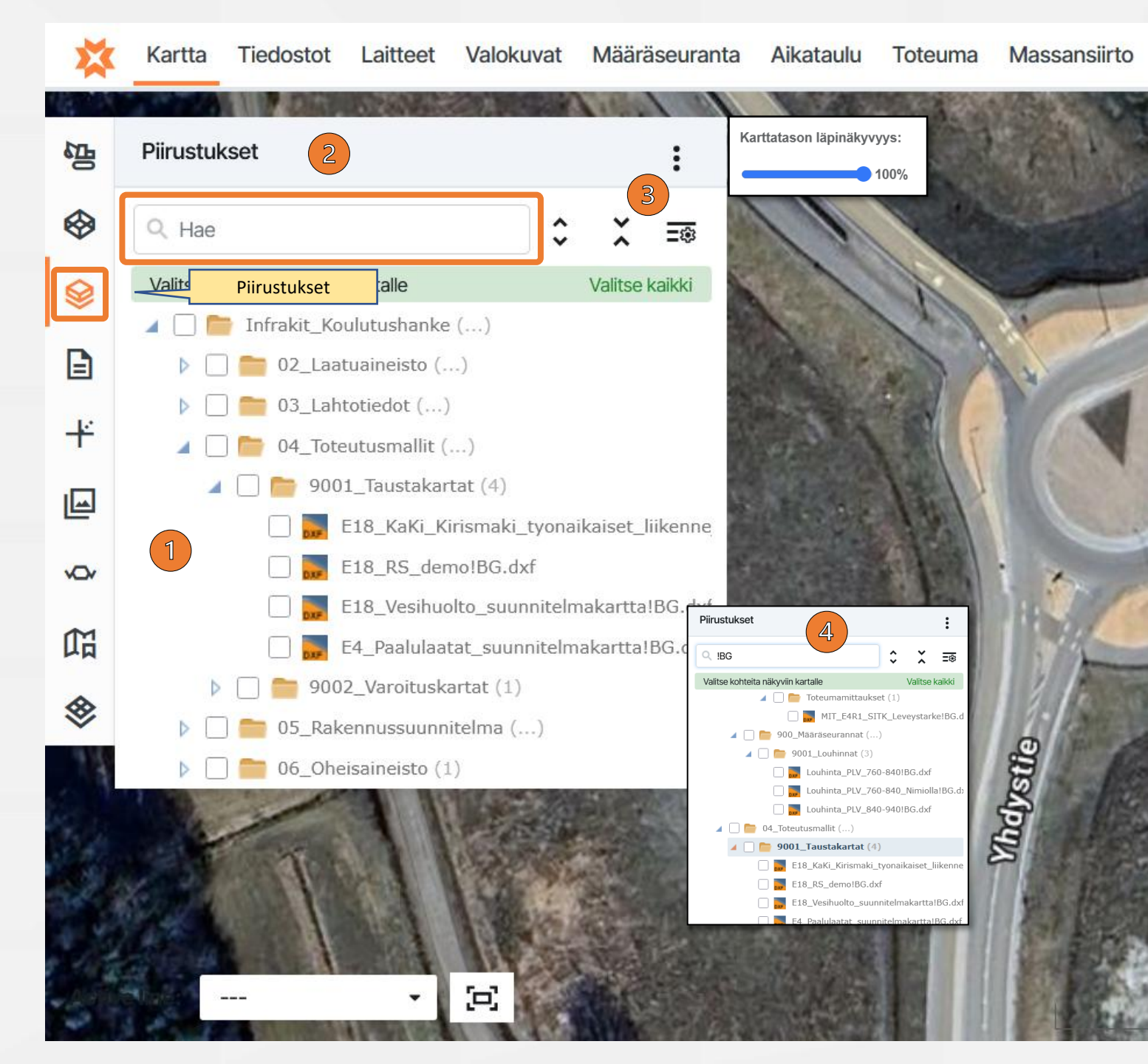

### Dokumentit

- Infrakitin karttasivulla on erillinen dokumentit välilehti joka näyttää projektille tuodut PDF dokumentit hakemistorakenteesta
- Dokumentti voidaan sijoittaa kartalle muokkaamalla dokumenttin perustietoja
  - Valitse dokumentti ja paina vaihtoehtoisesti avautuvan dokumentin alareunasta "Muokkaa" tai valitse tiedostonimen perässä olevasta kolmesta pisteestä "Muokkaa"
  - Paina tämän jälkeen "Valitse sijainti" työkalua ja klikkaa kartalle osoittaaksesi dokumentin paikan kartalla ja tallenna
- Dokumentin muokkaus valikossa voidaan myös:
  - Vaihtaa dokumentin tiedostonimeä
  - Antaa dokumentille lisätietoja kuten "kuvaus" dokumentin sisällöstä, vapaa selite tms.
  - Vaihtaa dokumentin kansiota
- Dokumentin ominaisuustietoja voi muokata painamalla "Muokkaa ominaisuuksia"
- Kolmen pisteen takaa voit luoda uuden ulkoisen dokumentin valitsemalla "Uusi ulkoinen dokumentti"

Vinkki 1: Sijoita esim. työmaan tarvitsemat kaivokortit, asennuskuvat tms. kohteen lähistölle, näin dokumentit ovat maastossa helppo avata kartalta klikkaamalla mobiiliselaimessa (esim. kaivojen asennustyöryhmät)

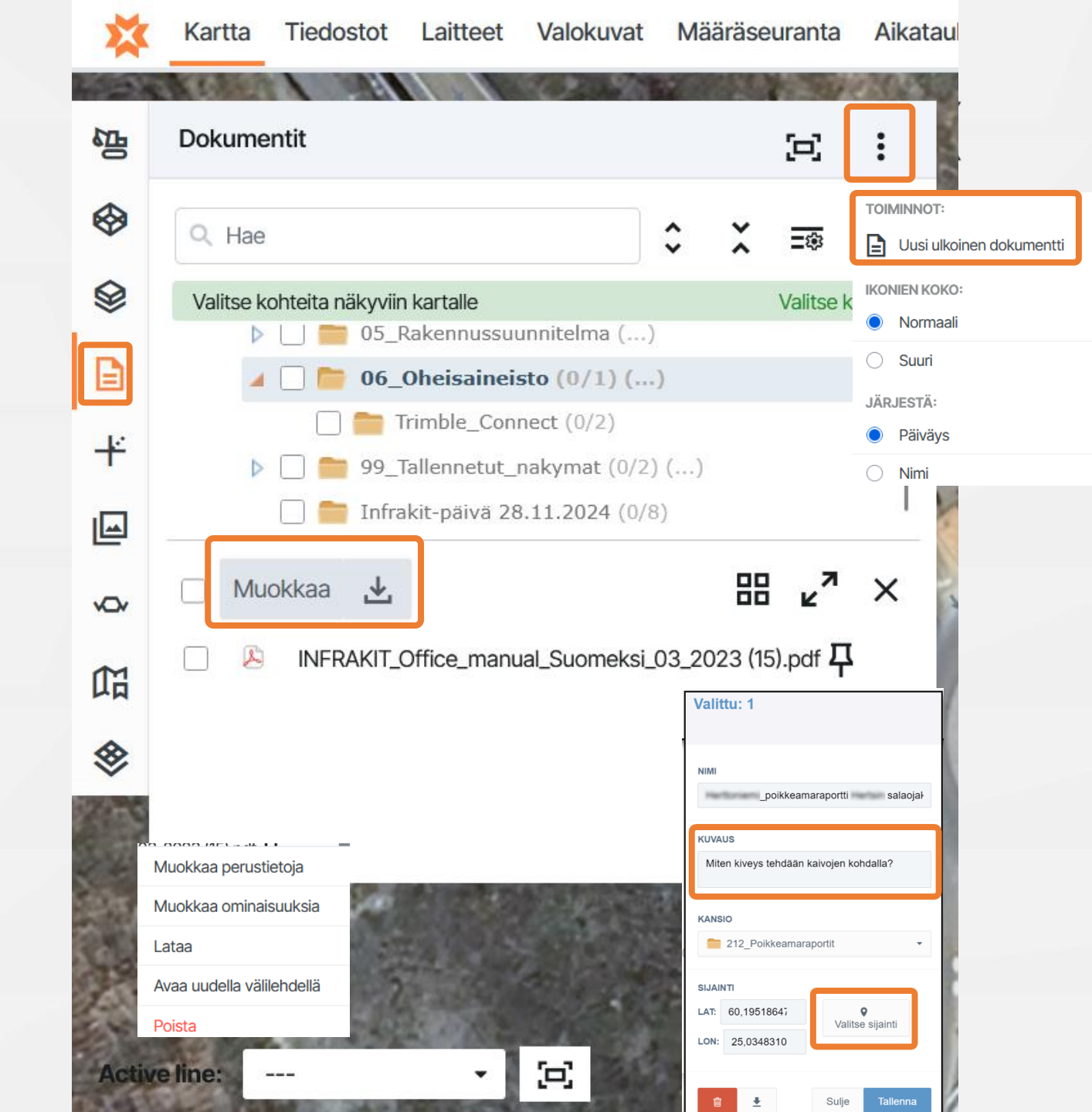

# Ulkoiset dokumentit

- Ulkoisia dokumentteja voi lisätä kartta sivun dokumentti välilehdeltä valitsemalla valikon oikeasta yläkulmasta kolme pistettä ja valitsemalla "Uusi ulkoinen dokumentti"
- Valitse ulkoisen asiakirjan nimi ja URL-osoite
- Asiakirjaan voidaan lisätä kuvaus
- Valitse kansio, johon ulkoinen tiedosto tallennetaan
- Kuvake ja sijainti voidaan määrittää ulkoiselle tiedostolle
- Kun tiedosto on luotu, se voidaan avata karttasivun dokumentit-välilehdeltä ja "Dokumentit"-sivulta
  - Huomioi, että kaikkia sivuja ei voi näyttää ulkoisena dokumenttina tietoturvasyistä. Ulkoinen dokumentti on verkossa nimetty usein upotetuksi linkiksi tai englanniksi embedded link

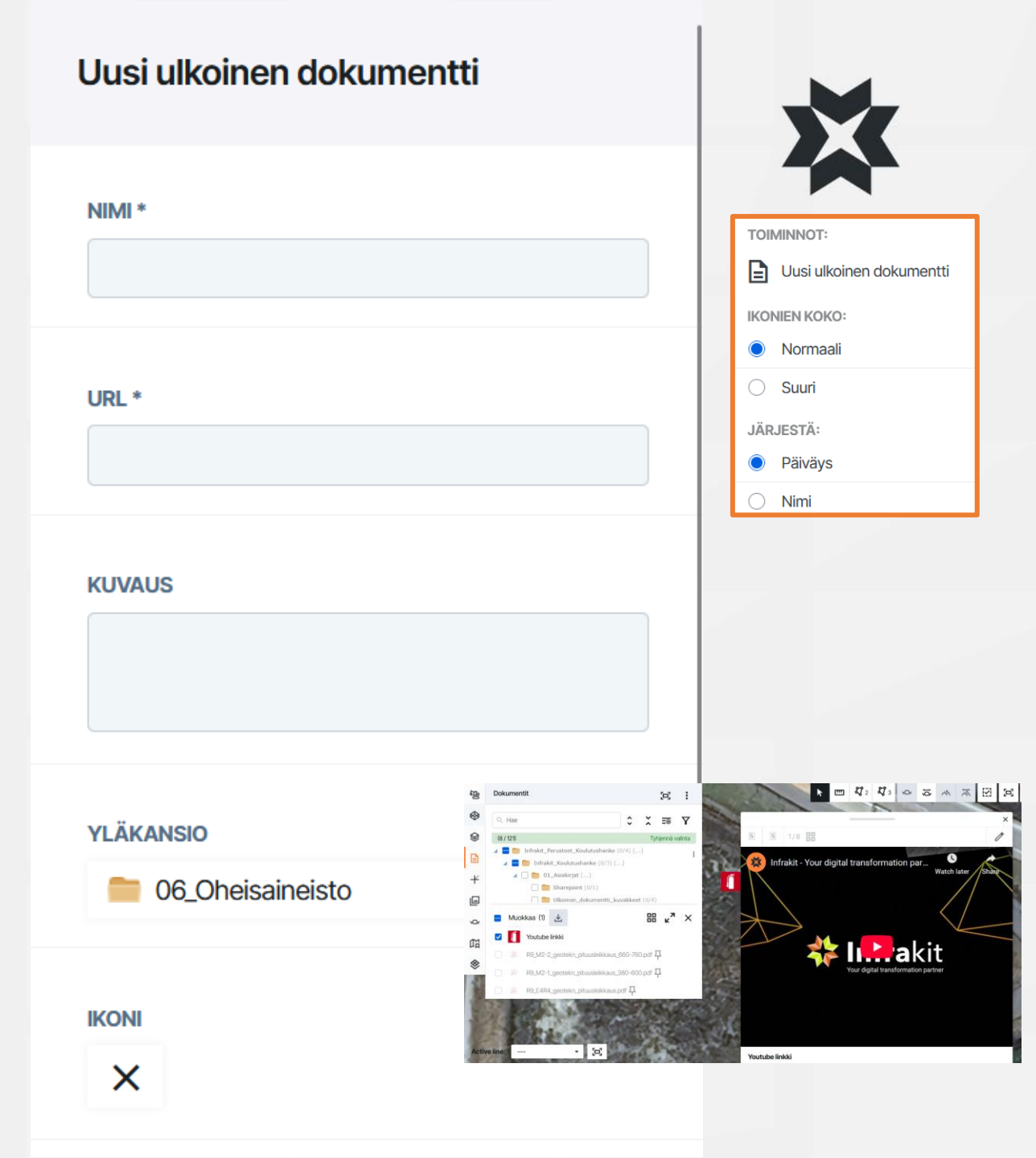

### Toteumat

- Toteuma välilehdeltä löydät työkoneilla ja/tai mittalaitteilla Infrakitin tietokantaan suoraan mitatut mittaukset.
  - Tältä välilehdeltä ei löydy tiedostoina ladattuja pisteitä (esim. \*. gt , \*. xml, \*. kof ...), ne löytyvät mallit-välilehdeltä
- Toteumapisteiden näkyvyyttä ja näytettävää tietoa voidaan mukauttaa asetukset painikkeen alta löytyvästä valikosta
  - Väri
  - Toteumapisteiden koko
  - Toteumapisteille näytettävä teksti
  - Vinkki1: Toteuma- / tarkepisteiden koodauksissa käytetään usein vapaata tekstiä, etsiäksesi toteumapisteitä koodin perusteella valitse kaikki kansiot ja avaa "Koodi" suodatin → näet kaikki toteumapisteissä käytetyt koodit esim. "Louhe YP", "Louhe", "LouheYP" = sama asia, hieman eri nimi
  - Infrakitissä toteuma- ja tarkepisteille käytetyt symbolit

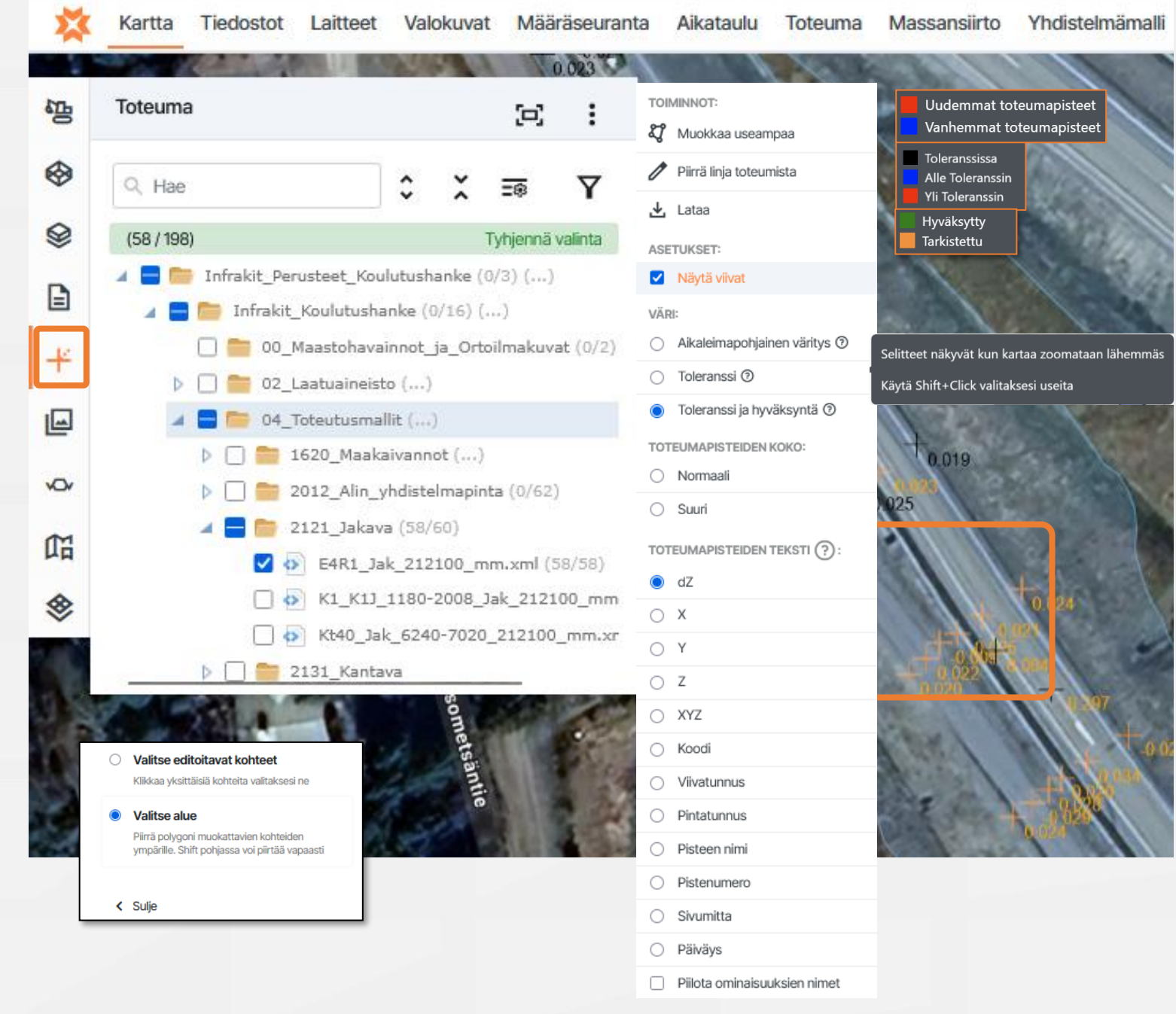

#### **Toteumat** Kartta Tiedostot Laitteet Valokuvat Määräseuranta Aikataulu Toteuma Massansiirto Yhdistelmär Ъ Ξ. ≎ X =® Q. Hae Voit muokata useampaa toteumaa valitsemalla 灯 Muokkaa useampaa (59 / 198) 4 🚍 🚞 Infrakit\_Perusteet\_Koulutushanke (0/3) (...) Avautuu valikko jossa voit valita Infrakit\_Koulutushanke (0/16) (...) Valitsetko pisteitä yksitellen vai 00\_Maastohavainnot\_ja\_Ortoilmakuvat (0/2) 02\_Laatuaineisto (...) Piirrätkö alueen jonka sisäpuolelta pisteet valitaan 🔺 🚍 🚞 04\_Toteutusmallit (...) Valinnan jälkeen avautuu uusi sivuvalikko jossa 1620 Maakaivannot (...) Š 2012\_Alin\_yhdistelmapinta (0/62) Näet mm. valitsemiesi pisteiden dZ keskiarvot 🖌 🚍 🚞 2121 Jakava (59/60) G E4R1\_Jak\_212100\_mm.xml (58/58) Voit ladata toteumapisteet tiedostona eri formaateissa K1\_K1J\_1180-2008\_Jak\_212100\_mm.xml (1/1) Muuttaa valitun pisteryhmän tilaa -> tarkistettu/hyväksytty Kt40\_Jak\_6240-7020\_212100\_mm.xml (0/1) 2131\_Kantava (huom. Valintaa ei voi peruuttaa) Muuttaa valitun pisteryhmän pisteiden Kansiota Mallikytkentää Valitse editoitavat kohteet Mittalinjaa Klikkaa vksittäisiä kohteita valitaksesi ne Laitekytkentää Valitse alue Viivatunnusta (T2) Piirrä polygoni muokattavien kohteiden Pistenumeroa (T4) ympärille. Shift pohjassa voi piirtää vapaasti Pisteen nimeä Koodia (T3) Pintatunnusta (T1) < Sulie Tehtyäsi haluamasi muutokset, paina "Tallenna" ja pisteiden muutokset tallentuvat Infrakit tietokantaan 🥟 Piirrä linja toteumista Voit piirtää myös toteumien välille taiteviivan valitsemalla Voit sovittaa valitsemasi toteumapisteet näytölle painamalla 5 Vinkki 1: Pisteet voidaan palauttaa Infrakitin teknisen tuen avulla mikäli epähuomiossa poistat toteuma- / tarkepisteitä Infrakitin tietokannasta. Tiedot voidaan AINA palauttaa tietokannasta takaisin projektille.

#### Valittu: 3 坐 Keskimääräinen delta Z: -0.0096 Dz keskihajonta: 0.0 Toleranssissa: 3/3 Lataa toteumapisteet $\times$ Tarkistettu: 0/3 TOIMINNOT Hyväksytty: 0/3 💐 Muokkaa useampaa Lataa sarakkeiden oletusasetukset 🔻 Piirrä linja toteumista CSV sarakkeet HYVÄKSYNTÄ 🛃 Lataa ÄLÄ MUUTA : V Päiväys ASETUKSET: Näytä viivat : 🗹 Koodi ○ TARKISTETTU VÄRI: : 🔽 Pintatunnus Aikaleimapohjainen väritys (2) : 🗸 Viivatunnus O Toleranssi ⑦ : 🗹 Northing KANSIO Toleranssi ja hyväksyntä ③ : 🔽 Easting 2121 Jakava TOTELIMAPISTEIDEN KOKO : 🗸 Korkeus Normaali MALLI 🗄 🔽 pdop : 🗹 hdop E4R1\_Jak\_212100\_mm.xml 🗄 🗹 vdop 🗄 🔽 Pisteen nimi MITTALINJA : 🗹 Pistenumero E4R1\_ml\_tg.xml : 🗸 Mallin nimi : 🔽 Malli laitteella : 🔽 delta z : 🔽 Lähde VIIVATUNNUS : 🔽 B-mitta InframodelXML PISTENUMERO LandXML PISTEEN NIMI PINTATUNNUS Jakavat kerrokset, yläpinta Sulie Tallenna

### Toteumien hyväksyntä

Voit hyväksyä ja tarkastaa toteumia joko:

- 1. Muokkaamalla pistettä/pisteitä
  - Muokkaus-valikosta valitse hyväksynnän tilaksi Tarkastettu tai Hyväksytty, riippuen projektilla sovitusta hyväksymiskäytännöstä
  - Voit myös valita kartan työkaluista usean • pisteen editointityökalun klikkaamalla sen ikonia
- 2. Valitsemalla pisteen kartalta ja avautuvasta valikosta näpäyttämällä Tarkista tai Hyväksy

|                                              | <ul> <li>Valittu: 3</li> </ul> | ₹       |
|----------------------------------------------|--------------------------------|---------|
|                                              | Keskimääräinen delta Z: 0.0069 |         |
|                                              | Dz keskihajonta: 0.0           |         |
|                                              | Tarkistottur 0/2               |         |
| Infrakit_Perusteet_Koulutusha •              | Hověkevity: 0/3                |         |
|                                              | Hyvaksytty. 073                |         |
| 3 🖙 🖧 🕂 🖸 🔁 3D Google hyb                    |                                |         |
|                                              |                                |         |
|                                              |                                |         |
|                                              |                                |         |
|                                              | HYVAKSYTTY                     |         |
|                                              | KANSIO                         |         |
|                                              | 2121 Jakava                    | -       |
|                                              |                                |         |
|                                              |                                |         |
|                                              | E4R1_Jak_212100_mm.xml         | • X     |
| ×                                            |                                |         |
| <ul> <li>©</li> <li><b>①</b></li> </ul>      | E4R1_ml_tg.xml                 | - ×     |
| Viivatunnus: 0                               |                                |         |
| Numero: 97<br>Nimi: null                     | Ei laitetta                    | ~       |
| Koodi: AS_BUILT                              |                                |         |
| Kansio: 2121_Jakava                          |                                |         |
| Malli: E4R1_Jak_212100_mm.xml                |                                |         |
| Mittaiinja: E4R1_ml_tg.xml<br>Paalu: 340.011 |                                |         |
| Km paalu:                                    | Useita arvoja                  |         |
| Sivumitta: -5.22m                            | PISTEEN NIMI                   |         |
| dE: 0 dN: 0 dZ: 0.021                        |                                |         |
|                                              |                                |         |
| x: 0704349.041<br>y: 23469970.896            | KOODI                          |         |
| z: 20.803                                    | AS_BUILT                       |         |
| Aika: 17.4.2024 08.42                        |                                |         |
| Pisteen alkuperä: GNSS-mittalaite            | 212100                         |         |
| Käyttäjä: tero.maijala@infrakit.com          | Jakavat kerrokset, yläpinta    |         |
| Toteumalla ei ole hyväksyntähistoriaa.       |                                |         |
| ⑦ Tarkista ✓ Hyväksy                         |                                |         |
|                                              | Sulie T                        | allenna |

★ 1 4 2 4 3 vor 5 +A

### Valokuvat

•

- Infrakitin karttasivulla on erillinen valokuvat välilehti joka näyttää projektille tuodut valokuvat hakemistorakenteesta
- Klikkaamalla kuvaa avaat kuvan suurempana
- 88 | ≡
- Kuvien esitystapaa kansiorakenteesta voi muuttaa klikkaamalla kuvavalikon reunassa olevaa "hampurilaisvalikkoa" tai neljää neliötä
- Valokuvat jotka sisältävät sijaintitiedon sijoittuvat automaattisesti kartalla sijaintiedon määrittämään kohtaan
- Valokuvan viiva osoittaa kuvan ottamisen suunnan
  - Valokuvat jotka eivät sisällä sijaintitietoa, tai joiden sijaintitietoa halutaan muuttaa voidaan sijoittaa kartalle valitsemalla valokuva hakemistorakenteesta ja muokkaamalla kuvan ominaisuuksia
    - Valitse valokuva ja paina joko avautuvan valokuvan alareunasta "Muokkaa" tai vaihtoehtoisesti valitse tiedostonimen perässä olevasta kolmesta pisteestä "Muokkaa"
    - Paina tämän jälkeen "Valitse sijainti" työkalua ja klikkaa kartalle osoittaaksesi valokuvan paikan kartalla ja tallenna
  - Valokuvan muokkaus valikossa voidaan myös;
    - Muuttaa valokuvatiedoston nimeä
      - Valitsemalla kuvan nimen vieressä olevan kolmion, kuva voidaan nimetä templaatin mukaan uudelleen
    - Antaa valokuvalle lisätietoja kuten "kuvaus" dokumentin sisällöstä, vapaa selite tms.
    - Vaihtaa valokuvan kansiota
    - Vaihtaa kiinnitettyä mittalinjaa
    - Muuttaa kuvan suuntaa
    - Muuttaa kuvan ominaisuuksia

**Vinkki 1**: Kun käytät Infrakit mobiiliversiota joko selaimella tai FIELD applikaatiolla kuvien ottamiseen, kuvat saavat automaattisesti oikean sijainnin ja ovat välittömästi nähtävissä selainversiossa.

**Vinkki 2:** Tiedota suoraan työmaalta projektitoimistolle turvallisuushavainnot, poikkeamat, suunnitelmamuutokset, äkilliset esteet kuten yllättävä kaapeli, putki tai kallio.

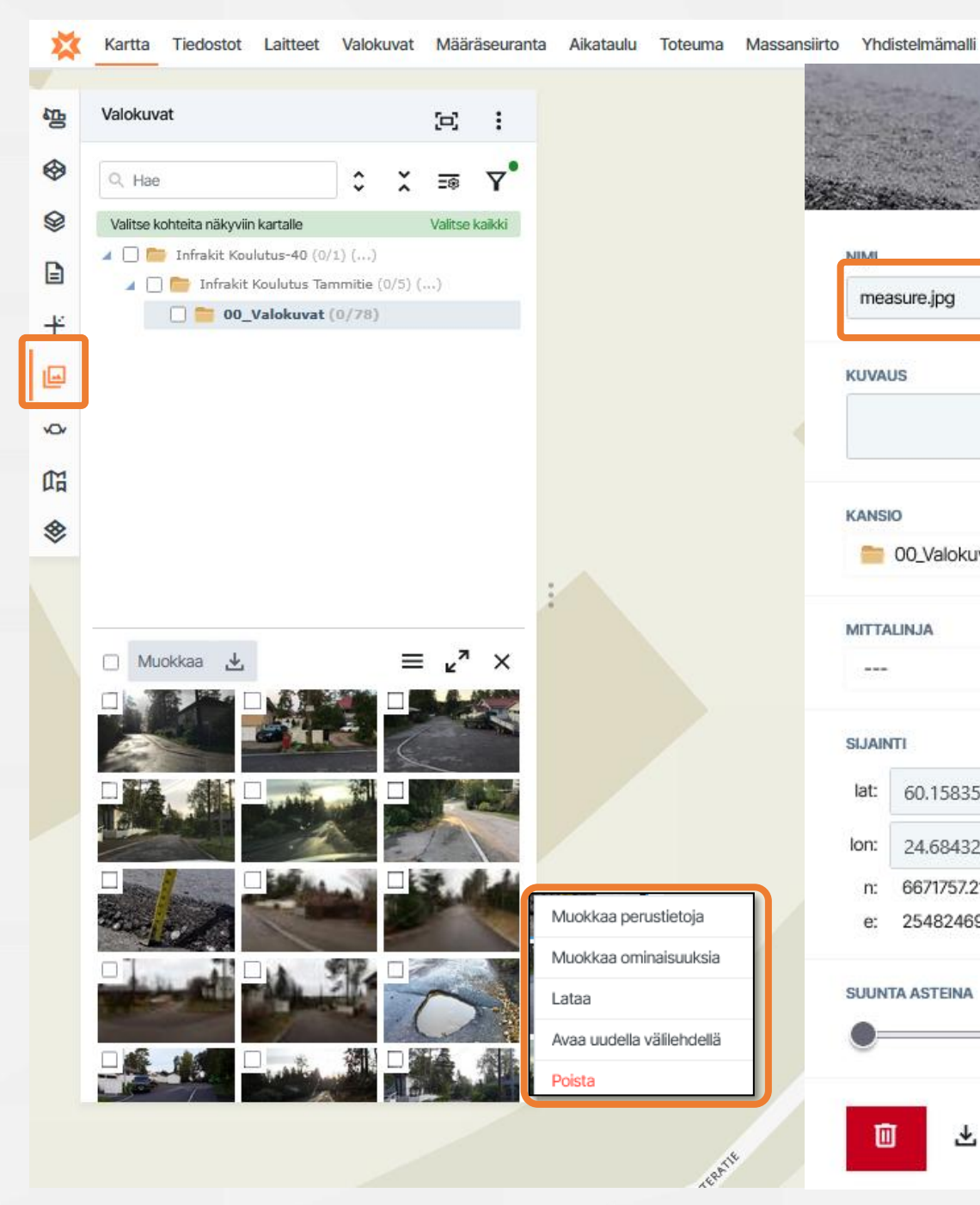

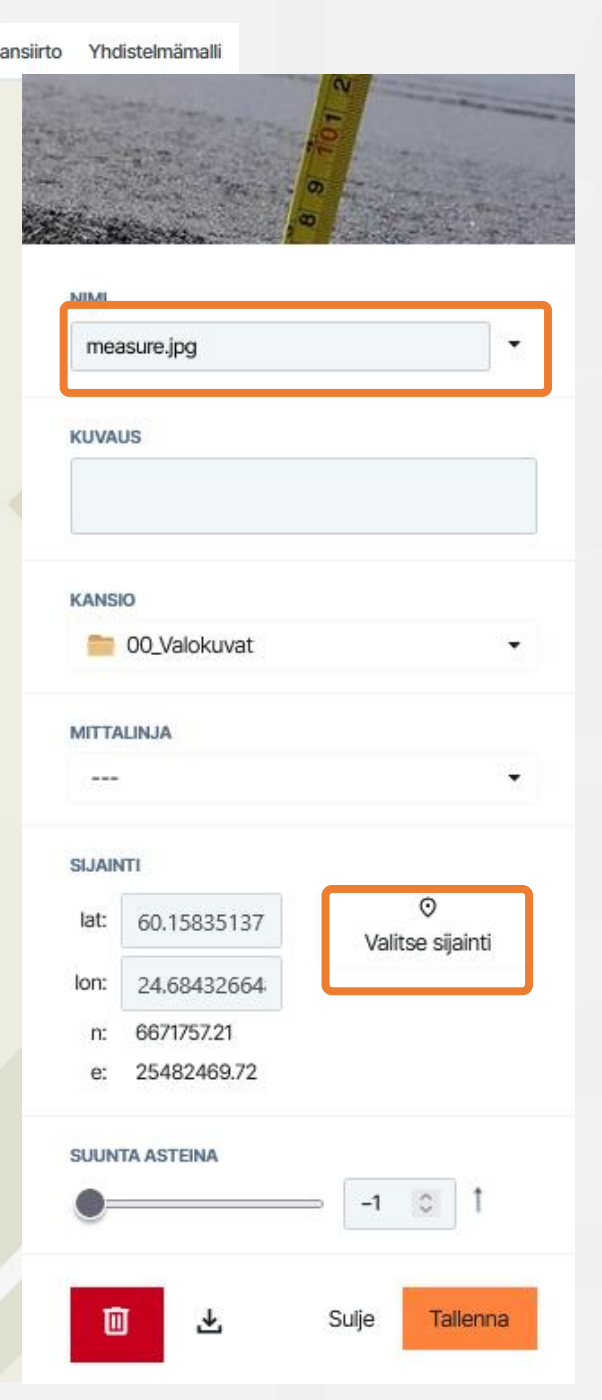

### Valokuvien toiminnot

Valitsemalla valokuvat välilehdeltä kolme pistettä, saat "Toiminnot" valikon auki

### 🞝 Muokkaa useampaa

- Valitsemalla "Muokkaa useampaa" saat auki vastaavan valintaruudun, kuin toteumien osalta ja voit valita useamman kuvan kerralla muokattavaksi
  - Näin voit valita esimerkiksi usealle kuvalle kerralla kuvatemplaatin

### 1 Lisää

Valitsemalla "Lisää" voit lisätä kuvia projektille

LATAA:

Lataa kartalla näkyvät kuvat

Lataa kaikki kansiorakenteen kanssa

Lataa kuvien yhteenveto (Excel)

Voit myös ladata useita kuvia kerrallaan laitteellesi

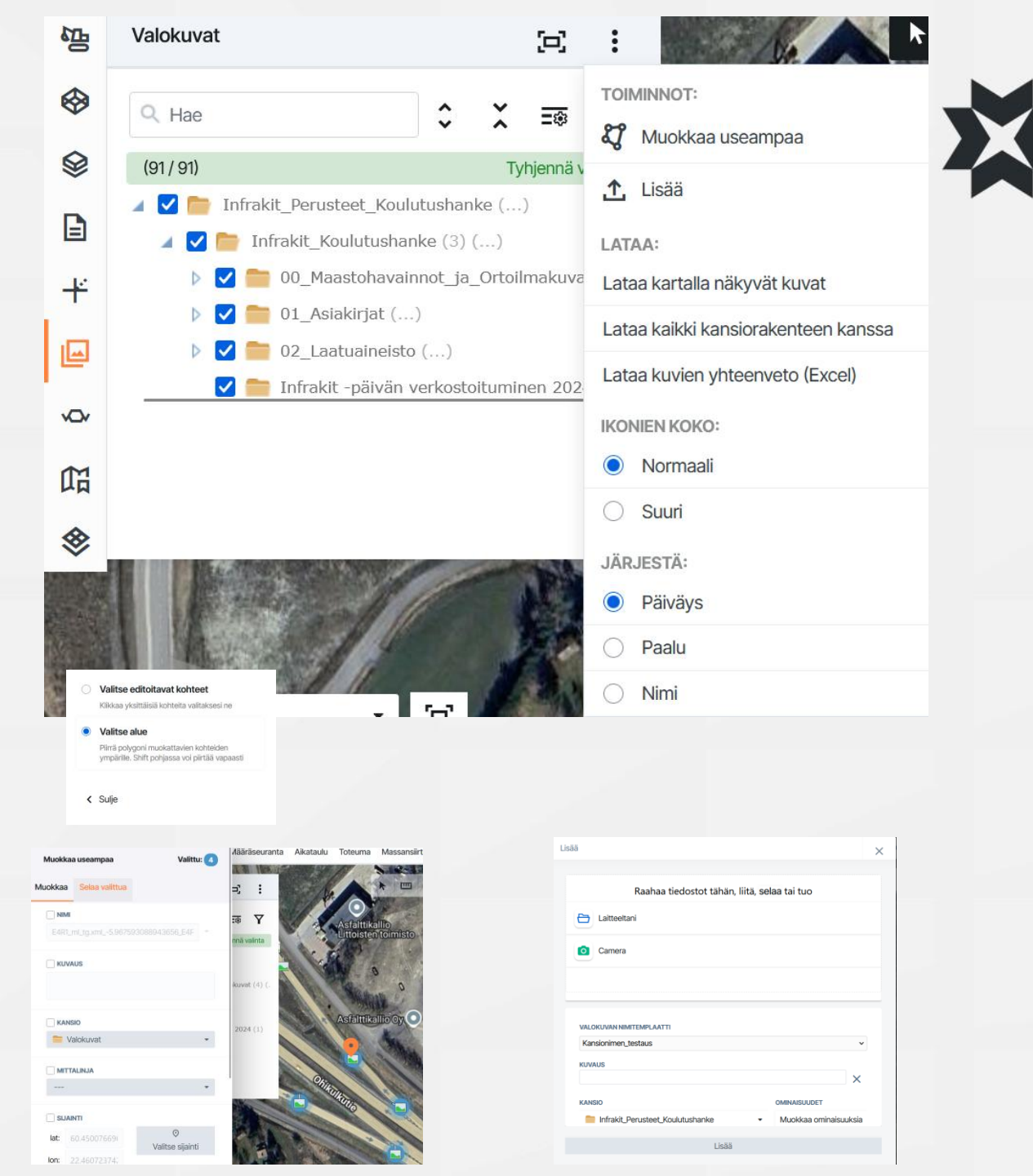

### Valokuvien katselu

- Infrakitin valokuvaformaatit (\*.jpg / \*.jpeg / \*.tiff / \*.tif / \*.gif)
  - Tavallinen valokuva
  - 360 valokuva
  - Animoitu GIF kuva
- Valokuvien symbolit kartalla

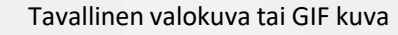

- - 360 valokuva (panoraama)

### Tavallinen valokuva

- Valokuvan esikatselu avautuu viemällä hiiri yksittäisen kuvan päälle
- Kuvasymbolia klikkaamalla kuva avautuu suurempana
- Voit myös avata kuvan suurempana klikkaamalla sitä kartan Valkokuvat välilehden valikosta
- Kuva avautuu uudelle välilehdelle painamalla oikeasta yläkulmasta
- Voit siirtyä muokkaamman kuvaa painamalla "Muokkaa" painiketta
- Voit siirtyä kuvan sijaintiin kartalla painamalla "Etsi kartalta" painiketta
- Voit ladata kuvan painamalla "Lataa" painiketta

### GIF kuva

- Valokuvan esikatselu avautuu viemällä hiiri yksittäisen kuvan päälle
- Animaatio ei toimi esikatseluvaiheessa, GIF kuva aukeaa oikein, kun se avataan uudessa välilehdessä
- GIF kuvat toimivat muuten samalla tapaa, kuin normaali valokuva

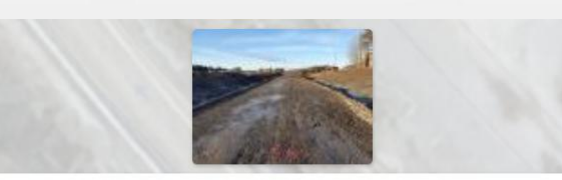

E4R1\_ml\_tg.xml\_-5.967593088943656\_E4R3\_Jakava\_PL300.JPG 16.11.2020 08.10

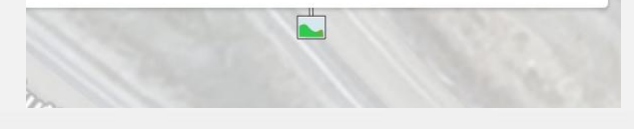

日

 $\otimes$ 

¥

vOv

品

Active line:

I

⊘ <u>↓</u>

Q Hae

(91/91)

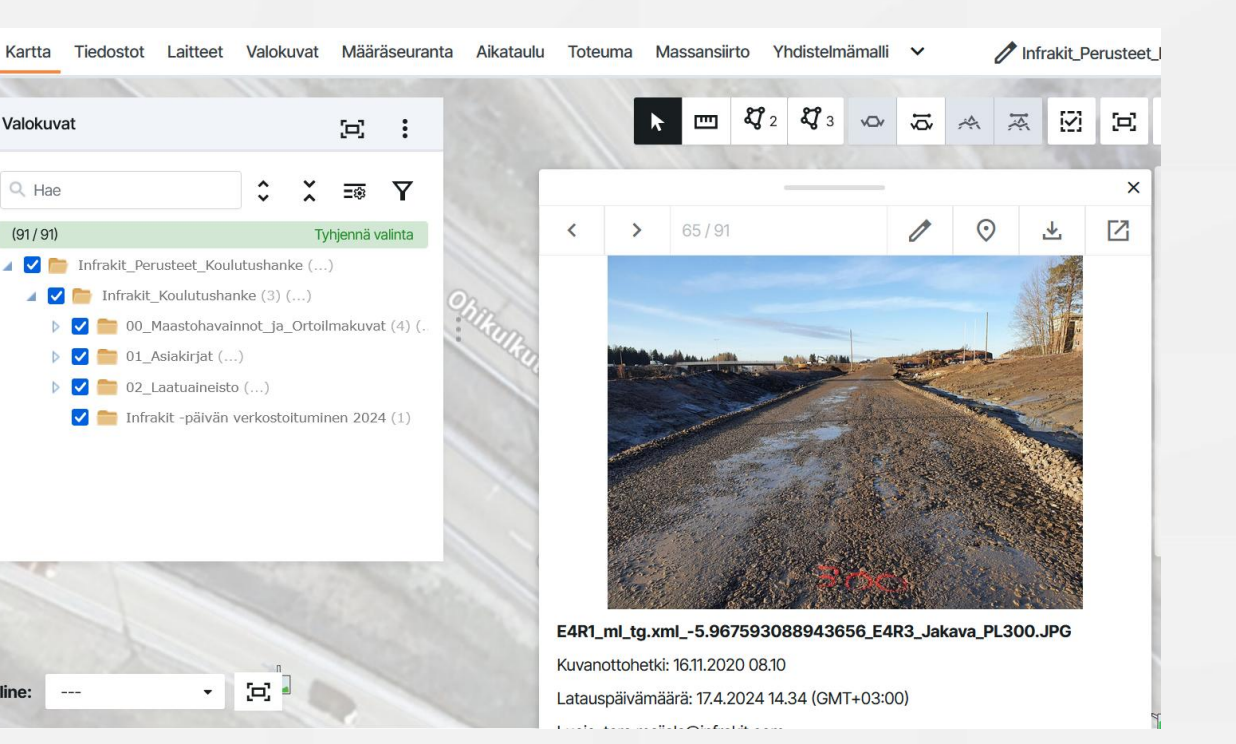

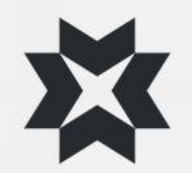

### 3D Valokuvien katselu

### 360 - valokuva

- Valokuvan esikatselu avautuu viemällä hiiri yksittäisen kuvan päälle
- Kuvasymbolia klikkaamalla kuva avautuu suurempana
- Voit pyöritellä kuvaa viemällä hiiren kuvan päälle ja pitämällä hiiren ykköspainiketta samanaikaisesti pohjassa
- Voit myös pyörittää kuvaa WASD painikkeilla ja zoomata eteen ja taakse Shift ja CTRL painikkeilla
- Kuva avautuu koko näytön kokoisena painamalla oikeasta yläkulmasta tai painamalla kuvan vasemmassa reunassa olevaa
- Voit zoomata valokuvaa pyöräyttämällä hiiren rullapainiketta tai käyttämällä kuvan vasemman reunan työkaluja
- Voit siirtyä 3D kuvien välillä klikkaamalla nuolipainiketta

1

Vinkki 1: Käytä 360 valokuvia luodaksesi havainnollistava tilannekuva esim. projektin viikkopalavereihin

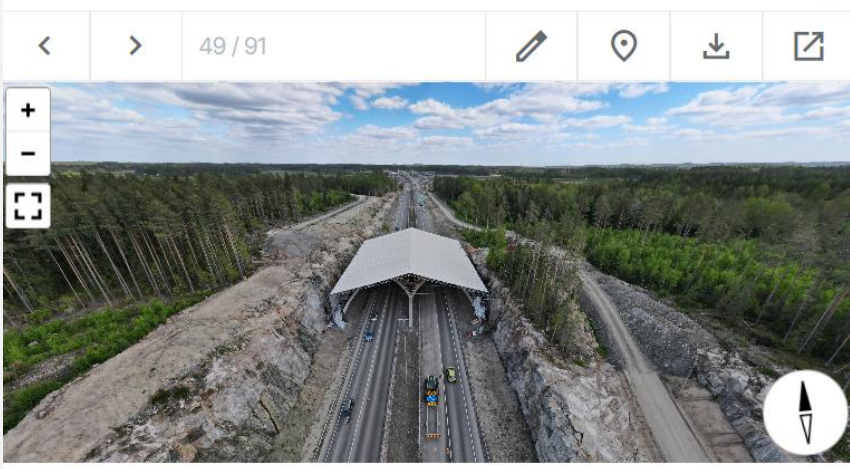

?\_?\_DJI\_0156.JPG
Kuvaus: S10 Tunnel bridge
Kuvanottohetki: 1.6.2021 15.32
Latauspäivämäärä: 17.4.2024 08.50 (GMT+03:00)

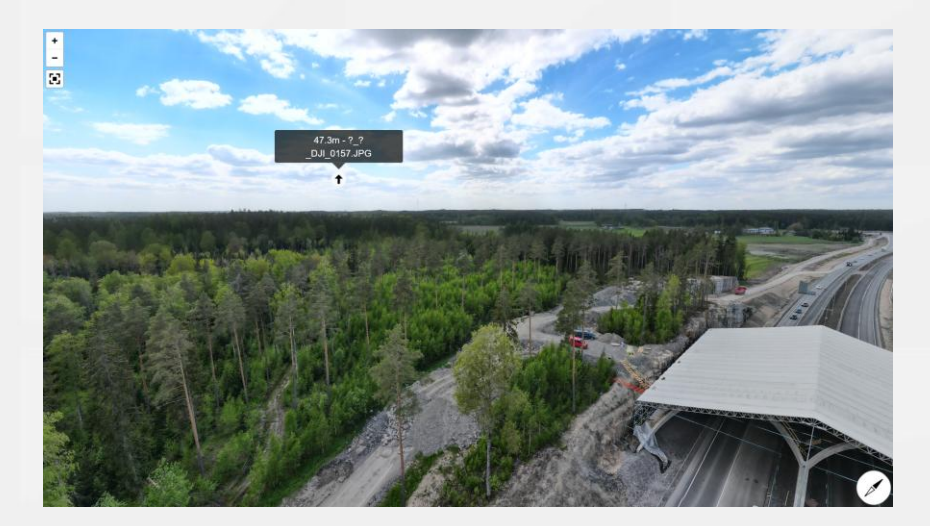

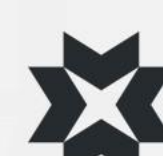

×

### Tallennetut näkymät

- Tallennetut näkymät välilehden avulla voit luoda erilaisia valmiita näkymiä jaettavaksi tai luoda omia henkilökohtaisia näkymiä.
- Infrakit tallentaa kaikki valintasi eri välilehdiltä talteen ja voit palata näkymää klikkaamalla tallentamaasi tilanteeseen
- Voit luoda tallennetun näkymän mistä tahansa kartalla näkyvästä tilanteesta ja tallentaa sen haluamaasi kansioon.
- Voit jakaa näkymän suoralla linkillä, jonka saa avattua kuka tahansa projektille kuuluva Infrakit käyttäjä
- Tallennetun näkymän jakaminen linkkinä
  - Klikkaa näkymän esikatselukuvakkeen oikeasta yläkulmasta painiketta ja valitse "Jaa"
- Tallennetun näkymän luominen "Tallennetut näkymät" välilehdellä
  - Valitse välilehdiltä haluamasi tiedostot näkyviin, zoomaa, keskitä näkymä, ja siirry tämän jälkeen "Tallennetut näkymät" välilehdelle
  - Valitse kansio johon haluat näkymäsi tallentaa
  - ─ Paina yläreunasta "Tallenna näkymä" → näkymän esikatselu ilmestyy alareunaan
  - Klikkaa näkymän esikatselukuvakkeen oikeasta yläkulmasta painiketta ja valitse "Muokkaa"
  - Nimeä näkymä haluamallasi tavalla, kirjoita kuvaus, voit vielä vaihtaa kansiota ja valitse näkyvyys Julkinen / Salainen
    - Julkinen, näkyy kaikille projektin käyttäjille
    - Salainen, näkyy vain näkymän tallentajan tunnuksella

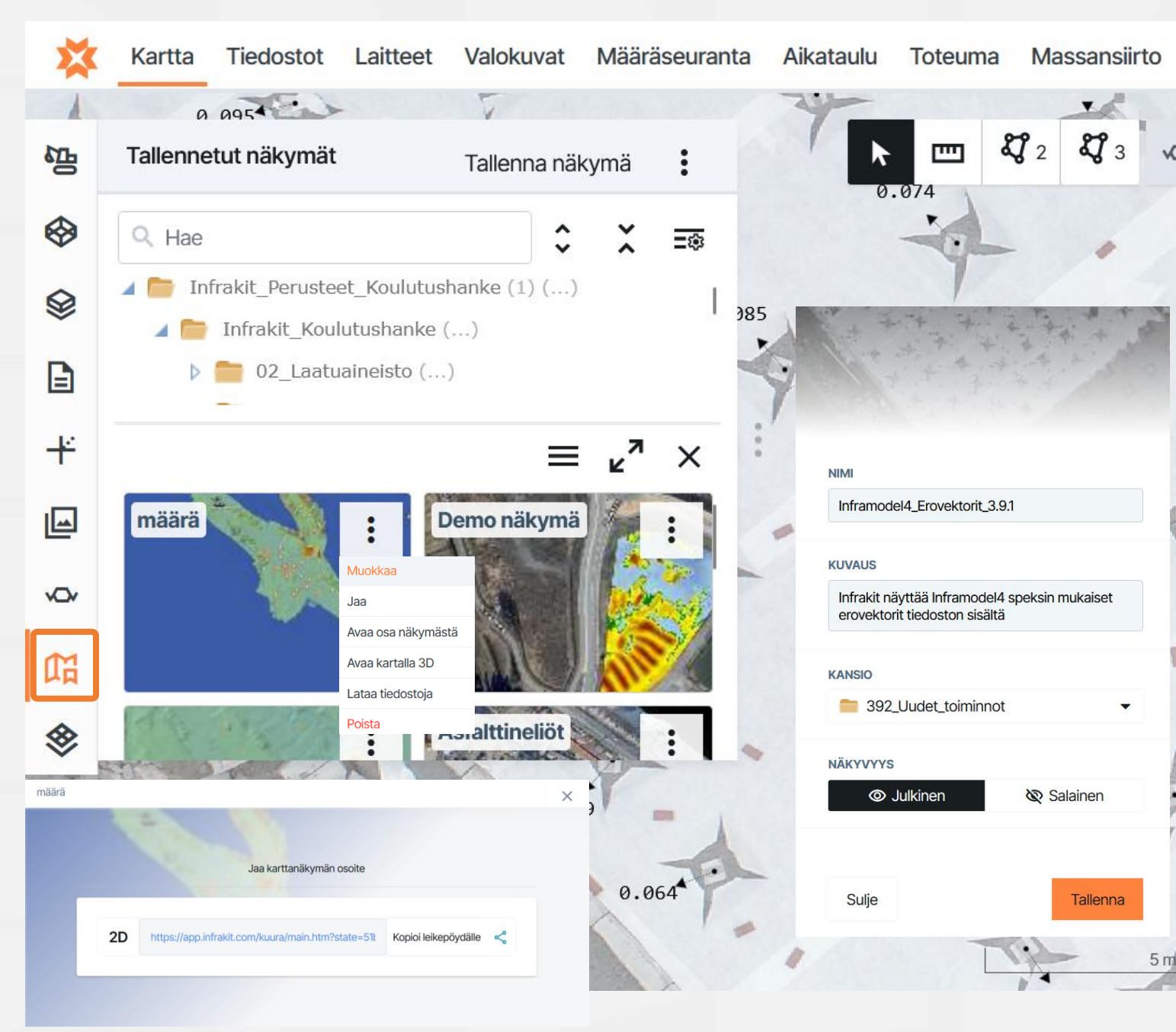

# Tallennetun näkymän kommentoiminen

- Tallennettua näkymää voidaan kommentoida;
  - Tekstidialogiin
    - Dialogiin voit myös merkitä muita käyttäjiä projektilta. Tämä lähettää heille aiheesta ilmoituksen
  - Kirjoittamalla tekstiä kartalle
  - Piirtämällä symboleja tai vapaalla kädellä
- Tallennettuun näkymään voidaan liittää;
  - Liitetiedostoja (PDF dokumentteja)
  - Linkkejä Internetsivustoille
  - Tallennettuun näkymään kommentoiminen
    - Mikäli haluat piirtää näkymään, klikkaa luodun näkymän esikatselukuvaketta ja avautuvassa dialogista löydät "Lähetä kommentti / Piirrä" → klikkaa
    - Piirustustyökalut avautuvat, valitse väri ja piirtotyökalu, voit myös valita tekstityökalun ja kommentoida kartalle
    - Kirjoita kommentit näkymälle
    - Vinkki 1: Luo tallennettuun näkymään linkki esimerkiksi Infrakit tiedostokansioon (esim. näkymään liittyvät tarkemittaustiedostot ja dokumentit sisältävä kansio)
    - Vinkki 2: Jaa tallennettu näkymä työryhmille, tilaajalle, valvojalle, näkymä toimii myös mobiiliselaimessa
    - **Vinkki 3:** Voit luoda helposti avattavia materiaalipaketteja Field-sovellukseen tallennettujen näkymien avulla

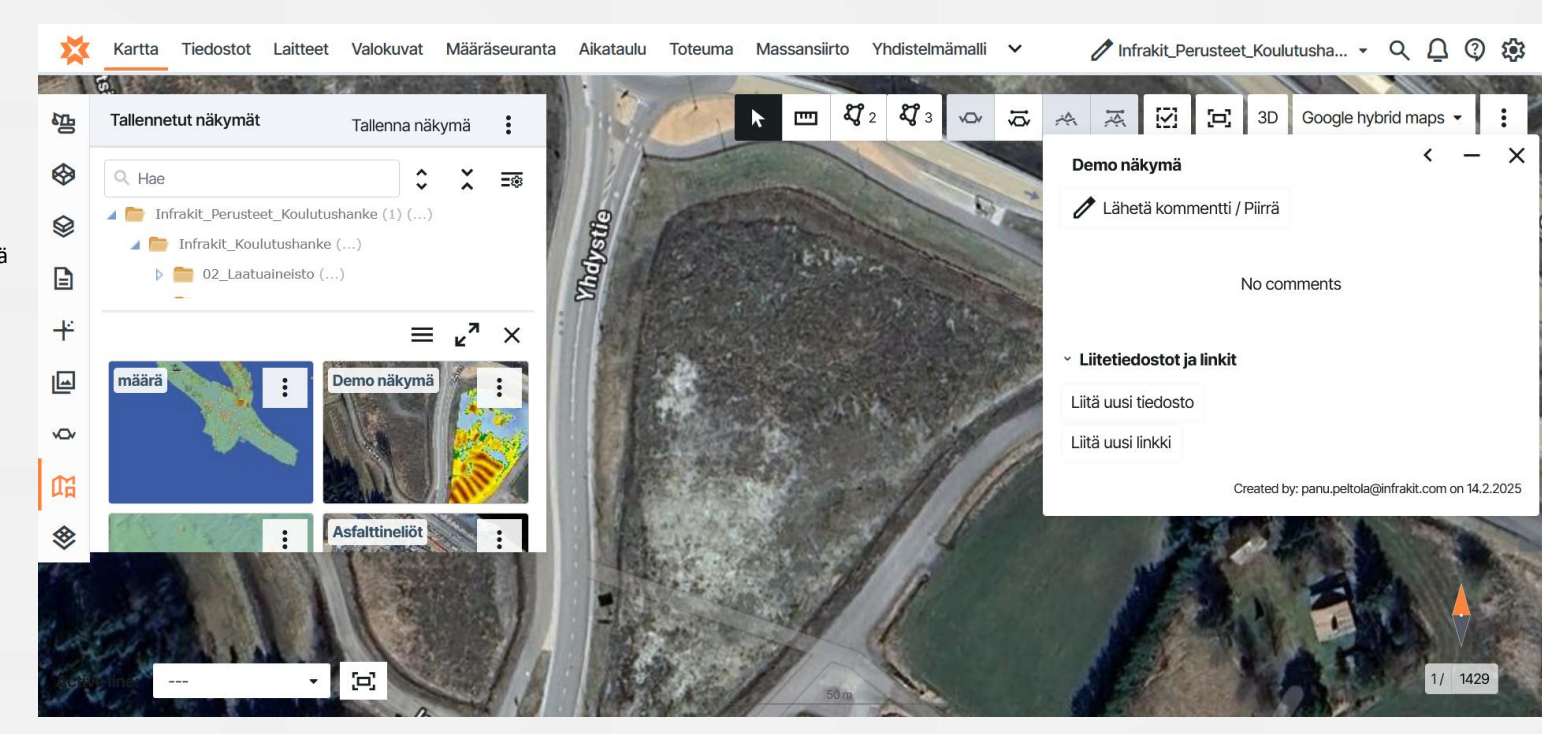

X

| Tarkista                                | Demo näkymä                                  | < - ×  | Demo näkymä                                           | <         |
|-----------------------------------------|----------------------------------------------|--------|-------------------------------------------------------|-----------|
|                                         |                                              |        | 🧪 Lähetä kommentti / Piirrä                           |           |
|                                         | Jarkistatko tämän                            | W3 ~   | panu.peltola@infrakit.com 3.4.20<br>Tarkistatko tämän | 025 13.45 |
|                                         | X Peruuta                                    | Lähetä | <ul> <li>Liitetiedostot ja linkit</li> </ul>          |           |
|                                         | No comments                                  |        | Liitä uusi tiedosto<br>Infrakit                       |           |
|                                         | <ul> <li>Liitetiedostot ja linkit</li> </ul> |        | Liitä uusi linkki                                     |           |
| He Contraction                          | Liitä uusi tiedosto                          |        |                                                       |           |
| AND AND AND AND AND AND AND AND AND AND | Infrakit www.infrakit.com                    | ~      |                                                       |           |

### Tallennetut näkymät

- Tallennetut näkymät toimivat sekä 2D (Kartta) että 3D (Yhdistelmämalli) sivuilla samoin periaattein
  - Valitse haluamasi tiedostot ja tallenna näkymä
  - Jaa tallennettu näkymä halutessasi
- Huomioi, että 3D näkymät ovat automaattisesti piilotettu 2D sivulla ja päin vastoin. Ne saa päälle kolmen pisteen takaa löytyvästä valikosta

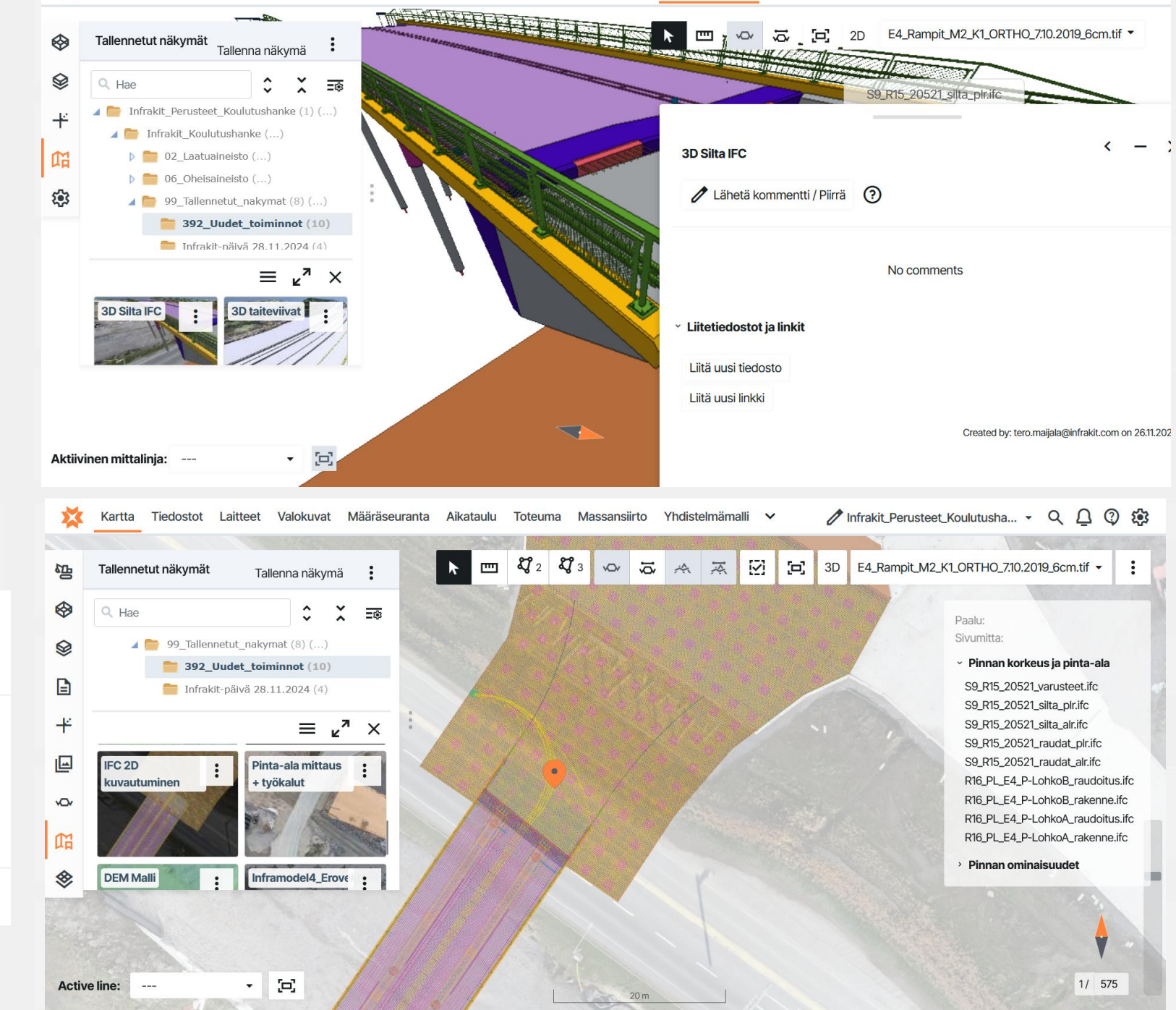

Yhdistelmämalli

Valokuvat Määräseuranta Aikataulu Toteuma Massansiirto

Kartta Tiedostot Laitteet

nfrakit\_Perusteet\_Koulutusha... - 🔍 🗋 😨 🏟

JÄRJESTÄ: ○ Nimi ○ Päiväys NÄKYMÄ: ○ Näytä tallennettujen näkymien sijainnit kartalla ✓ Piilota 2D näkymät

### Laitteet

- Laitteet välilehdeltä näet hankkeeseen kytkettyjen laitteiden yleiskatsauksen
- Voit valita näytetäänkö laitteet kartalla
- Voit suodattaa laitteistot nimen, tyypin sekä valmistajan perusteella
- Voit järjestellä laitelistauksen Nimen, viimeisimmän yhteyden, valmistajan tai tyypin mukaan
  - Värien selitykset laitteistoille
    - Laite on online ja mallit on ajantasalla
    - Laite on offline/passiivinen yli 15min ajan, mallit on ajantasalla
    - Laitteen mallit eivät ole päivittyneet tai muuta ongelmaa, esim. yhteysongelma
    - Laite on asetettu "tauolle" ja malliosoitukset säilyvät valmiina kun laite palaa takaisin

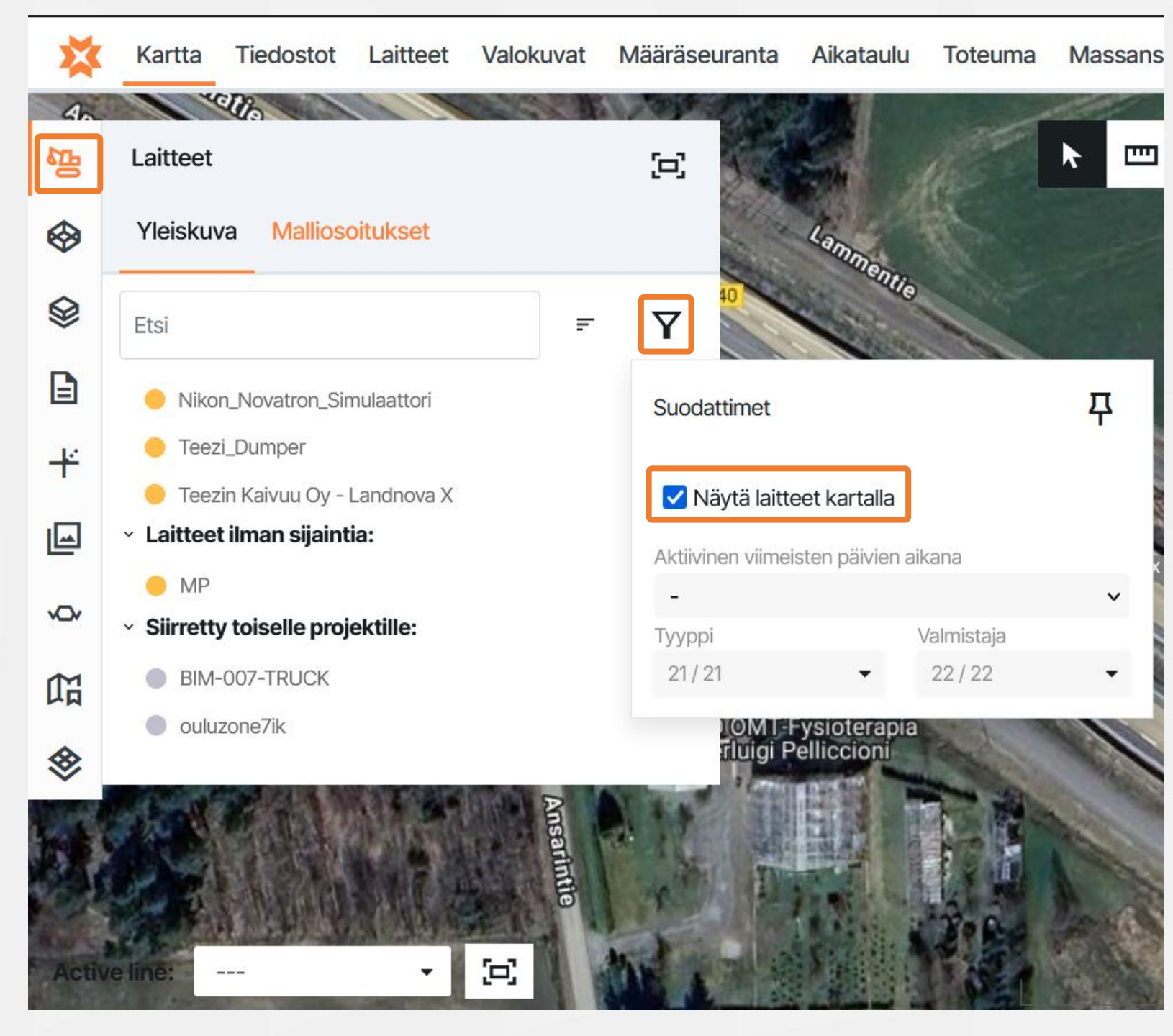

# 2D Poikkileikkaus

### Poikkileikkaus mittalinjalta

vov

Saat poikkileikkauksen mistä tahansa kohdasta mittalinjaa. Poikkileikkaus on aina kohtisuorassa mittalinjaan nähden

Tarvitset mittalinjan ja mittalinja tulee valita aktiiviseksi karttanäkymän vasemmasta alalaidasta

Vapaa poikkileikkaus

us 🐱

Saat poikkileikkauksen mistä tahansa kohdasta valitsemalla ensin poikkileikkauksen vasemman ja sitten oikean reunan

Et tarvitse mittalinjaa

Poikkileikkaukseen piirretään oletusarvoisesti kartalle valitsemasi tietomallit ja vektoriaineistot (vektoriaineistot yleisesti 0 tasossa)

mikäli tietomalleja tai vektoriaineistoja ei ole valittuna, piirretään kaikki poikkileikkauskohdalle sijoittuvat tietomallit poikkileikkaukseen

2D Poikkileikkausikkuna avautuu automaattisesti valittuasi poikkileikkauksen piirtokohdan

**Vinkki 1**: Voit aktivoida mittalinjan painamalla hiiren ykköspainiketta punaisen viivan päällä

**Vinkki 2**: Voit piirtää poikkileikkauksen painamalla hiiren kakkospainiketta kartalla ja valitsemalla avautuvasta valikos

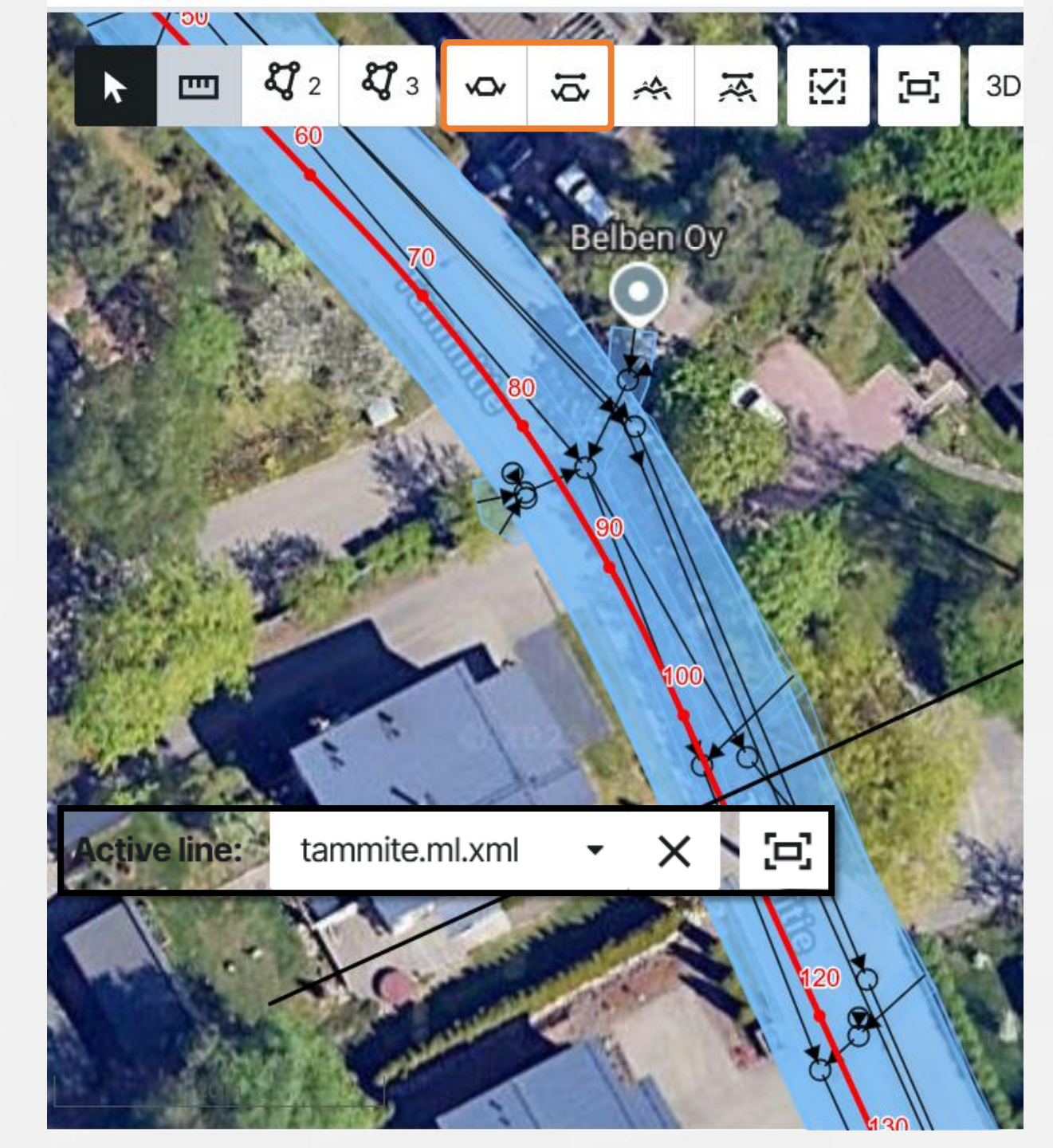

## Poikkileikkausikkuna

Poikkileikkausikkunassa voit tarkastella valitsemasi kohdan aineistoja 2D poikkileikkauksena

Huomioi poikkileikkauksen tyyppi

- suorakulmainen mittalinjaan nähden tai
- vapaa poikkileikkaus

### Sivun ylälaidasta löydät työkalut

1. Mittaustyökalut

Etäisyys

Pinta-ala

- 2. Zoomaa lähemmäs ja kauemmas, sekä keskitä valittuun
- 3. Asettaa poikkileikkauksen leveyden ja korkeuskertoimen
- 4. Asettaa paalulukeman
- 5. Asettaa askelvälin (esim. 10 = 10m)
- 6. Selauspainikkeet eteen- ja taaksepäin
- 7. Tallenna näkymä PDF-piirustukseksi
- Toteumien hakuetäisyyden poikkileikkauksesta eteen- ja taaksepäin (m), Toteumien korkeussuodattimen dZ (arvo jonka ylittävät toteumat eivät kuvaudu poikkileikkaukseen)

### Alareunassa näet listauksena poikkileikkaukseen luetut aineistot

Tekstin väri on sama kuin poikkileikkauksessa näkyvä pinta

Voit piilottaa malleja yksitellen ottamalla valintamerkin pois mallin edestä

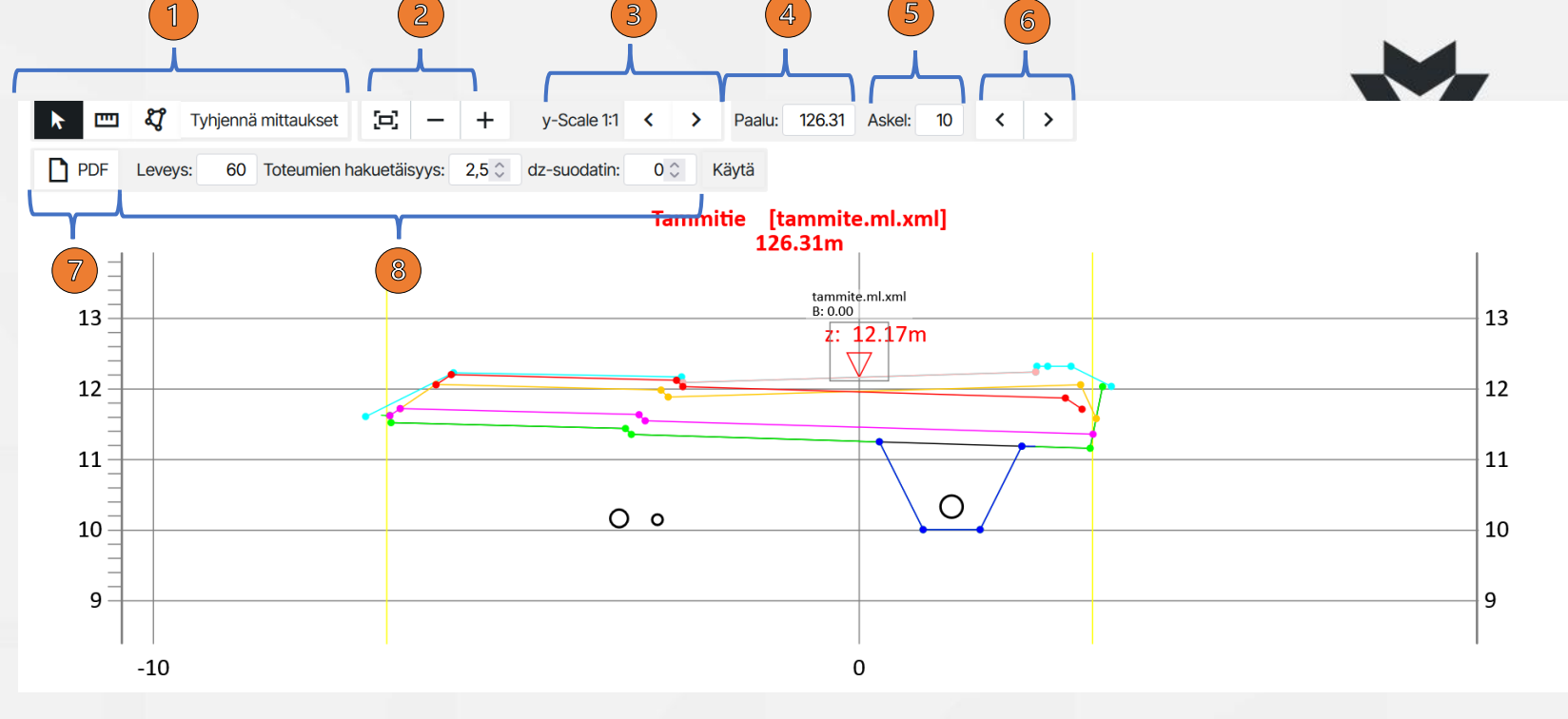

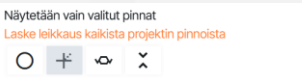

- Tammitie\_201100\_Vaylarakenteen\_alapinta.xml
   201100\_Vaylarakenteen\_alapinta
- Tammitie\_201200\_Alin\_Yhdistelmapinta\_ei\_kiiloja.xml
   201200\_Alin\_Yhdistelmapinta\_ei\_kiiloja
- Tammitie\_162100\_Putkikaivannot.xml
   162100-Putkikaivannot\_KAIKKI
- Tammitie\_201000\_Ylin\_yhdistelmapinta.xm
   201000\_Ylin yhdistelmapinta
- Tammitie\_212100\_Jakava\_kerros.xm
   212100\_Jakava kerros
- Tammitie\_211100\_Suodatinkerros.xml
   211100 \_Suodatinkerros
- Tammitie\_214111\_Kulutuskerroksen\_AB\_Ajorata.xn
   214111\_Kulutuskerroksen AB Ajorata
- Tammitie\_213100\_Sitomaton\_kantava.xml
   213100\_Sitomaton kantava
- Tammitie\_putket\_suunnitellut.xml

 $\checkmark$ 

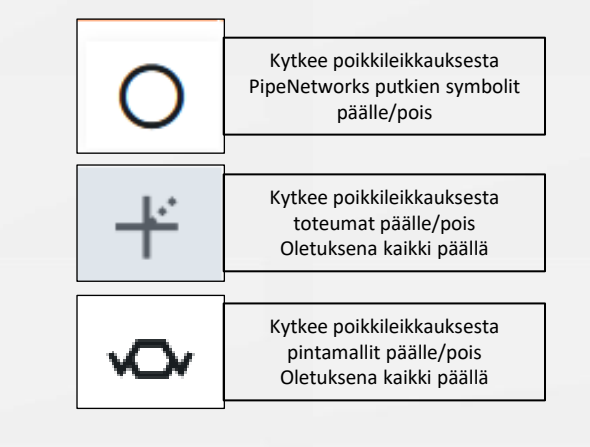

# Poikkileikkauksen mittaustyökalut

Poikkileikkausikkunassa voit mitata kolmella työkalulla

- **1.** Vapaa valintainen
  - Valitse kaksi taitepistettä ja mittaa niiden välinen etäisyys ja kallistus
  - Usea mittaus voi olla aktiivinen samanaikaisesti

2. Etäisyys työkalu

- Valitse vapaasti kaksi pistettä kuvasta ja mittaa niiden välinen etäisyys
- Vain yksi mittaus tällä työkalulla voi olla aktiivinen, uusi mittaus poistaa vanhan

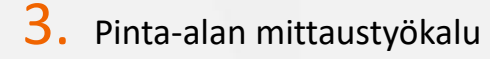

- Mittaa pinta-ala valittujen pisteiden sisällä
- Vain yksi mittaus tällä työkalulla voi olla aktiivinen, uusi mittaus poistaa vanhan

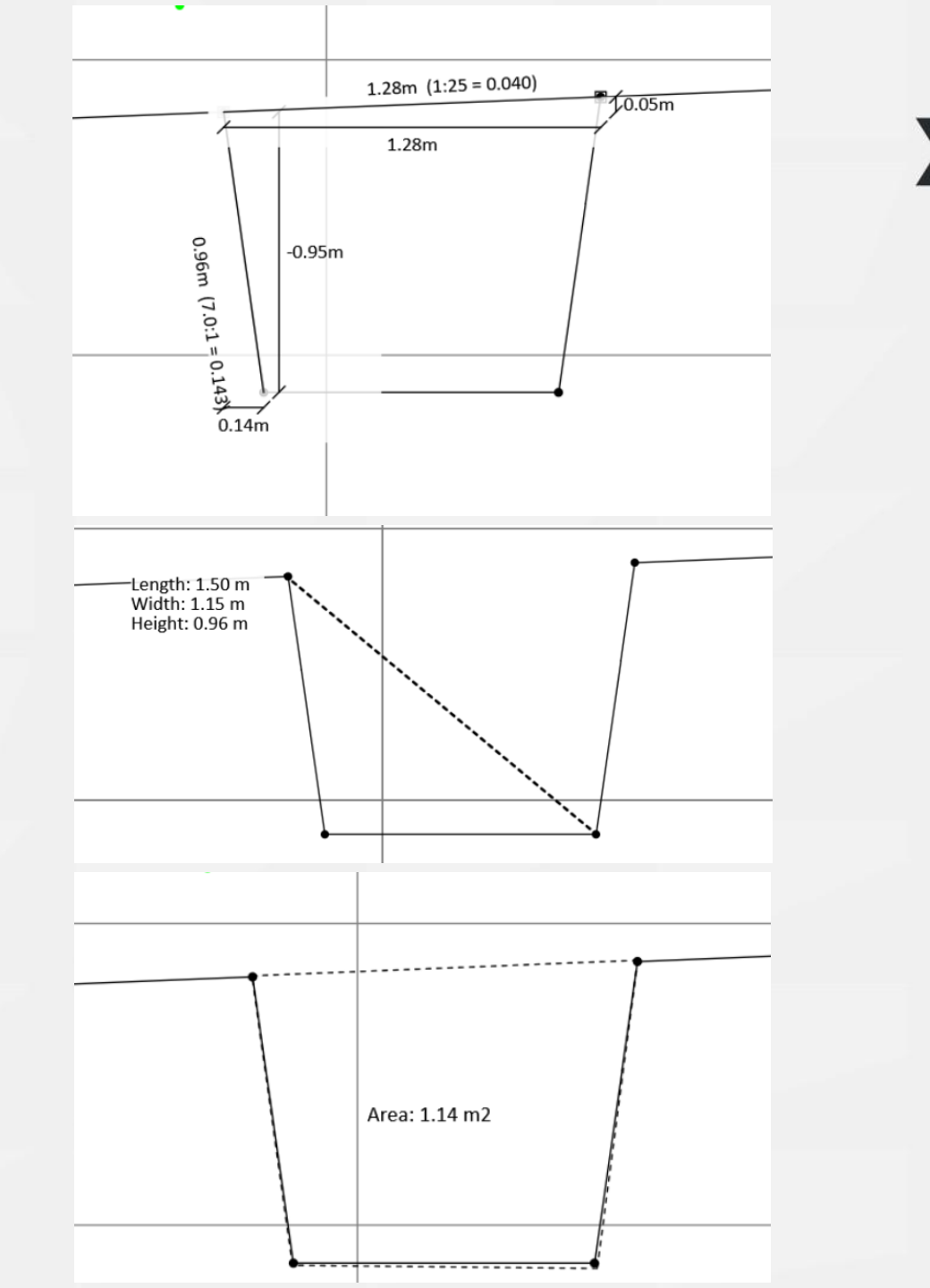

## Pituusleikkaus

Piirrä pituusleikkaus mittalinjan koko matkalta

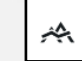

 $\mathbf{X}$ 

Saat pituusleikkauksen koko mittalinjan matkalta Tarvitset mittalinjan ja mittalinja tulee valita aktiiviseksi

Piirrä rajattu pituusleikkaus valitsemaltasi paaluväliltä

Voit valita mittalinjalta alku- ja loppupaalun, pituusleikkaus piirretään tältä väliltä Tarvitset mittalinjan ja mittalinja tulee valita aktiiviseksi

Pituusleikkaukseen piirretään oletusarvoisesti kartalle valitsemasi tietomallit

mikäli tietomalleja ei ole valittuna, piirretään kaikki pituusleikkauksen alueelle sijoittuvat tietomallit pituusleikkausikkunaan

Pituusleikkausikkuna avautuu automaattisesti valittuasi poikkileikkauksen piirtokohdan

**Vinkki 1**: Voit aktivoida mittalinjan painamalla hiiren ykköspainiketta punaisen viivan päällä

Vinkki 2: Voit piirtää pituusleikkauksen painamalla hiiren kakkospainiketta kartalla ja valitsemalla avautuvasta valikosta

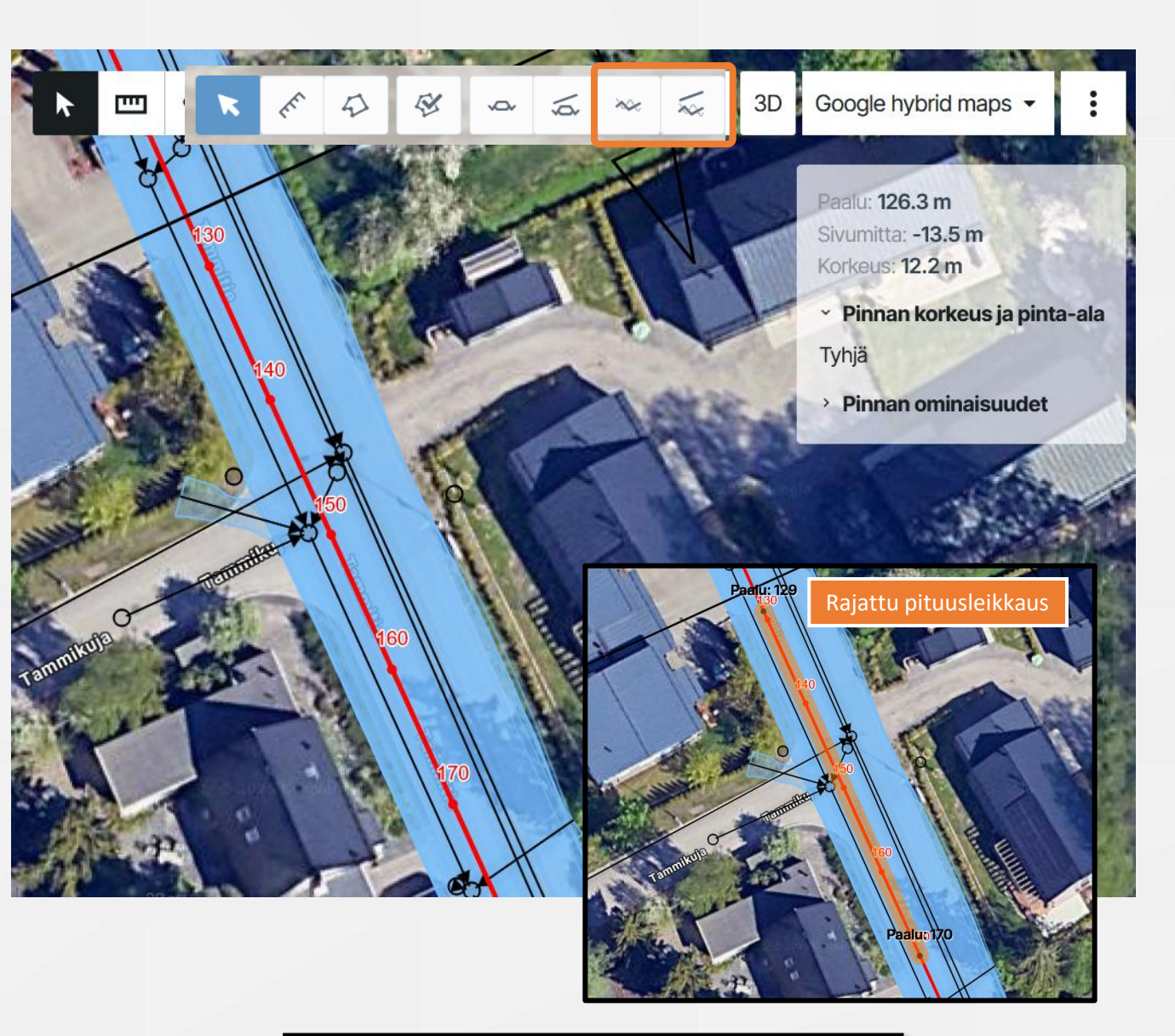

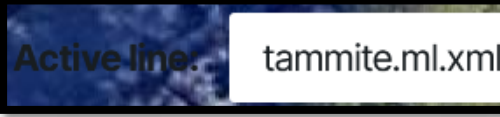

# Pituusleikkaus ikkuna

Pituusleikkausikkunassa voit tarkastella valitsemasi mittalinjan (= yleensä kadun, tien keskilinja) malliaineistoja pituusleikkauksena

Pituusleikkaus piirtää pintojen korkeustason mittalinjan kohdalta

Sivun ylälaidasta löydät työkalut joiden avulla voit

1. Zoomauspainikkeet

Sovita näkymä

- Loitonna (-) / lähennä (+)
- 2. Asettaa pituusleikkauksen korkeuskertoimen
- Toteumien hakuetäisyyden pituusleikkauksesta sivusuuntaan (m)
- Poikkileikkaus työkalu jota painamalla aktivoituu mahdollisuus hakea pituusleikkauksesta haluamasi paalukohta
- PDF painike Tulostaa pituusleikkauksen PDF muotoon

### Alareunassa näet listauksena

### Pituusleikkaukseen luetut aineistot

Tekstin väri on sama kuin pituusleikkauksessa näkyvä pinta

Voit piilottaa malleja/pintoja yksitellen ottamalla valintamerkin pois mallin edestä

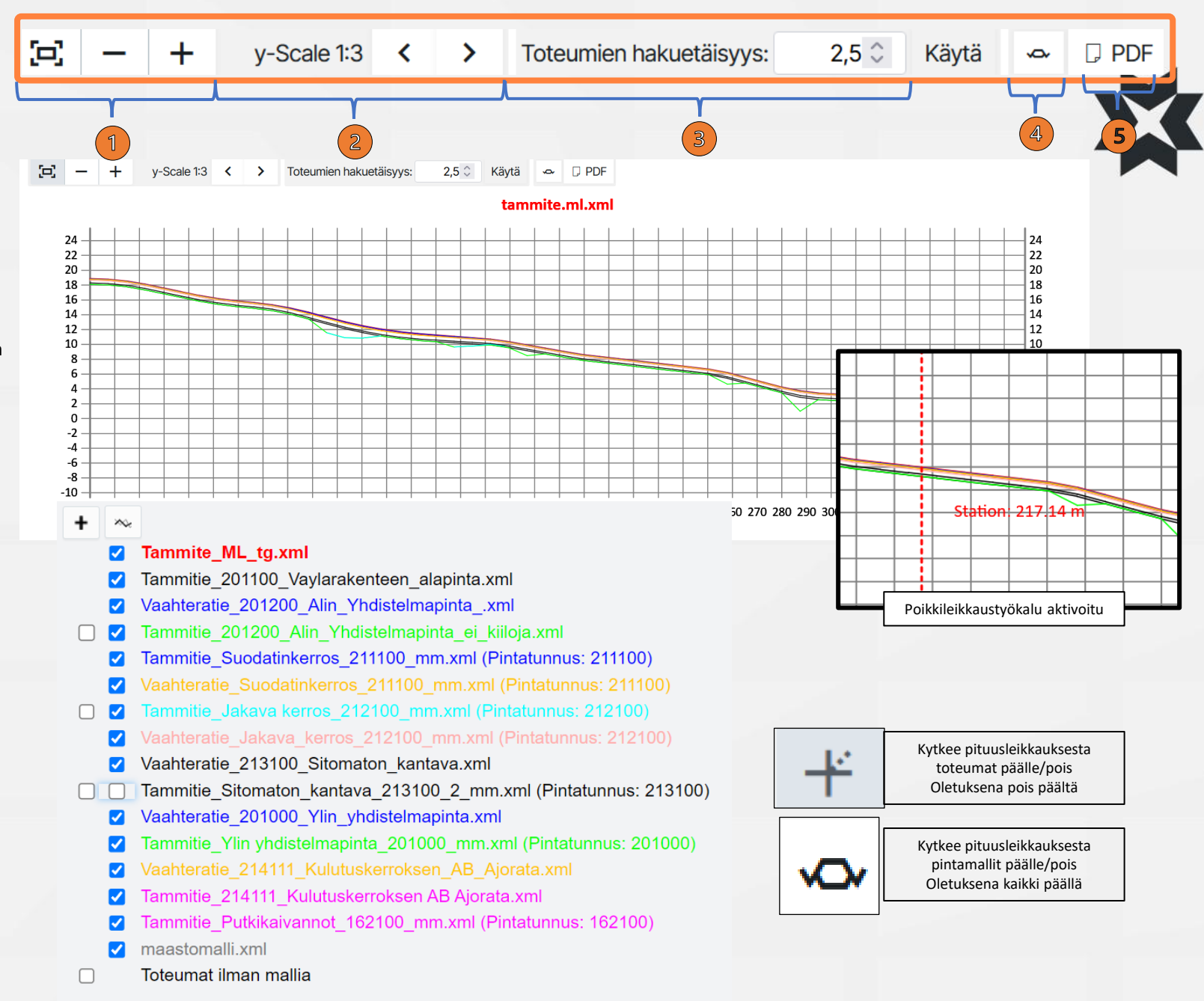

### Osa 2

### Ominaisuudet ja toiminnot

- **16.** Tiedostot sivu
  - Mallintarkastuspalvelu

### 17. Toteuma – sivu

- Toteumapisteiden lisääminen
- Toteumapisteiden suodattaminen
- Toteumapisteiden muokkaaminen
- Toteumapisteen tiedot
- Toteumapisteiden lataaminen
- 18. Valokuvat sivu
- **19.** Laitteet –sivu
  - Käyttötilastot
  - Malliosoitukset
  - Laitteen tarkistus

20. Yhdistelmämalli – sivu

![](_page_43_Picture_16.jpeg)

- 1. Tiedostot-sivulla voit hallita ja tarkastella projektin tiedostoja
  - Luo uusi kansio tai alikansio
  - Lisää tiedosto valittuun kansioon
    - Lataa kansioiden ja tiedostojen
  - yhteenveto excelinä, tai lisää ulkoinen dokumentti

2. 5

- Pikanäppäimet kansioissa liikkumiseen
- Ensimmäinen avaa kaikki kansiot ja alikansiot
- 🗢 🗙 näkyviin.

Toinen supistaa kaikki alikansiot näkyvistä.

3. Hampurilaisvalikon alta löytyy painike jolla voi piilottaa kaikki tyhjät kansiot näkyvistä. Sieltä voi myös valita aukeaako tiedostot-sivulla automaattisesti kaikki alikansiot vai pelkkä otsikkotaso. Tästä valikosta voit luoda myös uuden kansion.

![](_page_44_Figure_12.jpeg)

- Voit muokata, siirtää, ladata ja poistaa valitun kansion
- 2. Valitun kansion voi kiinnittää tiettyyn mittalinjaan, jolloin tälle mallille tulevat toteumat saavat automaattisesti mittalinjakiinnityksen, paaluluvun sekä eromitan

Kansiolle voi asettaa ominaisuuksia tai rajoittaa sen näkyvyyttä projektin asetuksissa määritellyille ryhmille

- 3. Voit ladata kokonaisia hakemistorakenteita, zip tiedostoja sekä useita tiedostoja kerralla
- Kansioita ja tiedostoja voi myös siirtää kansiorakenteen sisällä pitämällä hiiren vasenta painiketta pohjassa ja raahaamalla ne halutun kansion päälle ruudun vasemmassa reunassa

![](_page_45_Picture_6.jpeg)

1

0

### **Uuden version lisäys**

Uusi samanniminen versio tiedostosta voidaan lisätä raahaamalla uusi tiedosto ikkunaan, jossa vanha versio sijaitsee.

Infrakit tekee tiedostosta automaattisesti uuden version

Eri niminen versio tiedostosta lisätään seuraavasti:

- 1. Klikkaa tiedoston nimeä
- 2. Klikkaa kynää
- 3. Valitse uusi tiedosto Browse...

Tiedoston nimi voidaan myös muuttaa uuden tiedoston valitsemisen sijaan

| Nimi                    | Varcia                 | 2                                                   |
|-------------------------|------------------------|-----------------------------------------------------|
| Pihlajatie_212100_Jaka  | Versio                 | Ζ.                                                  |
| Tammitie_Jakava kerros  | Koko                   | 494.12 kB                                           |
| Vaahteratie Jakava ker  | Muokattu               | 4.11.2019 17.29 (ada sayani ang miraki sam)         |
| Valiteratio_valiava_kor | Kuvaus                 | /                                                   |
|                         | Tiedostolinkki         | ▲ Lataa Kopioi leikepöydälle                        |
|                         | Tiedoston sisältö      | 1 kolmioverkkoa                                     |
|                         |                        | Uudelleenparsinta                                   |
|                         |                        |                                                     |
|                         | PINTATYYPPI            | NIMI KOODI PINTATUNN                                |
|                         | TRIANGLE_MESH          | Pihlajatie_212100_Jakava_kerros                     |
|                         | BREAKLINE              | Pihlajatie_212100_Jakava_kerros                     |
|                         |                        |                                                     |
|                         | INFO - landxml.units   | metric   1   1   1   1                              |
| 3                       | INFO - application   I | Bentley InRoads V8i (SELECTseries 2)   08.11.07.428 |
| Fammitie_2121           | 00_Jakava_kerros.x     |                                                     |
| Browse                  | No file selected.      |                                                     |
|                         |                        |                                                     |

Pihlajatie\_212100\_Jakava\_kerros.xm

![](_page_46_Picture_11.jpeg)

PINTATUNNUS MAAPERÄKOOD

Kun olet klikannut tiedoston nimeä, voit myös:

- 1. Antaa tiedostolle kuvauksen Esimerkiksi lisätietoa tiedostosta
- 2. Määritä voidaanko mallitiedosto visualisoida kartalle
- 3. Ladata tiedoston itsellesi
- Kopioida tiedoston linkin leikepöydälle
- 5. Parsia tiedoston uudestaan

Tiedosto luetaan järjestelmään uudelleen

| Versio            | 1                                            |
|-------------------|----------------------------------------------|
| Koko              | 482.53 kB                                    |
| Luontiaika        | 31.10.2022 10.31 (tero.maijala@infrakit.com) |
| Kuvaus            |                                              |
| Visualisointi 🛈   |                                              |
| Tiedostolinkki    | 3 🛃 Lataa Kopioi leikepöydälle (4)           |
| Tiedoston sisältö | 1 kolmioverkkoa                              |
|                   | Uudelleenparsinta                            |
|                   |                                              |
| PINTATYYPPI       | NIMI KOODI PINTATUNNUS MAAPERÄKOODI          |
| TRIANGLE_MESH     | Pihlajatie_212100_Jakava_kerros              |
| BREAKLINE         | Pihlajatie_212100_Jakava_kerros              |

INFO - landxml.units | metric | 1 | 1 | 1 | 1 INFO - application | Bentley InRoads V8i (SELECTseries 2) | 08.11.07.428

- Versiohistoriaa hallitaan kello-kuvakkeen takaa
- Klikkaa tiedoston riviä, jolloin se muuttuu harmaaksi
- 2. Klikkaa ilmestynyttä kello-kuvaketta
- 3. Valitse aktiivinen versio
- 4. Aiemmat versiot voi myös ladata koneelle
- Mikäli vanha versio on määritetty aktiiviseksi, sen vieressä näkyy huomiomerkki

![](_page_48_Picture_7.jpeg)

⊗

62

- **1**. Tiedoston työkalut:
  - Luo linkki tiedostosta toiseen kansioon
- Lähetä sähköpostilla toiselle käyttäjälle linkki tiedostoon
- Näytä tiedosto kartalla tai 3Dnäkymässä (avaa uuden välilehden)
  - Uudelleenparsinta
- Hyväksy tiedosto
- رم Kiinnitä tiedosto mittalinjaan
- Aseta tiedostolle ominaisuuksia
- Lataa InfraModel mallintarkastusraportti
- **2.** Tiedoston lisätiedot:
- Varoitus tiedoston parsinnan virheestä

| 1_Kova_yp_E5.xml → Siirrä 🛃 Lataa 🔟 Poista 🕥 | Lataa InfraModel Mallintarkastuksen raportti |      |               |                                   |                         |             |                 |
|----------------------------------------------|----------------------------------------------|------|---------------|-----------------------------------|-------------------------|-------------|-----------------|
| Nimi<br>B6-1_Kallionpinta.xml                |                                              | 45 🗎 | Tyyppi<br>xml | Luontiaika<br>17.4.2024 07.42 ter | ro.maijala@infrakit.com | Versio<br>1 | Koko<br>3.05 MB |
| B6-2-10_Kova_yp_Kirismaen_risteyssilta.xml   | 2                                            | 4ā 🗎 | xml           | 17.4.2024 07.42 ter               | ro.maijala@infrakit.com | 1           | 5.75 kB         |
| B6-2-11_Kova_yp_E5.xml                       |                                              | B    | xml           | 17.4.2024 07.42 ter               | ro.maijala@infrakit.com | 1           | 40.23 kB        |
|                                              |                                              | 1    |               |                                   |                         |             |                 |

| PINTATYYPPI   | NIMI                              | KOODI | PINTATUNNUS | MAAPERÄKOODI |
|---------------|-----------------------------------|-------|-------------|--------------|
| TRIANGLE_MESH | Kova_pohja_Kirismaen_risteyssilta | 41    | 41          |              |

#### INFO - landxml.units | metric | 1 | 1 | 1 | 1

INFO - application | PowerCivil for Finland V8i (SELECTseries 4) | 08.11.09.789 (IM-Parseri=2-1-2018) | | https://www.bentley.com ERROR - landxml.triangle\_face\_with\_unknown\_vertex | 1 | 42 | 41 | 10 ERROR - landxml.triangle\_face\_with\_unknown\_vertex | 2 | 41 | 40 | 10 ERROR - landxml.triangle\_face\_with\_unknown\_vertex | 3 | 10 | 39 | 38 ERROR - landxml.triangle\_face\_with\_unknown\_vertex | 4 | 10 | 40 | 39 ERROR - landxml.triangle\_face\_with\_unknown\_vertex | 5 | 10 | 15 | 14 ERROR - landxml.triangle\_face\_with\_unknown\_vertex | 8 | 27 | 12 | 10 ERROR - landxml.triangle\_face\_with\_unknown\_vertex | 8 | 27 | 12 | 10 ERROR - landxml.triangle\_face\_with\_unknown\_vertex | 8 | 27 | 37 | 36 ERROR - landxml.triangle\_face\_with\_unknown\_vertex | 10 | 10 | 19 | 15 ERROR - landxml.triangle\_face\_with\_unknown\_vertex | 11 | 10 | 35 | 34 ERROR - landxml.triangle\_face\_with\_unknown\_vertex | 12 | 10 | 34 | 20 ERROR - landxml.triangle\_face\_with\_unknown\_vertex | 13 | 10 | 20 | 19 ERROR - landxml.triangle\_face\_with\_unknown\_vertex | 13 | 10 | 20 | 19 ERROR - landxml.triangle\_face\_with\_unknown\_vertex | 13 | 10 | 20 | 19 ERROR - landxml.triangle\_face\_with\_unknown\_vertex | 13 | 10 | 20 | 19 ERROR - landxml.triangle\_face\_with\_unknown\_vertex | 17 | 10 | 36 | 35

# Mallintarkastuspalvelu

Palvelun avulla mahdollisuus tarkastaa onko ladattu tiedosto Inframodelformaatin mukainen.

### Symbolit:

- OK, malli läpäisi tarkastuksen
- Malli ei läpäissyt tarkastusta, vakavia puutteita tai virheitä jotka saattavat estää mallin käytön rakentamisvaiheessa

Saat ladattua pdf-raportin mallintarkastuksesta klikkaamalla dokumentti-symbolista. Yhteenveto tarkistetuista osioista

| Elementti            | Pisteet | Yhteensä | %       |
|----------------------|---------|----------|---------|
| 1.1 LandXML          | 6       | 6        | 100.00% |
| 1.2 Units            | 3       | 3        | 100.00% |
| 1.3 CoordinateSystem | 1       | 1        | 100.00% |
| 1.4 Project          | 6       | 6        | 100.00% |
| 1.5 Application      | 9       | 9        | 100.00% |

![](_page_50_Figure_8.jpeg)

## Toteuma-sivu

Valitse vasemman reunan kansiorakenteesta minkä kansion pisteitä haluat tarkastella listauksessa.

(...) kansion nimen perässä kertoo, että sen alikansioissa on pisteitä, ja lukema suluissa kertoo kuinka monta toteumapistettä kyseisessä kansiossa on.

Kaikki pisteet saa taulukkoon kun klikkaa shiftnäppäin pohjassa ylimmän kansion laatikkoon täpän.

| 💢 Kartta Tiedostot Laitteet Valoku                                                                                                    | ıvat Määräseura | nta Aikataulu Toteuma | Massansiirto Yho  | distelmämalli Mobiili | Insights |          |
|----------------------------------------------------------------------------------------------------|-----------------|-----------------------|-------------------|-----------------------|----------|----------|
| Lisää toteumapisteitä     A Hae                                                                                                    | Lisää filtteri  | 33 pistettä           | toteumapisteet Po | ista filtterit        |          |          |
| <ul> <li>Infrakit Koulutus-41 ()</li> <li>Infrakit Koulutus Tammitie ()</li> <li>Imfrakit Koulutus Tammitie ()</li> <li>Imfrakit Koulut</li></ul> | E Vaihda        | • III •               |                   |                       |          |          |
| 🗌 🚞 2120_Jakavat_kerrokset (28)                                                                                                    |                 | Päiväys ~ y Pistenume |                   | Y PINTATUNNUS         |          | ST<br>MI |
|                                                                                                    | 0 5             | 31.10.2022<br>21.04   |                   | 0                     | 0        |          |
|                                                                                                    | 0 0             | 31.10.2022<br>21.04   |                   | 0                     | 0        |          |
|                                                                                                    | 0 0             | 31.10.2022<br>21.04   |                   | 0                     | 0        |          |
|                                                                                                    | 0 0             | 31.10.2022<br>21.04   |                   | 0                     | 0        |          |
|                                                                                                    | 0 0             | 31.10.2022<br>21.04   |                   | 0                     | 0        |          |
|                                                                                                    | 0 5             | 31.10.2022<br>21.04   |                   | 0                     | 0        |          |
|                                                                                                    | 0 0             | 31.10.2022<br>21.04   |                   | 0                     | 0        |          |
|                                                                                                    | 0 5             | 31.10.2022<br>21.04   |                   | 0                     | 0        |          |
|                                                                                                    |                 |                       |                   |                       |          |          |

## Toteuma-sivu

Yläreunan "Näytä sarakkeet" – painikkeesta voi valita mitkä kaikki pisteen tiedot taulukossa näkyy.

Alareunasta voit selata taulukon sivuja, ja muuttaa sitä kuinka monta pistettä sivulla näytetään.

![](_page_52_Figure_3.jpeg)

# Toteumapisteiden lisääminen

- Lisää toteumapisteitä vasemman yläkulman napista.
   Haluttu kohdekansio pitää olla valittuna klikkaamalla kansion nimen päällä.
- Valitse tiedosto, josta tuot toteumat, ja valitse millä laitteella toteumat on otettu.
- Voit sitoa toteumat suoraan oikeaan mittalinjaan ja malliin.
- Huomaa, että pisteiden ei tarvitse olla samassa kansiossa, kuin malli

![](_page_53_Picture_5.jpeg)

![](_page_53_Picture_6.jpeg)

## Toteumien suodattaminen

- Voit suodattaa toteumapisteitä yläreunan "Lisää filtteri" – painikkeen kautta. Sen alta löytyy lista pisteen ominaisuuksista joilla suodatuksen voi tehdä.
- Suodatuksen voi tehdä monilla ominaisuuksilla samaan aikaan, esimerkiksi tietyllä päivämäärällä ja pintatunnuksella.
- Ominaisuuden perässä suluissa oleva luku kertoo pisteiden määrän joilla on kyseinen ominaisuus.

|                | Kartta Tiedostot Laitteet               | Valokuvat Määräseuranta |  |  |
|----------------|-----------------------------------------|-------------------------|--|--|
|                | ▲ Lisää toteumapisteitä                 | Lisää filtteri          |  |  |
|                | Q Hae                                   | Päiväys                 |  |  |
|                | 🔺 🛃 🚞 Infrakit Koulutus-41 ()           | Pistenumero             |  |  |
|                | 🕨 🗹 🚞 Infrakit Koulutus Tammitie ()     | Koodi                   |  |  |
|                |                                         | Pintatunnus             |  |  |
| /alitse kaikki |                                         | Viivatunnus             |  |  |
| - (O)          |                                         | Pisteen nimi            |  |  |
| Vaahterat      | tie_201200_Alin_Yhdistelmapintaxml (33) | □ x                     |  |  |
|                | lie_212100_Jakava_kerros.xmi (28)       | у                       |  |  |
|                | Peruuta Käytä                           | z                       |  |  |
|                |                                         | DZ                      |  |  |
|                |                                         | Mallin nimi             |  |  |
|                |                                         | Malli laitteella        |  |  |
|                |                                         | pdop                    |  |  |
|                |                                         | hdop                    |  |  |
|                |                                         |                         |  |  |

# Toteumapisteiden muokkaaminen

- Voit vaihtaa valittujen pisteiden ominaisuuksia Vaihda –painikkeesta.
   Sen alta löytyy lista ominaisuuksista joita voi työkalulla muuttaa. Työkalu kirjoittaa uuden ominaisuustiedon vanhan tilalle.
  - Ū

9

Roskakorin kuvasta voi poistaa valitut pisteet.

Sijaintisymbolista saa valitut pisteet näkymään karttasivulla.

 Voit muokata kerralla useampaa pistettä. Valitse useampi piste kerralla rivin edessä olevasta - symbolista

| Lisä | ää filtteri                  | Mallin nimi         | v x          |         |             |  |  |  |  |  |  |  |
|------|------------------------------|---------------------|--------------|---------|-------------|--|--|--|--|--|--|--|
|      |                              |                     |              |         |             |  |  |  |  |  |  |  |
| Nävt | Näytetään kaikki 61 pistettä |                     |              |         |             |  |  |  |  |  |  |  |
| Nayt |                              |                     |              |         |             |  |  |  |  |  |  |  |
|      |                              | र जि                |              |         |             |  |  |  |  |  |  |  |
| _    |                              | ' Ш                 |              |         |             |  |  |  |  |  |  |  |
|      | TOBUNINOT                    |                     |              | KOODI   |             |  |  |  |  |  |  |  |
|      | TOIMINNOT                    | PAIVAYS Y           | ISTENOMERO Y | KOODI Y | PINTATUNNUS |  |  |  |  |  |  |  |
| ✓    | 0 5                          | 31.10.2022<br>21.05 | Vaihda 🔻     |         | 0           |  |  |  |  |  |  |  |
|      | 0 3                          | 31.10.2022          | Malli        |         | 0           |  |  |  |  |  |  |  |
| _    |                              | 21.05               | Mittalinja   |         |             |  |  |  |  |  |  |  |
|      | 0 3                          | 31.10.2022<br>21.05 | Laite        |         | 0           |  |  |  |  |  |  |  |
|      | 0 5                          | 31.10.2022          | Kansio       |         | 0           |  |  |  |  |  |  |  |
|      |                              | 21.05               | Koodi        |         | 0           |  |  |  |  |  |  |  |
|      |                              |                     | Pintatunnus  |         |             |  |  |  |  |  |  |  |
|      |                              |                     | Viivatunnus  |         |             |  |  |  |  |  |  |  |
|      |                              |                     | Pistenumero  |         |             |  |  |  |  |  |  |  |
|      |                              |                     | Pisteen nimi |         |             |  |  |  |  |  |  |  |
|      |                              |                     |              |         |             |  |  |  |  |  |  |  |

# Toteumapisteen tiedot

9

 $\odot$ 

Sijaintisymbolia klikkaamalla pisteen sija karttasivulla aukeaa uute välilehteen

Kellon kuvasta aukeaa pi muokkaushistoria.

PÄIVÄYS

| en               |               |          | TOIMINNOT    | PÄIVÄYS 🍦           | <b>PISTENUMERO</b>      |               | кооді 🍸                            | PINTATUNNUS |  |
|------------------|---------------|----------|--------------|---------------------|-------------------------|---------------|------------------------------------|-------------|--|
|                  |               |          | <b>9 (</b>   | 23.12.2022<br>07.38 | asf351                  |               | 131 (L)<br>(Reunatuen<br>yläreuna) |             |  |
| en sijainti      |               |          | 9 0          | 23.12.2022<br>07.38 | rk559                   |               | 131 (L)<br>(Reunatuen<br>yläreuna) | 201000      |  |
|                  |               | 7        | <b>9 (</b>   | 23.12.2022<br>07.38 | asf353                  |               | 131 (L)<br>(Reunatuen<br>yläreuna) |             |  |
| keaa piste       | en            |          | <b>9</b> (5) | 23.12.2022<br>07.38 | rk561                   |               | 131 (L)<br>(Reunatuen<br>yläreuna) | 201000      |  |
|                  |               |          | <b>9</b> (5) | 23.12.2022<br>07.38 | asf355                  |               | 131 (L)<br>(Reunatuen              |             |  |
| Llistoria        |               |          |              |                     |                         | _             |                                    |             |  |
| Historia         |               |          |              |                     |                         |               | ×                                  |             |  |
| PÄIVÄYS          | КӒҮТТӒЈӒ      |          | TOIMI        | ATA                 | KUVAUS                  |               |                                    |             |  |
| 16.4.2025 14.10  | panu.peltola@ | Dinfrak  | it.com Vaiho | lettu mittalinja    | from: vaahteratie.ml.xm | nl, to: vaaht | teratie.ml.xml                     |             |  |
| 31.10.2022 21.05 | tero.maijala@ | infrakit | .com Lisät   | ty toteumapiste     |                         |               |                                    |             |  |

Lisää filtteri

Toteumien hyväksynnät:

Mallin nimi 🔻

### Toteumien lataamine

- "Lataa toteumapisteet" napista voi ladata toteumapisteet tietokoneelle haluamassaan formaatissa. Jos mitään pisteitä ei ole valittuna latautuvat taulukon kaikki pisteet. Jos jotain on valittuna niin latautuu valitut pisteet.
- Mikäli lataat tiedoston .CSV formaatissa voit valita mitä sarakkeita toetumapisteistä ladataan. Muissa formaateissa sarakkeet ovat formaatin mukaiset
- "Lataa PDF-raportti" painikkeesta voi ladata toteumaraportin joko kaikista tai vain valituista/suodatetuista pisteistä. Raportissa näkyy kuinka paljon pisteitä on ja miten ne ovat toleranssissa.

![](_page_57_Figure_6.jpeg)

Mitattu:

61

Tarkistettu:

0

Hyväksytty:

0

🛃 Lataa PDF-raportti 🔻

Valokuvat-sivulla voidaan muokata, ladata, siirtää ja hallinnoida valokuvia.

Valokuvat-sivu

- Valokuva-sivun ylärivillä on työkaluja aineiston tarkasteluun ja muokkaamiseen.
- Kaikki samat ominaisuudet löytyy Kartta-sivun "Kuvat" välilehdeltä

![](_page_58_Picture_3.jpeg)

![](_page_58_Picture_4.jpeg)

![](_page_58_Picture_5.jpeg)

# Laitteet-sivu

![](_page_59_Figure_1.jpeg)

Kone ei ole käynyt tarkastuspisteellä kahteen viikkc ja mittauksen toleransseissa on virheitä

1

 $\mathbf{T}$ 

7

![](_page_59_Figure_4.jpeg)

Koneen toteumapisteiden lataaminen tietyltä aikaväliltä

| 3<br>Online | <b>29.5%</b><br>Laitteiden | <b>143t</b><br>Työtunnit | := | YLEISKUVA | $\sim$ | LAIT | TEIDEN    | KÄYTTÖTILASTO | 🕔 каут      | ΓĊ |
|-------------|----------------------------|--------------------------|----|-----------|--------|------|-----------|---------------|-------------|----|
| Ŧ           | Hakusana                   | ×                        |    | Y         | TOIMIN | NOT  |           | Valmistaja 👻  | Тууррі 👻    | i. |
| • (         |                            |                          | 2  | 0         | I      | ⊥    |           | Unicontrol    | Kaivinkone  | (  |
| • •         |                            |                          |    |           | Ø      | ⊻    |           | Infrakit      | Kuorma-auto | (  |
| • •         |                            |                          |    |           | P      | ₹    |           | Infrakit      | Kuorma-auto | (  |
| • 1         |                            |                          |    |           | Ø      | ⊻    |           | Novatron      | Kaivinkone  | (  |
| • 1         |                            |                          |    |           | Ø      | ⊻    |           | Infrakit      | Kuorma-auto | (  |
| • 1         |                            |                          |    |           | Ø      | ⊥    |           | Infrakit      | Kuorma-auto | (  |
| • 1         |                            |                          | 3  |           | Ø      | ⊻    |           | Leica         | Kaivinkone  | (  |
| • •         |                            |                          |    |           | Ø      | .₩   | $\square$ | Novatron      | Kaivinkone  | (  |
| • •         |                            |                          |    | ! 82      | Ø      | ⊥    |           | Leica         | Kaivinkone  | (  |
| • :         |                            |                          |    |           | Ø      | .₩   |           | Leica         | Kaivinkone  | (  |
| • :         |                            |                          |    |           | P      | ₩    |           | Infrakit      | Kuorma-auto | (  |

Linkki Novatronin Xsite Manageen

# Käyttötilastot

- Laitteet –sivun käyttötilastot välilehdellä voi katsoa kunkin koneen työskentelyä
- Tarkasteltava kone valitaan vasemman reunan valikosta jolloin koneen käyttötilastot aukeavat kalenteriin
- Klikkaamalla vihreää palkkia näkee millä mallilla kone on työskennellyt kyseisenä ajankohtana
- Vaaleanvihreä tarkoittaa että kone on liikkunut kyseisenä ajankohtana, tumman vihreä tarkoittaa että kone ei ole liikkunut
- Viikkoja voi vaihtaa yläreunan nuolilla
- "Viimeisin yhteys" ja "Tänään" napeilla pääsee hyppäämään suoraan kyseiseen päivään

### huhti 14 - 20, 2025

|      | Kokonaistyöskentelyaika:<br>5:40h | Kokonaistyöskentelyaika:<br>13:35h | Kokonaistyöskentelyaika:<br>7:25h | Kokonaistyöskentelyai |
|------|-----------------------------------|------------------------------------|-----------------------------------|-----------------------|
|      | Aloitusaika: 9:23                 | Aloitusaika: 7:32                  | Aloitusaika: 7:24                 | Aloitusaika: -        |
|      | Loppuaika: 15:03                  | Loppuaika: 21:18                   | Loppuaika: 14:50                  | Loppuaika: -          |
|      | Mon, 14. Apr 2025                 | Tue, 15. Apr 2025                  | Wed, 16. Apr 2025                 | Thu, 17. Apr 2025     |
|      |                                   |                                    |                                   |                       |
| 6am  |                                   |                                    |                                   |                       |
|      |                                   |                                    |                                   |                       |
| 7am  |                                   |                                    |                                   |                       |
|      |                                   |                                    |                                   |                       |
| 8am  |                                   |                                    |                                   |                       |
| -    |                                   |                                    |                                   |                       |
| 9am  |                                   |                                    |                                   |                       |
| 1000 |                                   |                                    |                                   |                       |
| IUam |                                   |                                    |                                   |                       |
| 11am |                                   |                                    |                                   |                       |
| nam  |                                   |                                    |                                   |                       |
| 12pm |                                   |                                    |                                   |                       |
|      |                                   |                                    |                                   |                       |
| 1pm  |                                   |                                    |                                   |                       |
|      |                                   |                                    |                                   |                       |
| 2pm  |                                   |                                    |                                   |                       |
|      |                                   |                                    |                                   |                       |
| 0    |                                   |                                    |                                   |                       |

Malliosoituksilla hallinnoidaan sitä mitkä mallit ja taustakartat lähetetään millekkin työkoneille.

Voit tarkastella kunkin koneen malliosoitusta klikkaamalla vasemmalta koneen nimeä, tai kaikkia malliosoituksia kun mikään kone ei ole valittuna.

Kolmesta pisteestä voi muokata mille koneille kyseinen osoitus on lähetetty tai poistaa sen.

![](_page_61_Picture_3.jpeg)

![](_page_61_Picture_4.jpeg)

## Malliosoitukset

# Laitteen tarkkuus

 Laitteiden tarkkuusvälilehdellä näkyy koneen mittaamat tarkastuspistekäynnit, "Ehdotetut pisteet" osiossa näkyvät hyväsymättömät mittauksetja "Hyväksytyt pisteet" näkymässä hyväksytyt

2. Koneen tarkastuksen koordinaatit voi syöttää myös manuaalisesti.

(1)

Mitattu- kohtaan syötetään koneen antamat koordinaatit

Referenssi-kohtaan annetaan tarkistuspisteen tai mittaajan mittaamat koordinaatit

### Asetuksista voi muuttaa projektin toleransseja ja valita näkyykö mitatun pisteen koordinaatit.

| +                               | Mitattu<br>N: 0<br>E: 0<br>Z: 0                                         | Ref<br>N:<br>E:<br>C Z: | erenssi<br>0                        | Delta           Dn: 0.000           De: 0.000           Dz: 0.000           Etäisyys: 0.000 | Koodi:<br>Kommentti:<br>Lisää pi | ste                             |       |      |  |  |
|---------------------------------|-------------------------------------------------------------------------|-------------------------|-------------------------------------|---------------------------------------------------------------------------------------------|----------------------------------|---------------------------------|-------|------|--|--|
| <ul> <li>Ehdotetut</li> </ul>   | <ul> <li>Ehdotetut pisteet</li> <li>Ei kalibrointimittauksia</li> </ul> |                         |                                     |                                                                                             |                                  |                                 |       |      |  |  |
| ∼ <b>Hyväksyt</b> y<br>коорі ↑↓ | yt pisteet                                                              | REFERENSSI              | DELTA                               | ETÄISYYS <b>↑</b> ↓                                                                         | MITTAUSPÄIVÄMÄÄRÄ ↓₹             | HYVÄKSYNTÄPÄIVÄMÄÄRÄ <b>↑</b> ↓ | LÄHDE | комі |  |  |
| 9999                            | Logpoint:<br>29358637                                                   | KnownPoint:<br>GCP1     | dn: 0.093<br>de: 0.433<br>dz: 0.104 | 0.455                                                                                       | 27.3.2023 14.50                  | 27.3.2023 14.53                 |       |      |  |  |

![](_page_62_Picture_7.jpeg)

:

# Yhdistelmämalli-sivu

Infrakitissä olevia malleja on mahdollista tarkastella myös 3D näkymässä

Tuetut formaatit

- IFC, PipenetWorks (XML), kolmioidut pintamallit (XML,DWG,DXF...)
- Paras hyöty saadaan kun aineistot ovat projektin koordinaatistossa

![](_page_63_Picture_5.jpeg)

![](_page_63_Picture_6.jpeg)

![](_page_64_Picture_0.jpeg)

X